# PADDY FIELD FARMER FERTILIZERS SYSTEM

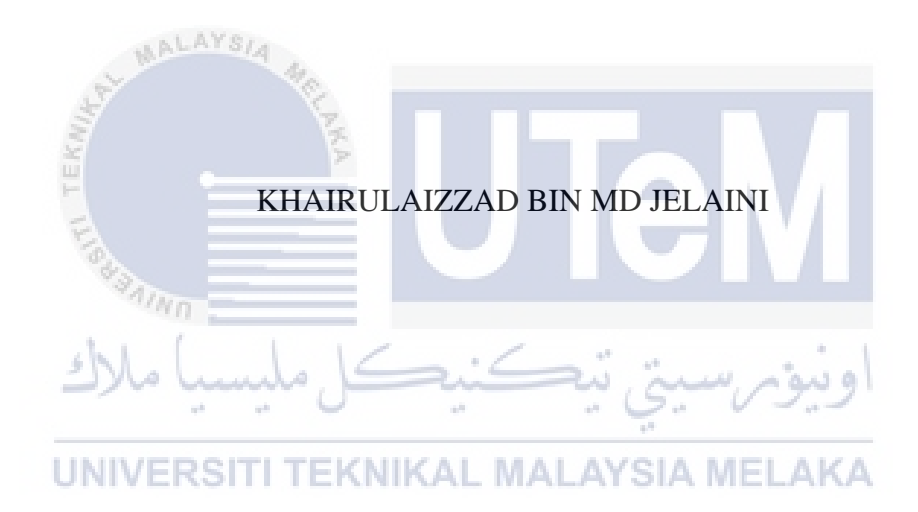

# UNIVERSITI TEKNIKAL MALAYSIA MELAKA

#### BORANG PENGESAHAN STATUS TESIS

#### JUDUL: PADDY FIELD FARMER FERTILIZERS SYSTEM

#### SESI PENGAJIAN: 2015/2016

#### Saya KHAIRULAIZZAD BIN MD JELAINI

mengaku membenarkan tesis (PSM) ini disimpan di Perpustakaan Fakulti Teknologi Maklumat dan Komunikasi dengan syarat-syarat kegunaan seperti berikut:

- 1. Tesis adalah hakmilik Universiti Teknikal Malaysia Melaka
- Perpustakaan Fakulti Teknologi Maklumat dan Komunikasi dibenarkan membuat salinan untuk tujuan pengajian sahaja
- Perpustakaan Fakulti Teknologi Maklumat dan Komunikasi dibenarkan membuat salinan tesis ini sebagai bahan pertukaran antara institusi pengajian sula tinggi.

\*\* Sila tandakan (/) 4 SULIT (Mengandungi maklumat yang berdarjah keselamatan atau kepentingan Malaysia seperti yang termaktub di dalam AKTA RAHSIA RASMI 1972) TERHAD (Mengandungi maklumat TERHAD yang telah ditentukan oleh organisasi/ badan di mana penyelidikan dijalankan) TIDAK TERHAD MΑ SIA (TANDATANGAN PENULIS) (TANDATA) NGAN PENYELIA) Alamat tetap: No. 53, Jalan DC 1/7, Pn. Noor Azilah Binti Draman@Muda Taman Desa Coalfields, 47000 Sungai Buloh, Selangor Darul Ehsan. Tarikh: 1878 6016 Tarikh: 18/8/2016

CATATAN: \* Tesis dimaksudkan sebagai Laporan Akhir Projek Sarjana Muda (PSM) \*\* Jika tesis ini SULIT atau TERHAD, sila lampirkan surat daripada pihak berkuasa.

## PADDY FIELD FARMER FERTILIZERS SYSTEM

## KHAIRULAIZZAD BIN MD JELAINI

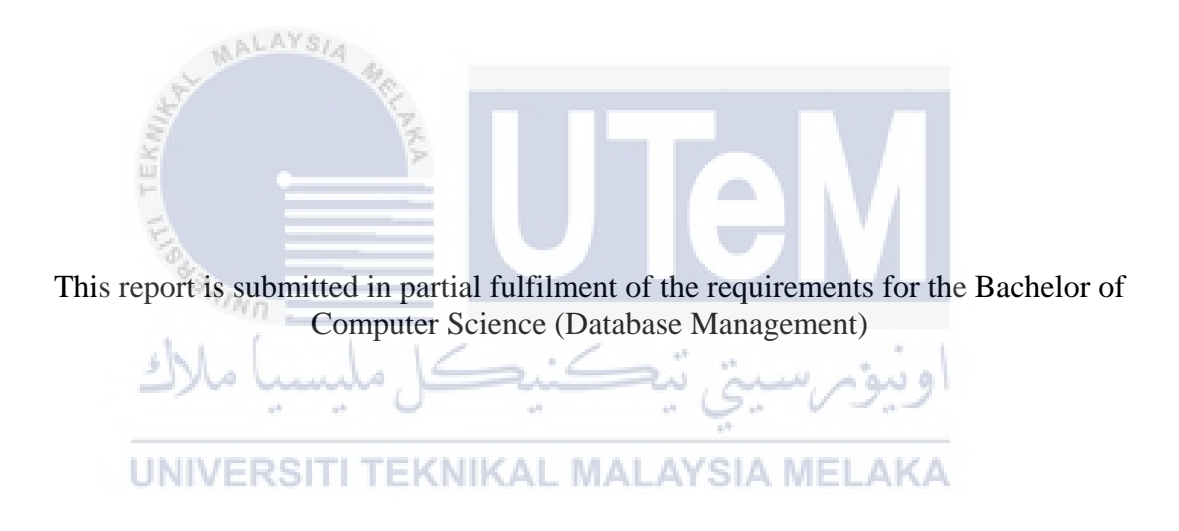

# FACULTY OF INFORMATION AND COMMUNICATION TECHNOLOGY UNIVERSITI TEKNIKAL MALAYSIA MELAKA

2016

#### DECLARATION

## I hereby declare that this project report entitled PADDY FIELD FARMER FERTILIZERS SYSTEM

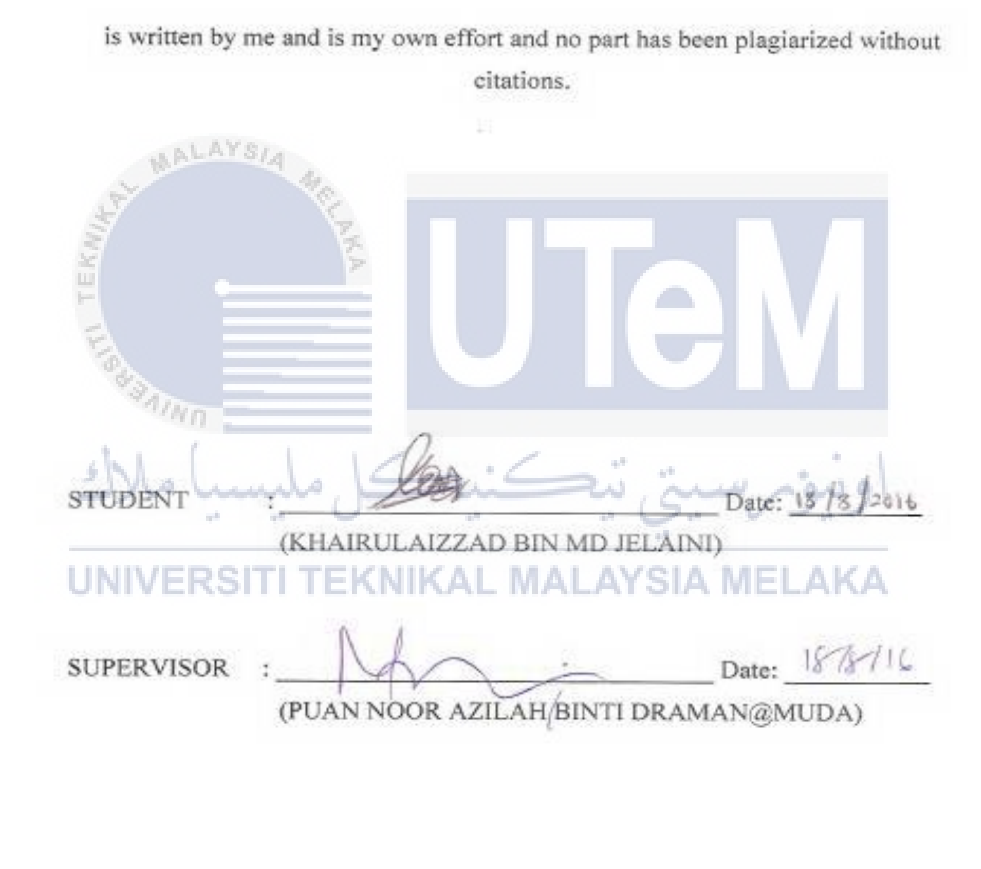

## **DEDICATION**

Alhamdullilah, I have done complete this project successfully.

Dear my beloved parents Md. Jelaini Bin Kadir and Katijah Binti Bari, thank you for your support, encourage and inspire me during my difficult time to complete this project.

To my beloved supervisor, Pn. Noor Azilah Binti Draman@Muda, thank you very much for everything, your advice always inspire me for all time. So many knowledge that I learned from you about the process of system development and also for making a good project report.

To all my friends of BITD, who always give me support and knowledge to complete this project successfully.

Thank you so much.

UNIVERSITI TEKNIKAL MALAYSIA MELAKA

#### ACKNOWLEDGEMENT

First of all, Alhamdulillah the system complete successfully without facing any problems.

I also wish to express our appreciation and gratitude to the supervisor of this project, Puan Noor Azilah Binti Draman@Muda for her advice, guidance, motivation, knowledge, patience and encouragement given during the period of project development.

My sincere thanks also go to all my friends for their continuing supports and encouragement all the way to accomplish my project especially my course mate at UTeM. I am grateful to my beloved family for their patience, and always supporting me throughout my life.

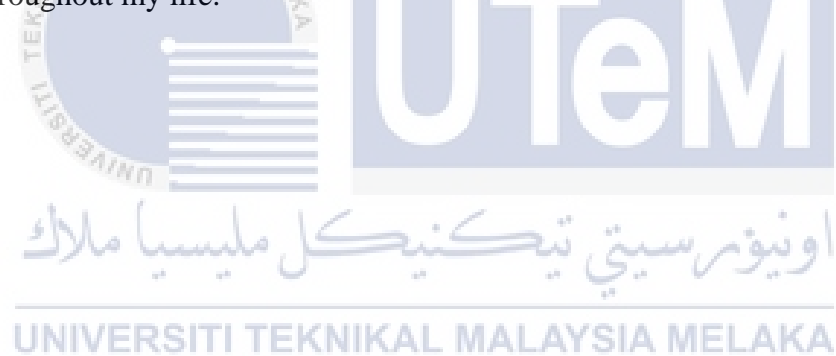

#### ABSTRACT

Paddy Field Farmer Fertilizers System are develop to ease the farmers of paddy field in Kuala Selangor area to make application of fertilizers and pesticides through online system and also admin who handle the application of fertilizers and pesticides every season of rice planting. The system is develop based on web application which require the farmers to register to the system and get the personal ID to use the system and all the online functions. This system are developed to replace the current system that are used manually by farmer and admin at Pertubuhan Peladang Kecil (PPK). Paddy Field Farmer Fertilizers System is a system that allow the primary user (farmer) to make application for fertilizers and pesticides through online system. It will also help the secondary user (admin) to manage the application from farmers and manage stocks of fertilizers and pesticides for each seasons. This system will help especially for managing the application of fertilizers and pesticides to be more systematic, and can also save the times. Agile development model is used as the project methodology for project development. Software involved in the project development of this system is Adobe Dreamweaver CS3, WampServer, Hypertext Preprocessor (PHP) and Oracle 11g, Windows 8.1 and Google Chrome as web browser.

# TABLE OF CONTENTS

| CHAPTER    | SUBJECT                                | PAGE         |
|------------|----------------------------------------|--------------|
|            | DECLARATION                            | Ι            |
|            | DEDICATION                             | II           |
|            | ACKNOWLEDGEMENTS                       | III          |
|            | ABSTRACT                               | IV           |
|            | TABLE OF CONTENTS                      | $\mathbf{V}$ |
|            | LIST OF TABLES                         | IX           |
|            | LIST OF FIGURES                        | X            |
| MAL        | LIST OF ABBREVIATIONS                  | XII          |
| CHAPTER 1  | INTRODUCTION                           |              |
| E          | 1.1 Project Background                 | 1            |
| " SAINT    | 1.2 Problem Statement                  | 2            |
| ch l (     | 1.3 Objective                          | 2            |
| ا ملاك     | اويبوم سيتي بيڪنيڪ Scope 1.4           | 3-4          |
| LINUVEE    | 1.5 Project Significance               | 5            |
| UNIVER     | 1.6 Expected Output                    | 6            |
|            | 1.7 Conclusion                         | 6            |
| CHAPTER II | PROJECT METHODOLOGY AND PLANNING       |              |
|            | 2.1 Introduction                       | 7            |
|            | 2.2 Methodology in Developing Database | 7            |
|            | 2.2.1 Analysis                         | 8            |
|            | 2.2.2 Design                           | 9            |
|            | 2.2.3 Implementation                   | 10           |
|            | 2.2.4 Testing                          | 10           |
|            | 2.2.5 Evaluation                       | 10           |
|            | 2.3 Project Requirement                | 11           |
|            | 2.3.1 Software requirement             | 11           |

| 2.3.2 Hardware requirement          | 11    |
|-------------------------------------|-------|
| 2.4 Project Schedule and Milestones | 12-14 |
| 2.5 Conclusion                      |       |

## CHAPTER III ANALYSIS

| 3.1 Introduction                        | 15                |
|-----------------------------------------|-------------------|
| 3.2 Problem Analysis                    | 16                |
| 3.2.1 Current System Analysi            | is 16             |
| Flow Chart for the Proposed             | System 18         |
| 3.3 Developing Database System Analysis | 20                |
| 3.3.1 Context Diagram                   | 20                |
| 3.3.2 Data Flow Diagram                 | 21-27             |
| 3.4 Requirement Analysis                | 28                |
| 3.4.1 Data Requirement                  | 30                |
| 3.4.2 Others Requirement                | 30                |
| 3.5 Conclusion                          | 34                |
| CHAPTER IV DESIGN                       |                   |
| م سبتی ترکند 4.1 Introduction           | 35 اوييۇ          |
| 4.2 High -Level Design                  | <b>AKA</b> 36     |
| 4.2.1 System Architecture               | 36                |
| 4.2.2 User Interface Design             | 37                |
| 4.2.2.1 Navigatio                       | on Design 38      |
| 4.2.2.2 Input Des                       | sign 39-42        |
| 4.2.2.3 Output D                        | Design 43         |
| 4.2.3 Conceptual and Logical            | Database 44       |
| Design                                  |                   |
| 4.2.3.1 Conceptu                        | al Database 44-46 |
| Design                                  |                   |
| 4.2.4 Logical Database Design           | n 47-51           |
| 4.3 Data Definition Language (DDL)      | 52-56             |
| 4.3.1 Query Design                      | 56                |

|           | 4.3.1.1 Simple SQL                        | Query   | 57    |
|-----------|-------------------------------------------|---------|-------|
|           | 4.3.1.2 Join Multiple                     | e Table | 58    |
|           | SQL Query                                 |         |       |
|           | 4.3.2 Trigger                             |         | 59-61 |
|           | 4.4 Graphical User Interface (GUI) Design |         | 62-75 |
|           | 4.5 Conclusion                            |         | 76    |
| CHAPTER V | IMPLEMENTATION                            |         |       |
|           | 5.1 Introduction                          |         | 77    |

| 5.1 Introduction                         | 11 |
|------------------------------------------|----|
| 5.2 System Development Environment Setup | 78 |
| 5.2.1 Environment Setup                  | 78 |
| 5.2.2 Database Environment Setup         | 79 |
| 5.3 Software Configuration Management    | 80 |
| 5.3.1 Configuration                      | 80 |
| environment setup                        |    |
| 5.3.2 Version Control                    | 80 |
| Procedure                                |    |
| 5.4 Implementation Database              | 81 |
| 5.5 Implementation Status                | 85 |
| 5.6 Conclusion                           | 86 |
| 4 <sup>17</sup>                          |    |

UNIVERSITI TEKNIKAL MALAYSIA MELAKA CHAPTER VI TESTING

| 6.1 Introduction             | 87 |
|------------------------------|----|
| 6.2 Test Plan                | 88 |
| 6.2.1 Test Organization      | 88 |
| 6.2.2.1 Environment Setup    | 89 |
| 6.2.2.2 Software Application | 90 |
| 6.2.2.3 System Software      | 90 |
| 6.2.2.4 System Hardware      | 91 |
| 6.2.3 Test Schedule          | 91 |
| 6.3 Test Strategy            | 93 |
|                              |    |

|                 | 6.3.1 Classes Of Test        | 93     |
|-----------------|------------------------------|--------|
| 6.4 Test Design |                              | 94     |
|                 | 6.4.1 Test Description       | 94-100 |
|                 | 6.4.2 Test Data              | 101-   |
|                 |                              | 105    |
|                 | 6.5 Test Result And Analysis | 105    |
|                 | 6.6 Conclusion               | 107    |
|                 |                              |        |

## CHAPTER V11 CONCLUSION

| 7.1 Observation on Weaknesses and Strengths                                                                                                    | 108 |
|----------------------------------------------------------------------------------------------------|-----|
| 7.2 Propositions for Improvement                                                                                                    | 109 |
| 7.3 Contribution                                                                                                    | 109 |
| 7.4 Conclusion                                                                                                    | 110 |
| Y Contraction of the second second seco |     |

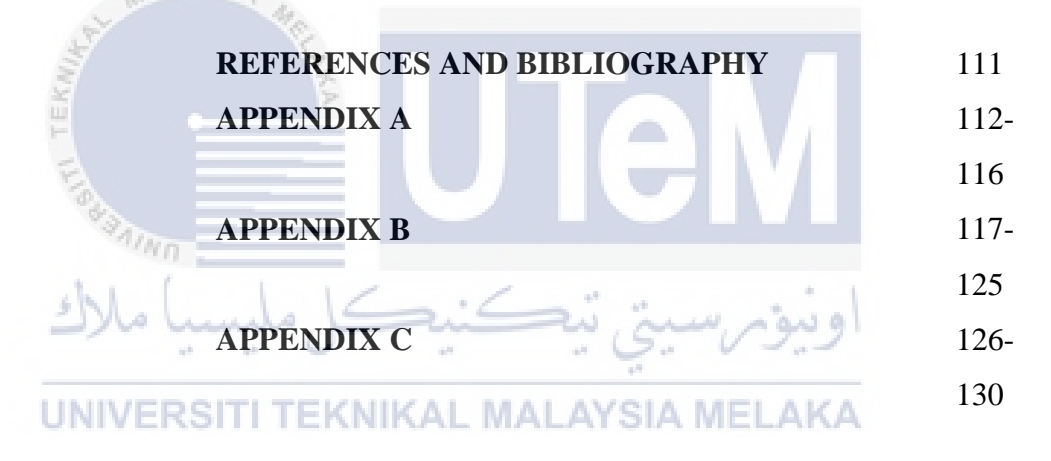

## LIST OF TABLES

| TABLE        | TITLE                                   | PAGE      |
|--------------|-----------------------------------------|-----------|
| 3.1          | Data Requirement                        | 29        |
| 3.2          | Software Requirement                    | 31        |
| 3.3          | Hardware Requirement                    | 33        |
| 4.1          | Input Design of Login Module            | 39        |
| 4.2          | Input Design of Farmer Registration     | 40        |
| 4.3          | Input Design of Admin Registration      | 40        |
| 4.4          | Input Design for Lot Registration       | 41        |
| 4.5          | Input Design for Fertilizers/Pesticides | 41        |
|              | Application                             |           |
| 4.6          | Input Design for Paddy Field Seeds      | 42        |
| TEK          | Management 2                            |           |
| 4.7          | Input Design for Stock Management       | 42        |
| 4.8          | Output Design of Each Form              | 43        |
| 4.9          | Data Dictionary for Farmer              | 47        |
| 4.10         | Data Dictionary for Admin               | 48        |
| 4.11<br>4.12 | Data Dictionary for Lot                 | -48<br>KA |
| 4.12         | Data Dictionary for Pertinizers         | 49        |
| 4.13         | Data Dictionary for Application         | 49<br>50  |
| 4.14         | Data Dictionary for Application         | 50        |
| 4.15         | Data Dictionary for Lot Admin           | 51        |
| 4.10         | Data Dictionary for Admin Stock         | 51        |
| 4.17         | Data Dictionary for Admin_Stock         | 57        |
| 4.10         | Loin Multiple Table SQL Query           | 59        |
| 4.19         | Trigger                                 | 50        |
| 4.20         | Software and Hardware Dequirement       | 39<br>70  |
| 5.1          | Software and Hardware Requirement       | 19        |
| 5.2          | Examplementation status of Paddy Field  | 80        |
| <i>c</i> 1   | Farmer Fertilizers System               | 00        |
| 6.1          | User and Task for Testing Phase         | 89        |

| 6.2  | Environment Setup Specification          | 89  |
|------|------------------------------------------|-----|
| 6.3  | System Application Environment           | 90  |
| 6.4  | System Software Environment              | 90  |
| 6.5  | System Hardware Environment              | 91  |
| 6.6  | Test Schedule for This System Testing    | 92  |
|      | Process                                  |     |
| 6.7  | Test Farmer and Admin Registration       | 94  |
|      | Module                                   |     |
| 6.8  | Test Login for Farmer Login Module       | 95  |
| 6.9  | Test Login for Admin Login Module        | 96  |
| 6.10 | Test Update Farmer Information           | 96  |
| 6.11 | Test Update Admin Information            | 97  |
| 6.12 | Test State Lot Area                      | 97  |
| 6.13 | Test Add Lot Area                        | 98  |
| 6.14 | Test Delete Lot Area                     | 99  |
| 6.15 | Test Fertilizers/Pesticides Application  | 99  |
| 6.16 | Test Paddy Field Seeds                   | 100 |
| 6.17 | Test Farmer Registration Module          | 101 |
| 6.18 | Test Admin Registration Module           | 102 |
| 6.19 | Test Farmer Login Module                 | 102 |
| 6.20 | Test Admin Login Module                  | 103 |
| 6.21 | Test Update Farmer Information           | 103 |
| 6.22 | Test Update Admin Information            | 104 |
| 6.23 | Test Update Admin Information            | 104 |
| 6.24 | Test State Lot Area                      | 105 |
| 6.25 | Test Paddy Field Seeds                   | 105 |
| 6.26 | Test Result and Analysis for this system | 106 |
|      |                                          |     |

## LIST OF FIGURES

| DIAGRAM/            | TITLE                                                                         | PAGE     |
|---------------------|-------------------------------------------------------------------------------|----------|
| FIGURE              |                                                                               |          |
| 3.1                 | Flow Chart Current System                                                     | 17       |
| 3.2                 | Flow Chart for Farmer                                                         | 18       |
| 3.3                 | Flow Chart for Admin                                                          | 19       |
| 3.4                 | Context Diagram of Paddy Field Farmer                                         | 21       |
|                     | Fertilizers System                                                            |          |
| 3.5                 | Data Flow Diagram (DFD) Level-0                                               | 22       |
| 3.6                 | Data Flow Diagram (DFD) Level-1 for                                           | 23       |
| N. R                | Farmer Activity Process                                                       |          |
| 3.7                 | Data Flow Diagram (DFD) Level-1 for                                           | 24       |
| TEK                 | Farmer State Lot Activity Process                                             |          |
| 3.8                 | Data Flow Diagram (DFD) Level-1 for                                           | 25       |
| 18 B                | Farmer Fertilizers/Pesticides                                                 |          |
| chil                | Application Activity Process                                                  | 1        |
| 3.9                 | Data Flow Diagram (DFD) Level-1 for                                           | 26       |
| <b>UNIV</b><br>3.10 | Farmer Maturity Seeds Activity Process<br>Data Flow Diagram (DFD) Level-1 for | KA<br>27 |
|                     | Admin Activity Process                                                        |          |
| 4.1                 | Three-Tier Architecture                                                       | 37       |
| 4.2                 | Navigation Design for Paddy Field                                             | 38       |
|                     | Farmer Fertilizers System                                                     |          |
| 4.3                 | Entity Relationship Diagram (ERD) for                                         | 46       |
|                     | Paddy Field Farmer Fertilizers System                                         |          |
| 4.4                 | Main page of Paddy Field Farmer                                               | 62       |
|                     | Fertilizers System                                                            |          |
| 4.5                 | Login page for farmer and admin                                               | 63       |
| 4.6                 | Farmer registration form                                                      | 63       |
| 4.7                 | Admin registration form                                                       | 64       |

| 4.8  | Main menu for farmer                    | 64 |
|------|-----------------------------------------|----|
| 4.9  | Update farmer data                      | 65 |
| 4.10 | Lot Registration                        | 65 |
| 4.11 | Fertilizers & Pesticides management     | 66 |
| 4.12 | Fertilizers/Pesticides Application      | 66 |
| 4.13 | Application Status                      | 67 |
| 4.14 | Maturity of seeds                       | 67 |
| 4.15 | Main menu for admin                     | 68 |
| 4.16 | Admin management                        | 69 |
| 4.17 | Update admin personal data              | 69 |
| 4.18 | List of admin data                      | 70 |
| 4.19 | List of farmer's data                   | 70 |
| 4.20 | List of applicant                       | 71 |
| 4.21 | Stock Management                        | 71 |
| 4.22 | Search starting stock                   | 72 |
| 4.23 | List of starting stock                  | 72 |
| 4.24 | Search remaining stock                  | 73 |
| 4.25 | List of remaining stock                 | 73 |
| 4.26 | Total farmer lot type                   | 74 |
| 4.27 | List of total private lot               | 75 |
| 4.28 | List of total private lot               | 75 |
| 5.1  | Software development environment        | 78 |
|      | setup architecture                      |    |
| 5.2  | The output of select statement query    | 81 |
| 5.3  | The output of retrieving selected       | 82 |
|      | columns from a table query              |    |
| 5.4  | Stored Procedure for insert application | 83 |
| 5.5  | Stored Procedure for view farmer        | 83 |
| 5.6  | Stored Procedure for update farmer      | 84 |
| 5.7  | Stored Procedure for delete lot area    | 84 |
| 5.8  | Stored Procedure for search farmer      | 85 |

# LIST OF ABBREVIATIONS

| DBA   | -                |       | Database Administrator                |
|-------|------------------|-------|---------------------------------------|
| DCL   | -                |       | Data control language                 |
| DDL   | -                |       | Data dictionary language              |
| ERD   | -                |       | Entity relationship diagram           |
| LAN   | -                |       | Local area network                    |
| PSM   | -                |       | Projek Sarjana Muda                   |
| RAM   | -                |       | Random access memory                  |
| PFFFS | -                |       | Paddy Field Farmer Fertilizers System |
| SCM   | HALAYSIA 4       |       | Software configuration management     |
| SDLC  | - Kr             |       | Software development life cycle       |
| PPK   | - <u>-</u>       |       | Pertubuhan Peladang Kecil             |
| SQL   | Fraganing        |       | Structure query language              |
|       | كل مليسيا ملاك   | عينة  | اونيۇمرسىتى تىك                       |
| i     | UNIVERSITI TEKNI | KAL I | MALAYSIA MELAKA                       |

#### **CHAPTER I**

#### **INTRODUCTION**

#### 1.1 Project Background

Agriculture Department is a department that manages all agricultural activities it is devoted to each state. The Department of Agriculture has established one organization called the Pertubuhan Peladang Kecil (PPK) which manages all activities of local agriculture by the town in the district. Under this organization, there is a special section for rice farmers who manage the application of fertilizers and pesticides, which are funded by the federal government. This system is develop to ease the farmers of paddy field in Kuala Selangor area to make application of fertilizers and pesticides and pesticides through online system and also admin who handle the application of fertilizers and pesticides which are funded by the pesticides every season of rice planting. The system is develop based on web application which require the farmers to register to the system and get the personal ID to use the system and all the online functions.

#### **1.2 Problem Statement**

For current system, paddy field farmer have to apply for every new season rice cultivation to obtain fertilizer and pesticides from Pertubuhan Peladang Kecil (PPK). Paddy field farmer have to fill a form provided to fill in information such as rice acreage owned, state block of rice fields and farmers need to update this information every time the application for the new season rice cultivation. Through written application form always face the problem of the delay in submitting the application form to the farmer's leader, had lost form and also delays the management update the information obtained.

#### 1.3 Objective

- To develop an online system for paddy field farmer in Kuala Selangor
  UN district to make application of fertilizers and pesticides through online system.
- ii. To ease admin of Pertubuhan Peladang Kecil (PPK) to manage the application from the paddy field farmer.
- iii. To ease admin to manage stock of fertilizers and pesticides by seasons.
- iv. To prevent paddy field farmer's data from lost.

#### 1.4 Scope

#### 1.4.1 System User

The system is an online system and have two users:

#### a. Paddy Field Farmer

i. As internal users who need to register to the systems.

- ii. Able to insert, update, delete information data and information about paddy field that have.
- iii. Can make application of fertilizers and pesticides through system.

iv. Can check the status of application where success or rejected.

## UNIVERSITI TEKNIKAL MALAYSIA MELAKA

## b. Admin

- i. As external users that manage the several functions of system.
- ii. Able to process the paddy field farmer data where to update or delete.
- Can manage the application of fertilizers and pesticides from paddy field farmer for every new season rice cultivation.
- iv. Can process the application where accept or rejected the application of fertilizers and pesticides from paddy field farmer based on regulations.
- v. Can manage and records the total stock of fertilizers and pesticides that are apply by the farmers through system.

#### 1.4.2 System Module

- a. Registration Module
  - i. Farmer need to register before using this system.
  - ii. Farmer need to login after registration success to able farmer use the systems. Username and Password will be used for login into the system.
- iii. The system will be able to store, update and delete the information of paddy field farmer registration.
- b. Application of Fertilizers and Pesticides Module

i. Farmer can made the online application of fertilizers and UNIVERSI pesticides. KAL MALAYSIA MELAKA

ii. Every application need action from farmer to state acreage owned and state block of rice fields.

in a

- iii. Every application have a status to inform back farmer whether every application success or failed.
- c. Management Module.
  - i. Admin will handle every application of fertilizers and pesticides from the farmers.
  - ii. Admin will state the status application for every farmer.

- iii. Admin will state all the information in receipt or form to paddy field farmer about fertilizers and pesticides that will receive.
- d. Agriculture Module
  - Provide information about date rice cultivation, date of fertilizers and pesticides and date of harvest in Kuala Selangor district.

## **1.5 Project Significance**

Paddy Field Farmer Fertilizers System is a system that allow the primary user (farmer) to make application for fertilizers and pesticides through online system. It will also help the secondary user (admin) to manage the application from farmers and manage stocks of fertilizers and pesticides for each seasons. This system will help especially for managing the application of fertilizers and pesticides to be more systematic, and can also save the times. It can also prevent from data lost.

#### **1.6 Expected Output**

At the end of the project, there is some expected findings that may be discovered. This system will help the farmer to make application of fertilizers and pesticides through online system and will hep admin of Pertubuhan Peladang Kecil (PPK) to manage farmer data by every season of rice planting.

#### 1.7 Conclusion

In conclusion, farming systems need to develop based on online systems. It can reduce labour and can save time in any type of business such as application of fertilizers and pesticides. Paddy Field Farmer Fertilizers System will be developed with the systematic use of on-line platform to facilitate paddy field farmers apply fertilizer and pesticides as well as simplify and ease admin at Pertubuhan Peladang Kecil (PPK) to process the application of fertilizers and pesticides for each new season of cultivation.

In addition, the paddy field farmer's data who have been registered will be more secure when the data is stored in the system that is controlled by the database. Furthermore, this system can provide a module to become more then effective and efficiently services.

#### **CHAPTER II**

#### **PROJECT METHODOLOGY**

#### 2.1 Introduction

This chapter will briefly explain on project methodology for Paddy Field Farmer Fertilizer System. Paddy Field Farmer Fertilizer System is developed based on web-based management and information system which requires the user to register the personal ID to use the system through online platform.

#### UNIVERSITI TEKNIKAL MALAYSIA MELAKA

Paddy Field Farmer Fertilizer System is developed to ease the user, which involve admin and farmer to use the function that have in this systems. Farmer can make the application for fertilizers and pesticides through online by register into system than register the lot area of paddy field than can make an application of fertilizers and pesticides based on total area that farmer have.

Admin also have a function to manage farmer data, application data and make the data of application useful such as to count the stock of fertilizers and pesticides.

#### 2.2 Methodology

Agile development model has phases about requirements, design, development and testing. In development phase, development team focus on new features to be developed. Consequence of it is late defect identification, reporting, fixing and re-verification of the defect. This defect cycle continues until the problems is fixed. In Database Life Cycle, there are several processes that need to be completed in order to develop Paddy Field Farmer Fertilizers System.

Agile methodologies is an alternative methodology to waterfall. It consists of a description on every steps of developing this project. There are includes Analysis, Design, Implementation, Testing, and Evaluation. Agile methodology will be used for the development of Paddy Field Farmer Fertilizers System which will give the advantage of the technology like an internet based system. Agile methodology model considered a very realistic development approach.

# UNIVERSITI TEKNIKAL MALAYSIA MELAKA

#### 2.2.1 Analysis

i. At On this phase, the process of collecting and analyze information about the part of organization is needed to used and to be supported by the database system and use all the information to identify user requirements to develop a new system. ii. Important data is collected from Pertubuhan Peladang Kecil (PPK) and then was analyze to identify the user requirements.

#### 2.2.2 Design

In systems design part, the design functions and operations are described in a detail, including screen layouts of Paddy Field Farmer Fertilizers System, business rules, also process diagrams and other related documentation. The output of this part will describe the new system that will be develop as a collection of modules or subsystems of every function on Paddy Field Farmer Fertilizers System.

Meanwhile, design elements describe the desired software
 features in detail information. Generally it include functional
 hierarchy diagrams, screen layout diagrams, all tables of
 business rules, business process diagrams, pseudo code, and a
 complete entity relationship diagram (ERD) with a full list of
 data dictionary.

#### 2.2.3 Implementation

- i. On this phase, Data Definition Language (DDL) is used to create database schemas.
- ii. The focus of user is focus on Farmer and Admin of Paddy Field Farmer Fertilizers System.

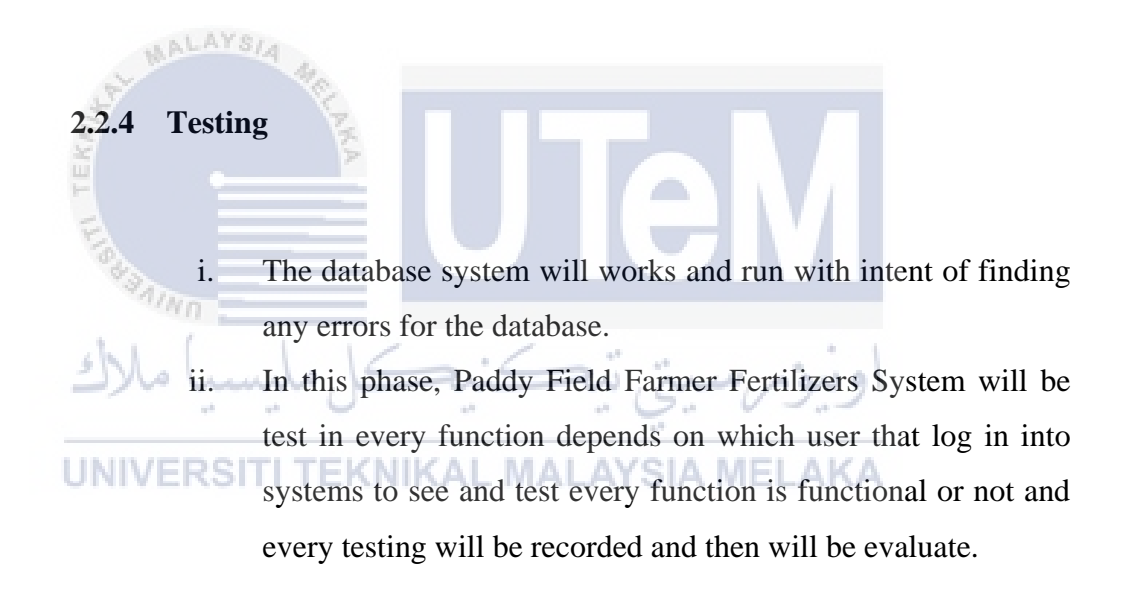

## 2.2.5 Evaluation

- i. After all the phase completed, system ready to be delivered to the user to be evaluated.
- User will use this system based on their roles and user can use every function that have in the Paddy Field Farmer Fertilizers System.

# 2.3 Project Requirement

## 2.3.1 Software Requirement

| Software               | Purpose                                |
|------------------------|----------------------------------------|
| Microsoft Project 2007 | Project Management                     |
| Microsoft Word 2007    | Project Documentation                  |
| PHP                    | Project Implementation                 |
| Apache                 | Server Connection                      |
| Oracle 11g, Xampp      | Database application                   |
| Adobe Dreamweaver      | Interface Designing and Implementation |

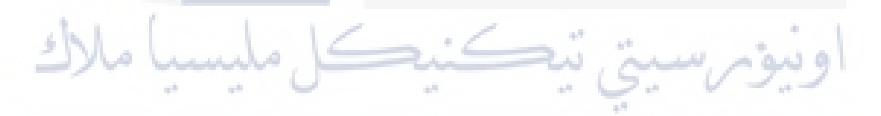

2.3.2 Hardware Requirement MALAYSIA MELAKA

| Hardware          | Purpose                               |
|-------------------|---------------------------------------|
| Personal Computer | Project development and documentation |
| LAN               | Connection of the system              |
| Cable             | Intranet Connection                   |
| Printer           | Print out report                      |

# 2.4 Project Schedule and Milestones

| Week                     | Activity                                     |
|--------------------------|----------------------------------------------|
| 1<br>22-26 Feb           | Proposal PSM : Submission & Presentation     |
| Stat MALAY               | Proposal assessment and verification         |
| 2<br>29 Feb -4 Mar       | Proposal Correction/Improvement<br>Chapter 1 |
| سا ملاك                  | List of supervisor/title                     |
| 3<br>UNIVERS<br>7-11 Mar | ITI TEKNIKAL MALAYChapter/ELAKA              |
|                          | (System Development Begins)                  |
| 4<br>14-18 Mar           | Chapter 1 & Chapter 2                        |
| 5<br>21 - 25 Mar         | Chapter 2                                    |
| 6                        | Chapter 2                                    |
| 28 Mar -1 April          | Chapter 3                                    |

|                     | Student Status                                     |
|---------------------|----------------------------------------------------|
| 7<br>4-8 April      | Project Demo & Chapter 3<br>Chapter 4              |
| 8                   | MID SEMESTER BREAK                                 |
| 9<br>18-22 April    | Project Demo & Chapter 4                           |
|                     | Project Demo & Chapter 4                           |
| 10<br>25 - 29 April | Student Status                                     |
|                     | Project Demo                                       |
| 2 - 6 May           | Determination of student status(Continue/Withdraw) |
| 9 – 13 May<br>13    | Project Demo & PSM Report                          |
| 16 - 20 May         | Presentation Schedule                              |
| 14                  | Project Demo & PSM Report                          |
| 23 - 27 May         |                                                    |
| 15                  |                                                    |
| 30 May -3 June      | FINAL PRESENTATION (PA)                            |
| 16                  | <b>REVISION WEEK</b>                               |

| 6 - 10 June | Correction draft report based on supervisor's and evaluator's |
|-------------|---------------------------------------------------------------|
|             | comments during the final presentation session.               |
|             |                                                               |
|             |                                                               |
|             | Submission overall marks to PSM/PD committee.                 |
|             | FINAL EXAMINATION SEMESTER                                    |

#### 2.5 Conclusion

As a conclusion, this chapter explain and focuses on project methodology that will be used to develop Paddy Field Farmer Fertilizers Management System. Agile methodology will be used to develop this system which the progress is start from the first phase until the end phase. Divided by 3 main phase which start from Requirement Phase and follow to next phase known as Design Phase then ended by Implement Phase. Every phase have several important tasks. It will help especially in develop this system.

## UNIVERSITI TEKNIKAL MALAYSIA MELAKA

Focusing on the repetition of work cycles as well as the functional product they yield, agile methodology are described as "iterative" and "incremental". This chapter also explains briefly on the system project management which include the software requirement and hardware requirement that will be used in developing this system, and every requirement is suitable based on project required. Besides that, this chapter also mention about schedule and milestones as guide while developing the system.

#### **CHAPTER III**

#### ANALYSIS

## 3.1 Introduction

System analysis mostly focus on identifying the problems that come from the system, implementation and the technical feasibility. The analysis is categorized for analysing systems that have the similar characteristics and the system to be developed. Collected all the relevant data or information is needed from many sources including experienced and new users to identify the needed of the new system.

Design and analysis is an important phase to develop the good system in order to meet the needed of the users. This process will determine the requirements of system development, and others that related. Design and analysis of system is the basis part that to ensure users to know about the system and find the appropriate inputs and outputs to the system.

The process of the analysis about Entity Relationship Diagram (ERD), Data Flow Diagram (DFD) and Flow Chart is created to obtain briefly about overview of how the database of the system is established. On producing process, the number of table that include in the database information system will be determined.

#### 3.2 Problem Analysis

Problem analysis is the process of to understanding the real world problems and users' needs and also proposing abstract solutions to those problems. It gains better understanding, before development phase begins, and how the problem will be solved. Analysing problem is very useful for example when dealing with many technical problems or errors.

#### 3.2.1 Current System Analysis

Analysis also performed with the aid of the Use Case and Activity Diagram. For current system, paddy field farmer have to apply for every new season rice cultivation to obtain fertilizer and pesticides from Pertubuhan Peladang Kecil (PPK). Paddy field farmer have to fill a form provided to fill in information such as rice acreage owned , state block of rice fields and farmers need to update this information every time the application for the new season rice cultivation. Through written application form always face the problem of the delay in submitting the application form to the farmer's leader, had lost form and also delays the management update the information obtained.

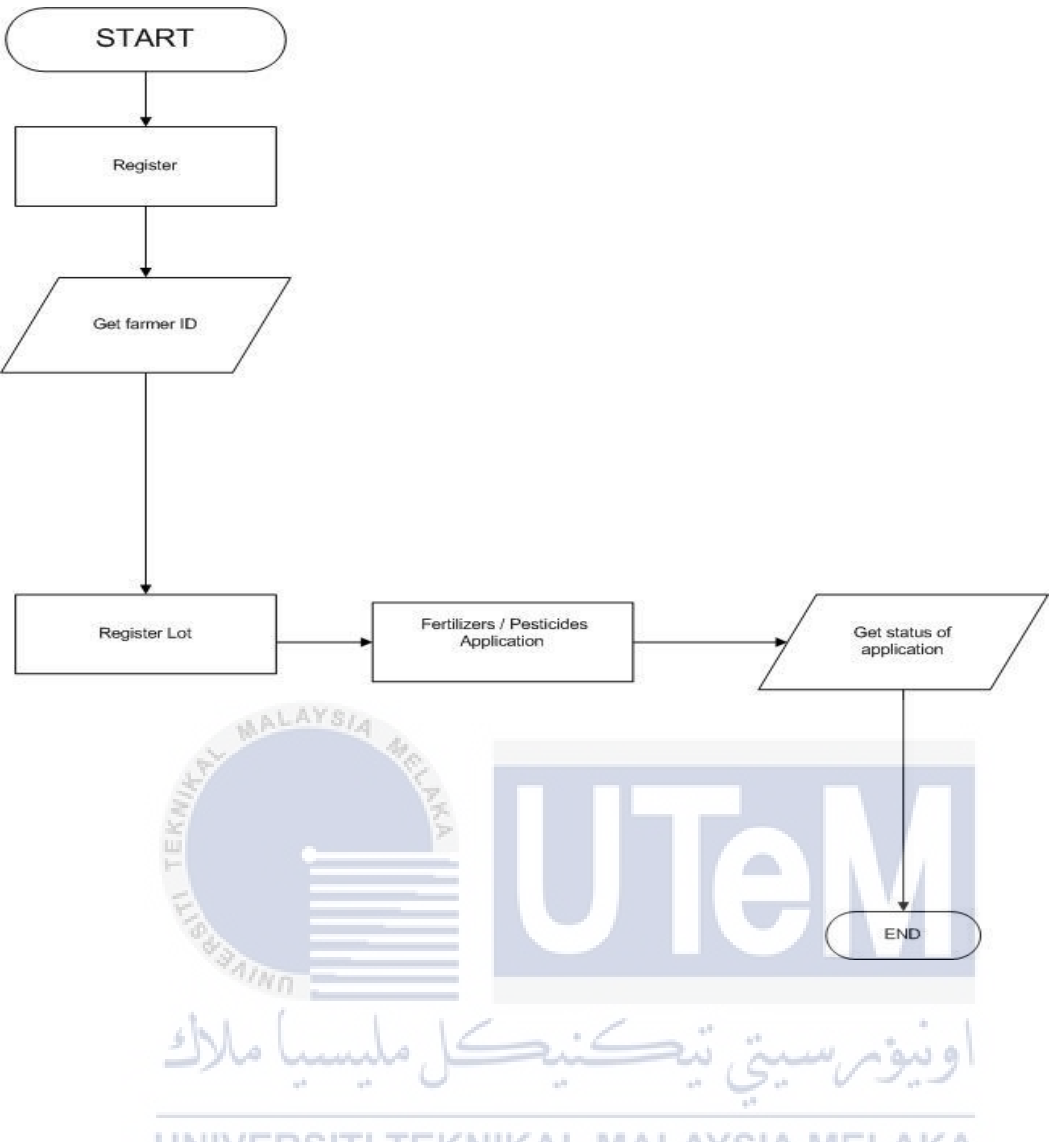

UNIVER Figure 3.1: Flow Chart Current System

## 3.2.2 Flow Chart for the Proposed System

This section illustrates the Flow Chart and Data Flow Diagram (DFD) for the system to be developed. The flow chart below shows the users which include farmer and administrator activities regarding the system.

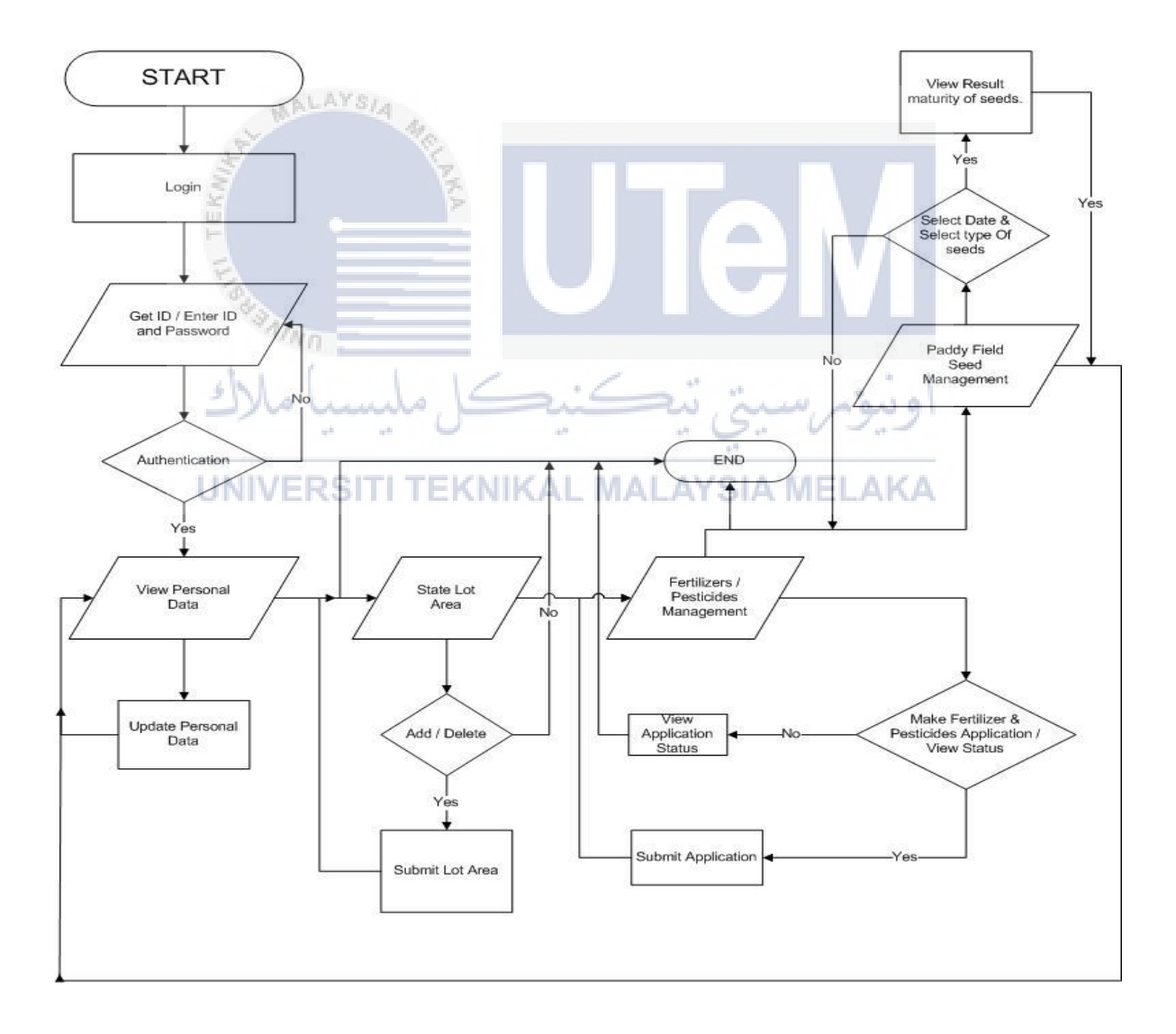

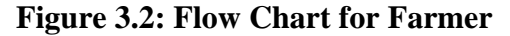

Figure 3.2 show the activity flow done by the farmer, farmer need to register for the first time to get a user ID. After farmer have their own user ID they can enter into system (login) and use all function that have.

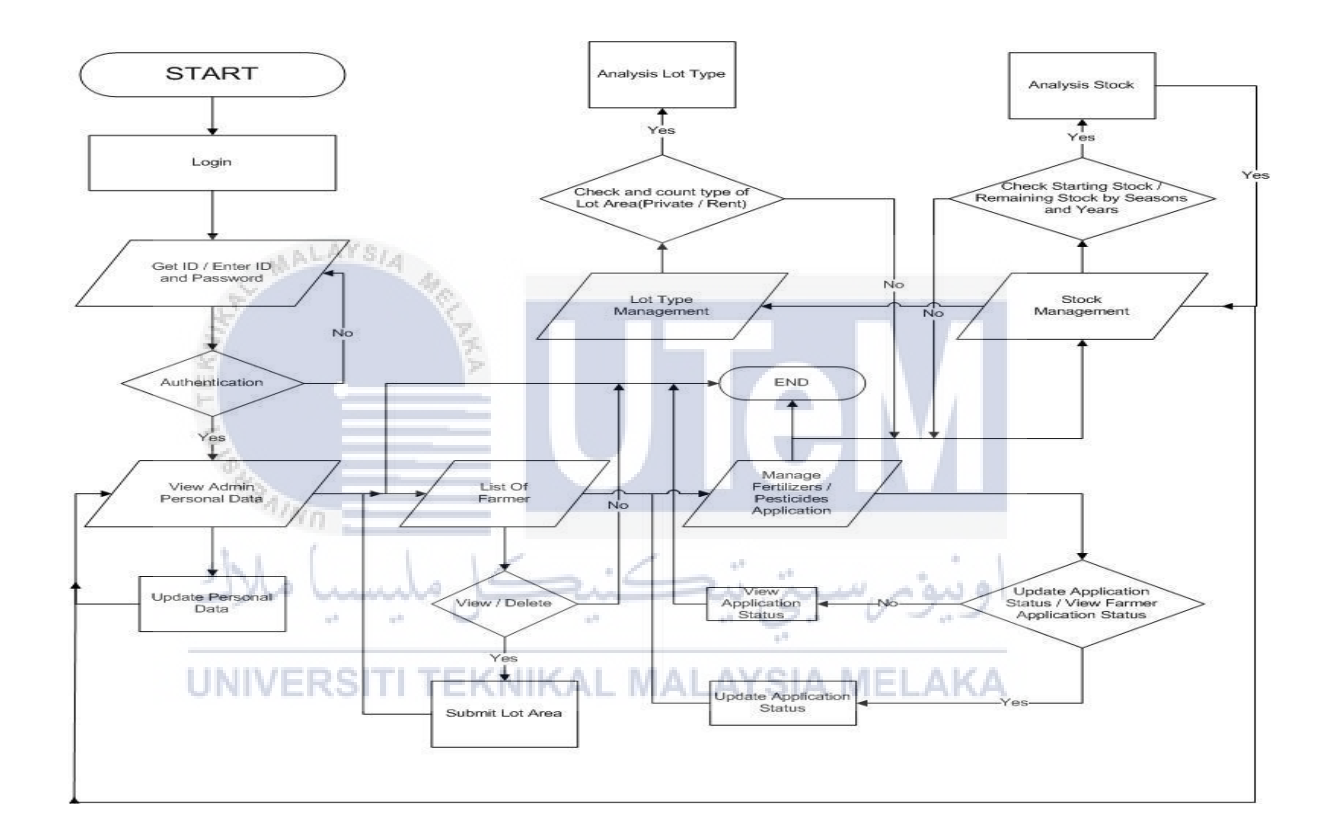

**Figure 3.3: Flow Chart for Admin** 

Figure 3.3 show the activity flow done by the admin that registered to the system. By login to the system, they can manage farmer's data such as view list of farmer's that registered in system, manage fertilizers/pesticides application that made by farmer, manage stock and manage paddy field lot.

#### 3.3 Data Flow Diagram (DFD) for the Proposed System

Data flow diagram (DFD) is the movement of data between external entities and also the processes and data stores within a system. Figure 3.4 shows the context diagram that overview the Paddy Field Farmer Fertilizers System. Figure 3.5 shows the DFD level 0 while figure 3.6 to figure 3.10 shows the DFD level 1 of the Paddy Field Farmer Fertilizers System.

3.3.1 Context Diagram of Paddy Field Farmer Fertilizers System

Context Diagram is an overview of an organizational system that shows the system boundaries, external entities that interact with the system, and the major information flows between the entities and the system.

UNIVERSITI TEKNIKAL MALAYSIA MELAKA
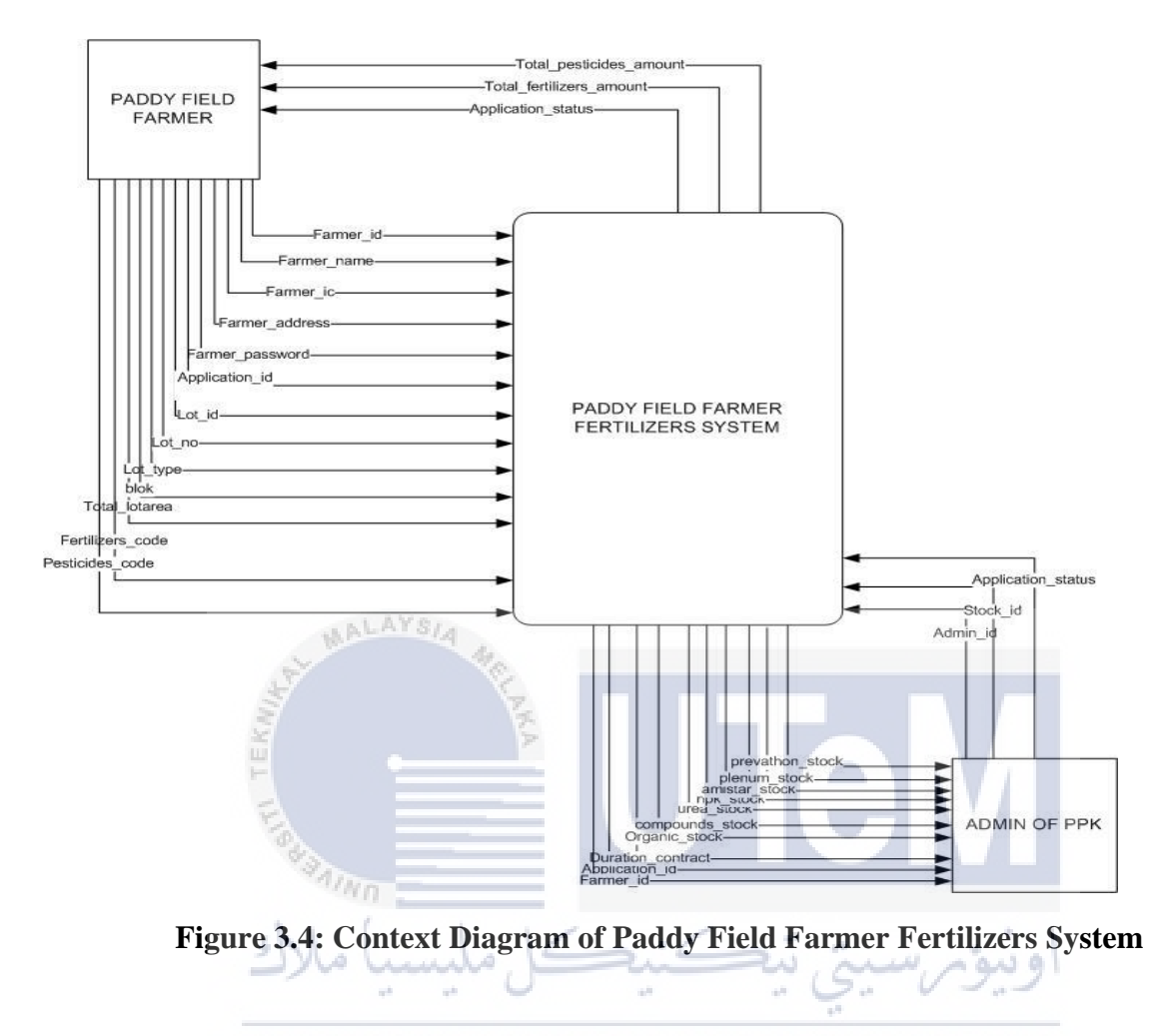

# UNIVERSITI TEKNIKAL MALAYSIA MELAKA

3.3.2 Data Flow Diagram (DFD) Level-0

DFD level 0 represents a major processes of a system, data flows, and data stored at a high level of detail of the Paddy Field Farmer Fertilizers System.

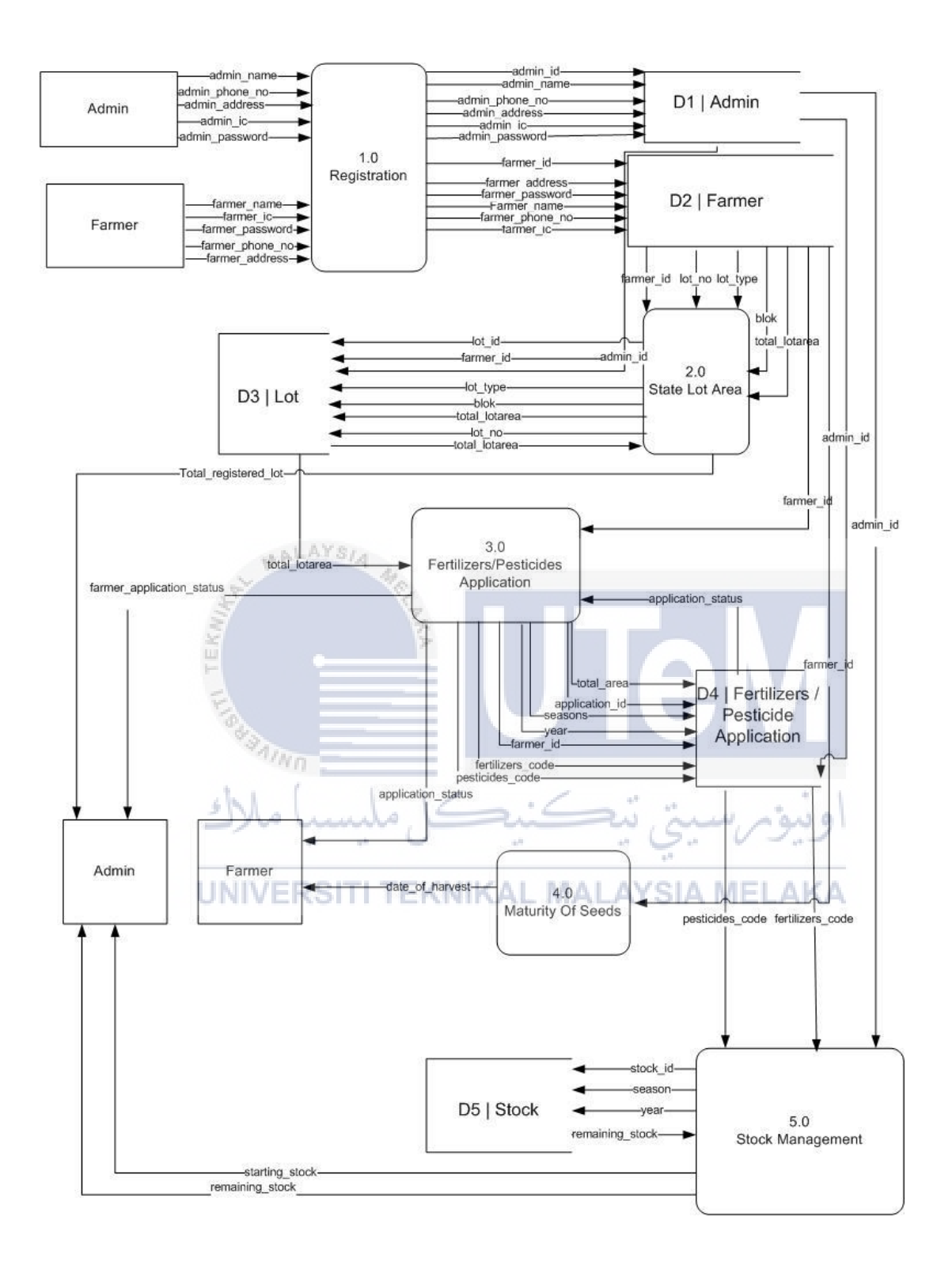

Figure 3.5: Data Flow Diagram (DFD) Level-0

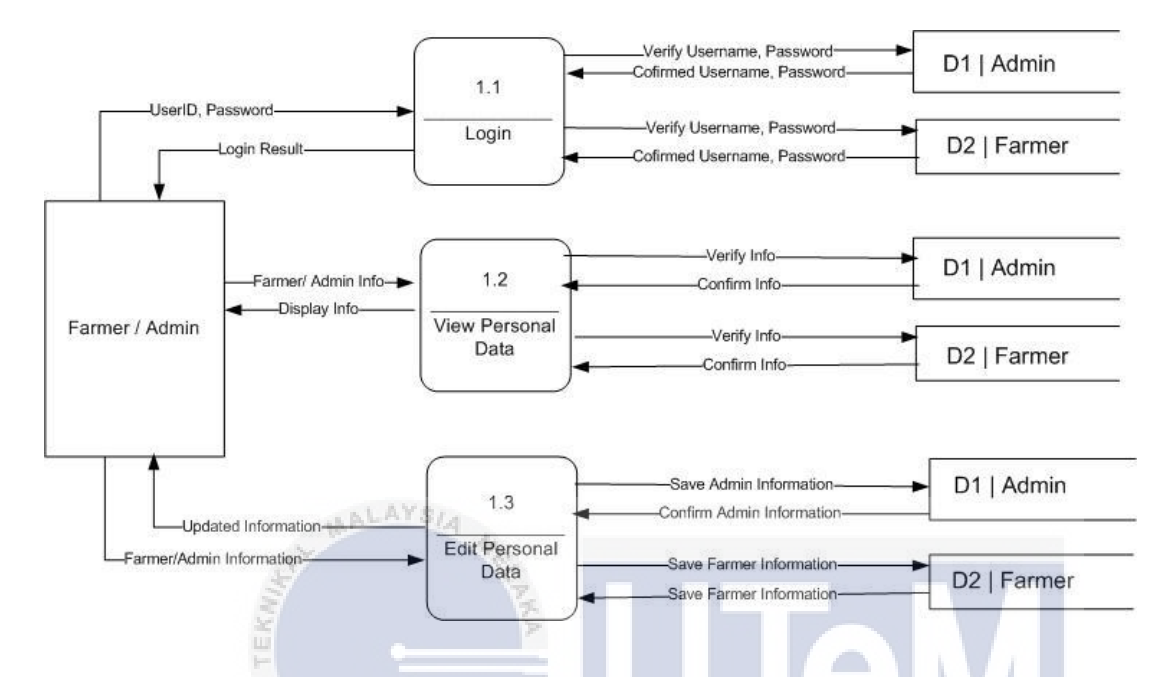

#### 3.3.3 Data Flow Diagram (DFD) Level-1 for Farmer Activity Process

Figure 3.6: Data Flow Diagram (DFD) Level-1 for Farmer Activity Process

DFD level 1 for farmer activity process, shows the decomposition of process 1.0 from the level 0 diagram for Paddy Field Farmer Fertilizers System.

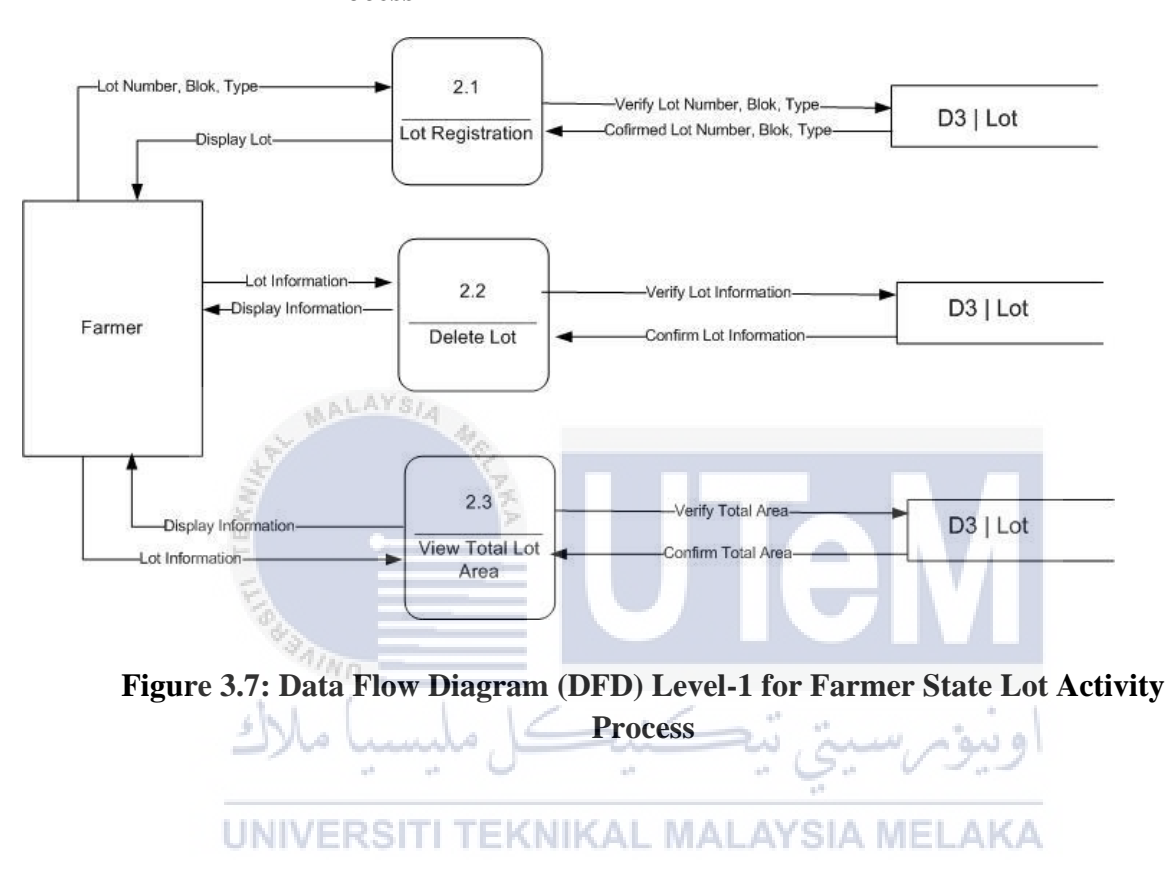

3.3.4 Data Flow Diagram (DFD) Level-1 for Farmer State Lot Activity Process

DFD level 1 for farmer state lot activity process, shows the decomposition of Process 2.0 from the level 0 diagram for Paddy Field Farmer Fertilizers System.

# 3.3.5 Data Flow Diagram (DFD) Level-1 for Farmer Fertilizers/Pesticides Application Activity Process

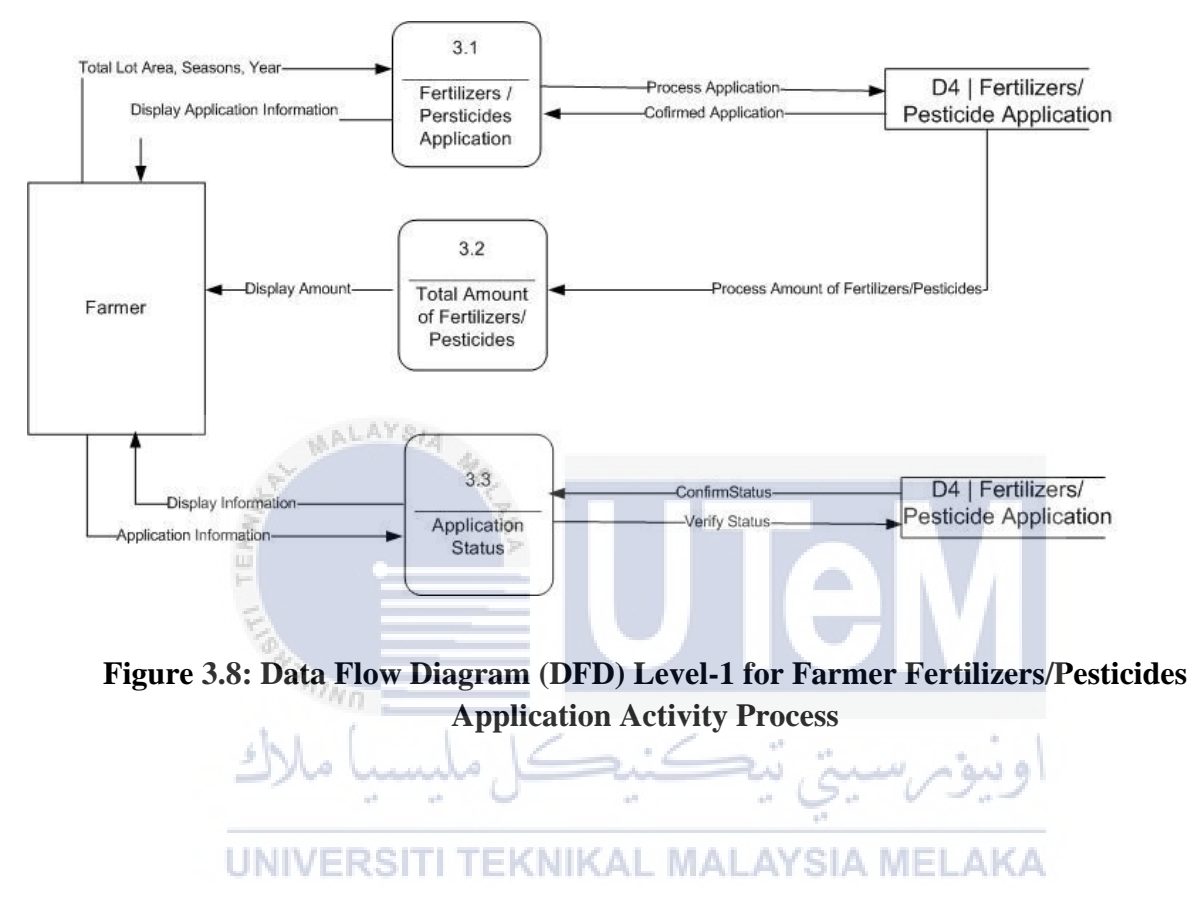

DFD level 1 for farmer fertilizers/pesticides application activity process, shows the decomposition of process 3.0 from the level 0 diagram for Paddy Field Farmer Fertilizers System.

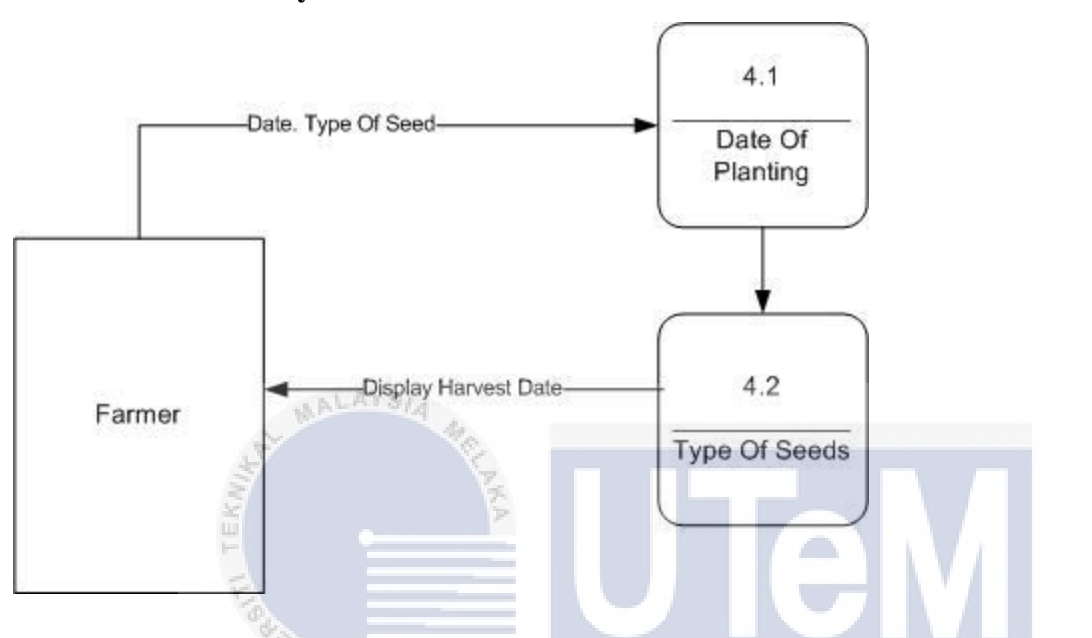

**3.3.6 Data Flow Diagram (DFD) Level-1 for Farmer Maturity Seeds** Activity Process

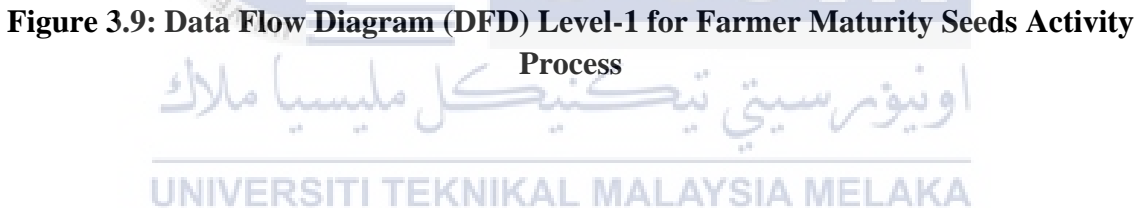

DFD level 1 for farmer maturity seeds activity process diagram, shows the decomposition of Process 4.0 from the level 0 diagram for Paddy Field Farmer Fertilizers System.

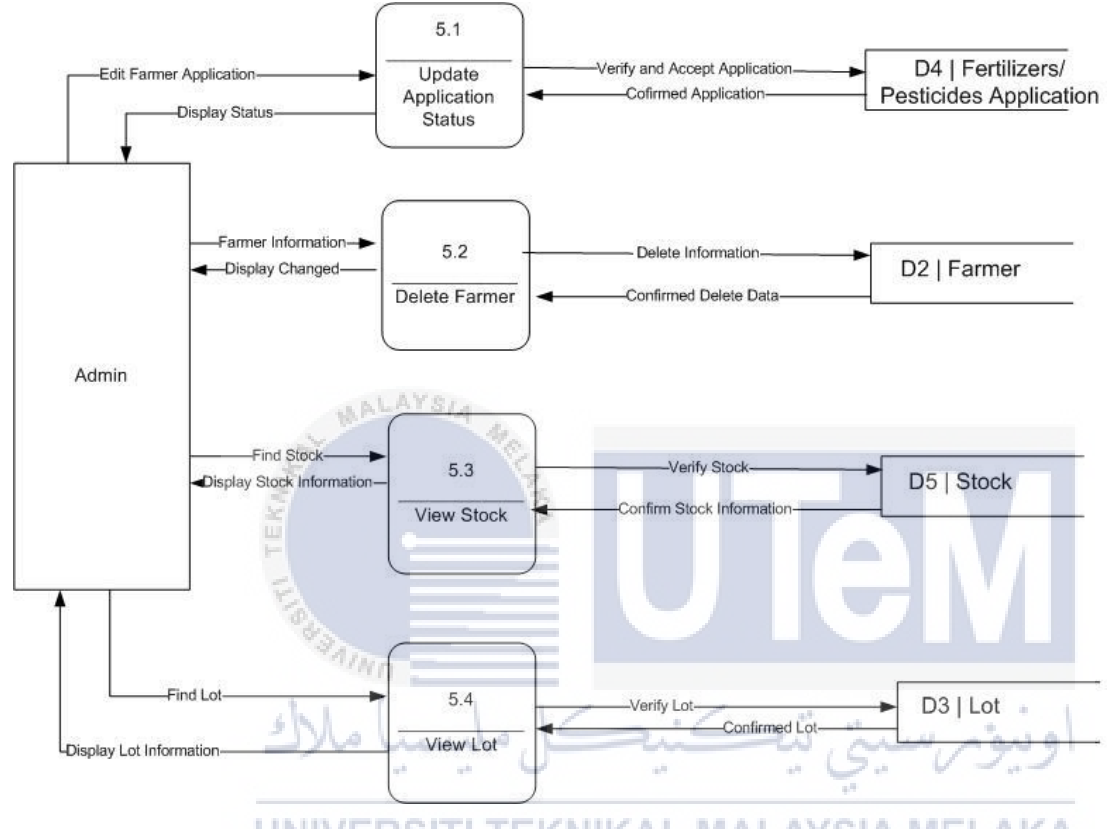

#### 3.3.7 Data Flow Diagram (DFD) Level-1 for Admin Activity Process

Figure 3.10: Data Flow Diagram (DFD) Level-1 for Admin Activity Process

DFD level 1 for admin activity process diagram, shows the decomposition of Process 5.0 from the level-0 diagram for Paddy Field Farmer Fertilizers System.

#### 3.4 Requirement Analysis

Requirements analysis is involves of defining farmer needs and all objectives in the context of planning, real environments and identified the characteristics of the system to determine requirements for system functions. Prior analyses are reviewed and updated, refining mission and environment definitions to support system definition.

Requirement analysis is used on developing this system is by interview several farmer that have a paddy field and collect related requirement that farmer needed for every fertilizers/pesticides application for each seasons.

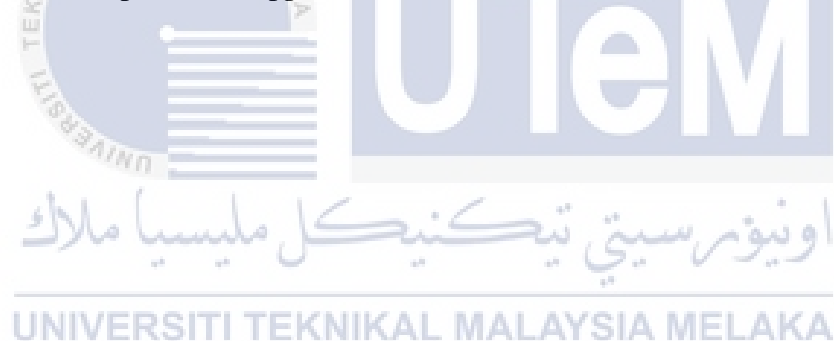

# Table 3.1: Data Requirement

| TABLE                                                                                                    | DATA                                                                                 |
|----------------------------------------------------------------------------------------------------|--------------------------------------------------------------------------------------|
| admin                                                                                                    | admin_id, admin_name, admin_phone_no,                                                |
|                                                                                                    | admin_address, admin_ic, admin_password                                              |
| application                                                                                                    | application_id, total_area, seasons, f_year,                                         |
|                                                                                                    | application_status, farmer_id, fertilizers_code,                                     |
|                                                                                                    | pesticides_code                                                                      |
| farmer                                                                                                    | farmer_id, farmer_name, farmer_phone_no,                                             |
|                                                                                                    | farmer_address, farmer_ic, farmer_password,                                          |
|                                                                                                    | farmer_applicant_status                                                              |
| fertilizers                                                                                                    | fertilizers_code, start_area, end_area, organic,                                     |
| and the second second se | compounds, urea, npk                                                                 |
| lot                                                                                                    | lot_id, lot_no, lot_type, blok, total_lotarea, farmer_id                             |
| lot_admin                                                                                                    | lotadmin_id, total_lot_private, total_lot_rent                                       |
| pesticides                                                                                                    | pesticides_code, start_area, end_area, amistar, plenum,                              |
| t i (                                                                                                    | prevathon                                                                            |
| stock                                                                                                    | stock_id, s_year, seasons, oraganic_stock,                                           |
| UNIVER                                                                                                    | compounds_stock, urea_stock, npk_stock, amistar_stock, plenum_stock, prevathon_stock |
| Admin_stock                                                                                                    | adminstock_id, stock_id, admin_id                                                    |
|                                                                                                    |                                                                                      |
|                                                                                                    |                                                                                      |

#### 3.4.1 Data Requirement

System requirement analysis is about the organized methodology or structured that use to identify an appropriate set of resource to satisfy or completed a system needed and all the requirements for those resources.

The main purpose of data requirement is used to identify and document all the entities within the project scope and the preliminary data.

There are several things that should be focus when defining data requirement. For example is such as define entities and their attributes with relationship between entities, also determining the size and volume of each entity and lastly is defining about data security for some of the attributes.

3.4.2 Others Requirement

### UNIVERSITI TEKNIKAL MALAYSIA MELAKA

For others requirement, it describe about a justification of usage of software, hardware and all network requirements that will be used in this system development.

#### 3.4.2.1 Software Requirement

This entire software is divide into two parts which is for client and server software requirements. Table 3.2 shows the description each of software used in this system development.

| SERVER                                |                                                                                                    |  |  |  |  |
|---------------------------------------|----------------------------------------------------------------------------------------------------|--|--|--|--|
| Software                              | Description                                                                                                 |  |  |  |  |
| TEK                                   | Platform to do the web based. Easier to coded and                                                           |  |  |  |  |
| Ex                                    | easier to design interface for the web based system.                                                        |  |  |  |  |
| A A A A A A A A A A A A A A A A A A A | Dreamweaver CS3 has incorporated support for web                                                            |  |  |  |  |
| Adobe                                 | technologies such as CSS, JavaScript and various                                                            |  |  |  |  |
| Dreamweaver                           | server-side scripting languages and frameworks                                                              |  |  |  |  |
| C\$3IVERS                             | including PHP. It allows users to preview websites in<br>locally installed web browsers helps in design and |  |  |  |  |
|                                       | coding process.                                                                                             |  |  |  |  |
|                                       |                                                                                                    |  |  |  |  |
|                                       |                                                                                                    |  |  |  |  |
|                                       |                                                                                                    |  |  |  |  |
| Adobe                                 | Adobe Photoshon is a graphic editor developed and                                                           |  |  |  |  |
| Auobe                                 | Adobe Thotoshop is a graphic editor developed and                                                           |  |  |  |  |
| Photoshop CS3                         | published by Adobe Systems which is devoted to                                                              |  |  |  |  |
|                                       | editing photos and making photo effects. In this system,                                                    |  |  |  |  |
|                                       | it is used to create buttons and banners.                                                                   |  |  |  |  |
|                                       |                                                                                                    |  |  |  |  |

#### Table 3.2: Software Requirement

| Microsoft<br>Windows 8.1                                       | Operating system as a platform for DBMS and system development installed on it.                                                                                                    |
|----------------------------------------------------------------|----------------------------------------------------------------------------------------------------|
| WAMP Server                                                    | Wampp is free open source apps and a web server like<br>Apache HTTP server, Mysql, FileZilla, Mercury, and<br>Tomcat servers and written in PHP and Perl<br>programming language.                                                                                                    |
| Mozilla Firefox /<br>Google Chrome<br>Microsoft Office<br>2007 | Mozilla Firefox/Internet Explorer used as web browser<br>to preview the website. It is recommended for user to<br>using latest version of it.<br>Microsoft Office Word 2007 for document writing.<br>Microsoft Visio 2007 for drawing the Entity<br>Relationship Diagram which is for database design.<br>Meanwhile Context Diagram and Data Flow Diagram<br>are to show functional requirement of the system.<br>Microsoft Office Project 2007 is for making Gantt chart |
|                                                                | to showing the timeline or milestones for the project development.                                                                                                    |

# 3.4.2.2 Hardware Requirement

Hardware requirements are very low requirements. Nowadays, the hardware for client and server is much better than these minimum requirements.

|                                                                                                    | ALAYSIA 4                               |                      |                |
|----------------------------------------------------------------------------------------------------|-----------------------------------------|----------------------|----------------|
| Level and Level and Level and Level and Level and Level and Level and Level and Level and Level and Level and L | Table 3.3: Hardwa                       | re Requirement       |                |
| HARDWARE                                                                                                    | DESCRIPTION                             | SERVER               | CLIENT         |
| L. Star                                                                                                    | Hard disk is main                       | Minimum 100          | Minimum 300    |
| 100                                                                                                    | storage in a computer                   | GB free disk         | MB free disk   |
| Hard disk                                                                                                    | where all the software installed on it. | سيني ني <del>ق</del> | space          |
| UNIV                                                                                                    | ERSITI TEKNIKAI                         | MALAYSIA N           | ELAKA          |
|                                                                                                    | Memory is defined as                    | Minimum              | Minimum 512    |
|                                                                                                    | Random Access                           | requirement of       | MB of memory,  |
|                                                                                                    | Memory (RAM)                            | memory required      | though 1 GB is |
| Memory                                                                                                    | provides space for the                  | is 2 GB, though 3    | recommend      |
| (RAM)                                                                                                    | computer to read and                    | GB is                |                |
| (101111)                                                                                                    | write data to be                        | recommended.         |                |
|                                                                                                    | accessed by the CPU                     |                      |                |
|                                                                                                    | (central processing                     |                      |                |
|                                                                                                    | unit) or processor.                     |                      |                |
|                                                                                                    |                                         |                      |                |
|                                                                                                    |                                         |                      |                |

|           | Processor is the        | Minimum 2.27  | Minimum 1.3   |
|-----------|-------------------------|---------------|---------------|
|           | electronic component    | GHz speed of  | GHz speed of  |
| Processor | which is act as 'brain' | CPU processor | CPU processor |
|           | for of a computer. The  |               |               |
|           | higher the processing   |               |               |
|           | speed is much better.   |               |               |

#### 3.5 Conclusion

This chapter is mostly focus on analysis of problems in the current system that has the similar characteristics with the developed system. Requirement analysis usually related to the software and hardware. Collection of information relating to the system associated with the system requirements can be used to improve the system requirements that are related to the Paddy Field Farmer Fertilizers System.

UNIVERSITI TEKNIKAL MALAYSIA MELAKA

اونيۈم سيتي تيكنيكل مليسيا ملاك

#### **CHAPTER IV**

#### DESIGN

4.1 Introduction

This chapter will discuss about system design for Paddy Field Farmer Fertilizers System after all requirements of the system have been identified. . The main objective of the design phase is to develop a design based on application requirements. The system design is explains the system based on the flow of the system, that are system architecture, input design, output design, user interface design and navigation design,

The results that produce from the analysis of the design will be used to produce computer specifications and to solve this problem. All the results are representative of the system design, including software specification for each function in the Paddy Field Farmer Fertilizers System.

#### 4.2 High -Level Design

High level design is an overview of each model that set out in the requirements analysis phase. It will explains the overall view of how the system should work and will study the users functional and non-functional requirements and design an overall solution architecture of the application which can handle those needs.

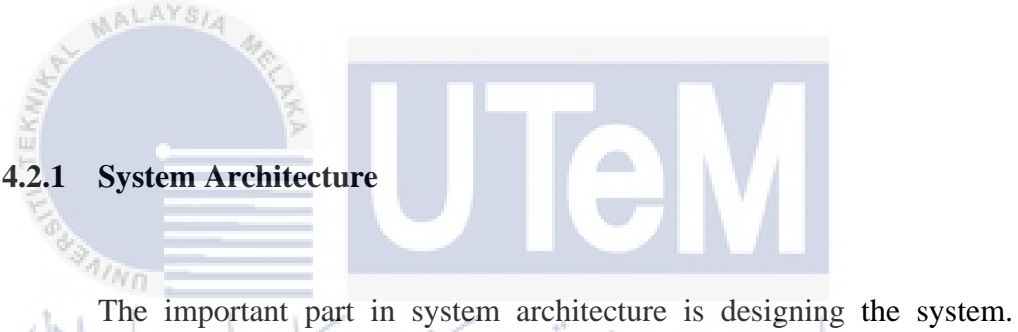

System architecture was identified during the first phase on the project development phase and identifies the needs to be analysis.

The system architecture of Paddy Field Farmer Fertilizers System is using three-tier architecture, it consists of three layers that are client computers, application server and database servers. The three-tier architecture is shown in Figure 4.1.

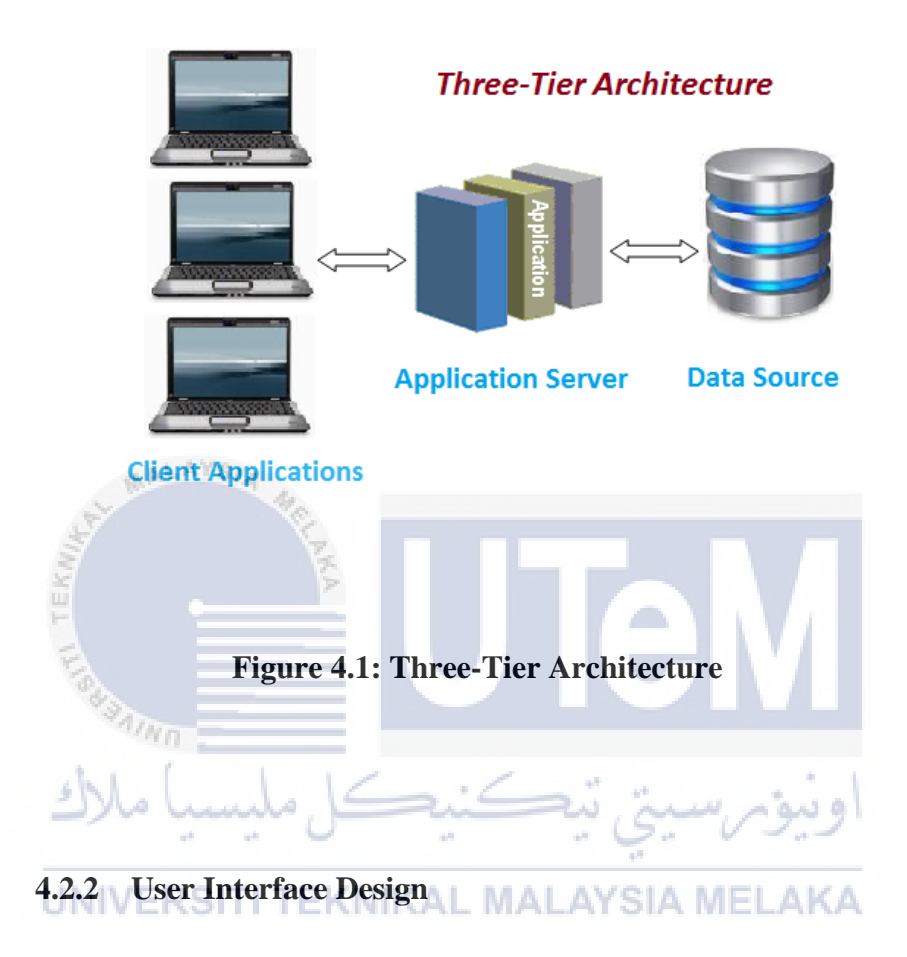

User interface allows the users to communicate with the system. It is one of the most important parts because the good interfaces are depending on how many user can understand the way or the step to use the system. User interface must be designed appropriately in order to make the interaction between the user and the system effective.

There are three main parts of the interface design that are navigation mechanism, input mechanism and output mechanism. The interfaces of this system are divided into two views of users that consists the Farmer and the Admin. The description of each the user interface will explain and state in Appendix.

#### 4.2.2.1 Navigation Design

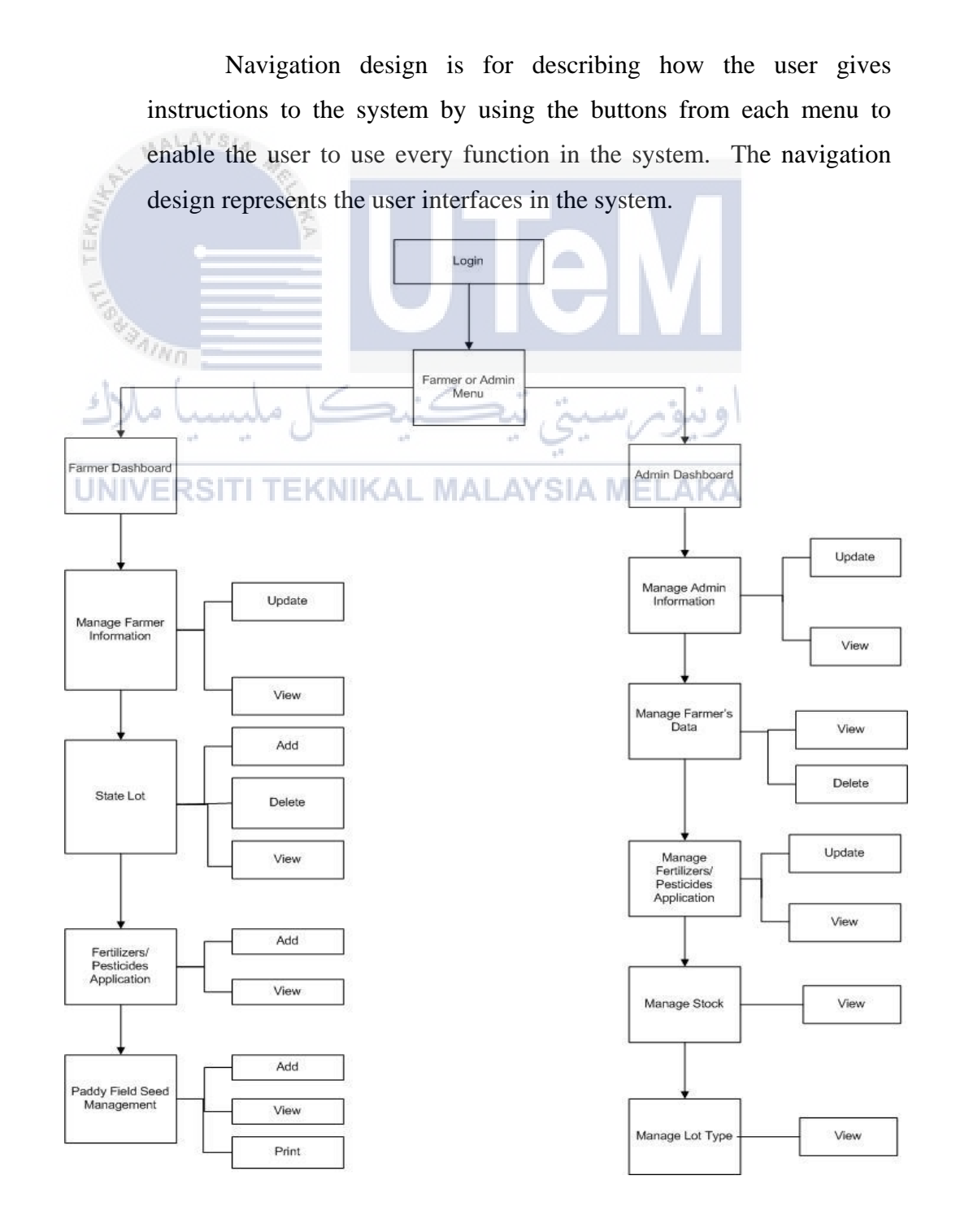

#### Figure 4.2: Navigation Design for Paddy Field Farmer Fertilizers System

Figure 4.2 shows the navigation design for farmer and admin in using the system. Both users had difference design of methods of finding one's way around the information structure of the Paddy Field Farmer Fertilizers System. Navigation design is a part of information architecture.

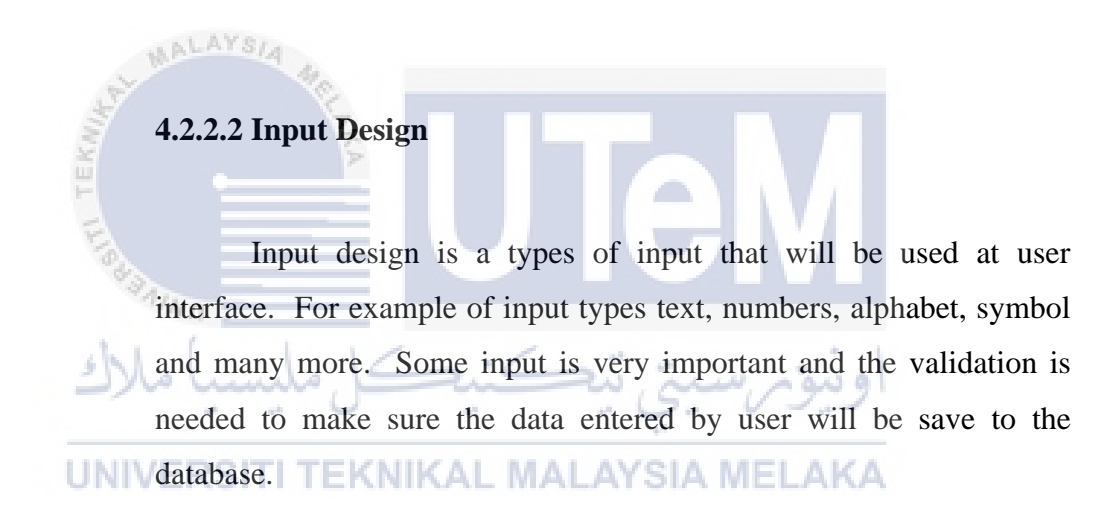

| Table 4.1: | Input | Design | of L | ∠ogin | Module |
|------------|-------|--------|------|-------|--------|
|------------|-------|--------|------|-------|--------|

| Form  | Field Name        | Input Type | Validation Rules         |
|-------|-------------------|------------|--------------------------|
| Login | User ID           | Text Box   | Required field           |
|       | (Farmer/Admin ID) |            | • Correct values will    |
|       |                   |            | allow user to access     |
|       | Password          | Text Box   | main page of PFFFS.      |
|       |                   |            | • Error message will pop |
|       |                   |            | up if null or incorrect  |
|       |                   |            | values insert.           |

| _            |            |            |                         |
|--------------|------------|------------|-------------------------|
| Form         | Field Name | Input Type | Validation Rules        |
| Farmer       | Name       | Text Box   | Required field          |
| Registration |            |            |                         |
| registration | Phone No.  | Text Box   | Required field          |
|              |            |            | • Must not more than 12 |
|              |            |            | characters              |
|              | Address    | Text Box   | Required field          |
|              |            |            |                         |
|              | IC Number  | Text Box   | • Required field        |
| AL MA        | in her     |            | • Must not more than 12 |
| KINI         | AKA        |            | characters              |
| F            | Password   | Text Box   | Required field          |
| Files        |            |            | • Must not more than 8  |
| AIN          | n .        |            | characters              |
| shl.         |            |            | * *                     |
|              | _ سیسی     |            | اويوم سيى ~             |

Table 4.2: Input Design of Farmer Registration

UNIVTable 4.3: Input Design of Admin Registration AKA

| Form         | Field Name | Input Type | Validation Rules        |
|--------------|------------|------------|-------------------------|
| Admin        | Name       | Text Box   | Required field          |
| Registration |            |            |                         |
| 8            | Phone No.  | Text Box   | • Required field        |
|              |            |            | • Must not more than 12 |
|              |            |            | characters              |
|              | Address    | Text Box   | • Required field        |
|              | IC Number  | Text Box   | Required field          |
|              |            |            | • Not more than 12      |
|              |            |            | characters              |

| Password | Text Box | • Required field |
|----------|----------|------------------|
|          |          |                  |

| Form         | Field Name | Input Type | Validation Rules       |
|--------------|------------|------------|------------------------|
|              |            |            |                        |
| Add Lot      | Lot Type   | Drop Down  | • Required field       |
| Registration |            |            | • Must select one from |
|              |            |            | list                   |
|              | Blok       | Drop Down  | Required field         |
|              |            |            | • Must select one from |
| LMA          | AYSIA MA   |            | list                   |
| 2            | Lot Number | Drop Down  | • Required field       |
| TEK          | 8          |            | • Must select one from |
| E            |            |            | list                   |
| NIA BALL     | Total Area | Text Box   | Required field         |
| shi          | 1.14       | <          | • Only accept number   |
| 2)00         |            | *          | الويوم سيي ي           |

# Table 4.4: Input Design for Lot Registration

# Table 4.5: Input Design for Fertilizers/Pesticides Application

| Form                   | Field Name  | Input Type | Validation Rules  |
|------------------------|-------------|------------|-------------------|
| Fertilizers/Pesticides | Total Paddy | Text Box   | • Required field  |
| Application            | Field Area  |            |                   |
|                        | Seasons     | Drop Down  | • Required field  |
|                        |             |            | • Must select one |
|                        |             |            | from list         |
|                        | Year        | Drop Down  | • Required field  |
|                        |             |            | • Must select one |
|                        |             |            | from list         |
|                        | Application | Text Box   | • Default         |

| Status    |          | "PENDING"        |
|-----------|----------|------------------|
|           |          | Status.          |
| Farmer ID | Text Box | • Default to who |
|           |          | Login (Farmer)   |

# Table 4.6: Input Design for Paddy Field Seeds Management

| Form              | Field Name     | Input Type             | Validation Rules                                                      |
|-------------------|----------------|------------------------|-----------------------------------------------------------------------|
| Maturity Of Seeds | Select Date    | Datepicker<br>Calendar | Required field                                                        |
| a free            | Types Of Seeds | Radio Button           | <ul> <li>Required field</li> <li>Must select one from list</li> </ul> |

Table 4.7: Input Design for Stock Management

| Form                 | Field Name  | Input Type | Validation Rules  |
|----------------------|-------------|------------|-------------------|
| Starting Fertilizers | Seasons     | Drop Down  | Required field    |
| Stock                | KOTT TEKNIK |            | • Must select one |
|                      |             |            | from list         |
|                      | Year        | Drop Down  | • Required field  |
|                      |             |            | • Must select one |
|                      |             |            | from list         |
|                      |             |            |                   |
| Remaining            | Seasons     | Drop Down  | Required field    |
| Fertilizers Stock    |             |            | • Must select one |
|                      |             |            | from list         |
|                      | Year        | Drop Down  | Required field    |
|                      |             |            | • Must select one |
|                      |             |            | from list         |

#### 4.2.2.3 Output Design

The output design is the design of the reports will produced by the system. The main purpose is to deliver the information in a clear way and easy to understand. The output design result will be shown in the following Table 4.8. MALAY

# Table 4.8: Output Design of Each Form

7

| Form Name                     | Output Name        | Description                  |
|-------------------------------|--------------------|------------------------------|
| Login                         | Login Error        | The login error message will |
| anno                          | Message            | appear when the              |
| ملىسىا ملاك                   | SiGi               | farmer/admin had entered the |
| 4 <sup>8</sup> 4 <sup>8</sup> | 0 5 5              | wrong user ID and Password   |
| UNIVERSITI T                  | EKNIKAL MALA       | YSIA MELAKA                  |
| Farmer Registration           | Validation Message | Farmer must enter all        |
|                               |                    | information required         |
| Admin Registration            | Validation Message | Admin must enter all         |
|                               |                    | information required         |
| Add Lot Registration          | Validation Message | Farmer must enter all        |
|                               |                    | information required         |
| Fertilizers/Pesticides        | Validation Message | Farmer must enter all        |
| Application                   |                    | information required         |
| Maturity Of Seeds             | Validation Message | Farmer must enter all        |
|                               |                    | information required         |

| Starting Fertilizers Stock  | Validation Message | Admin    | must     | enter | all |
|-----------------------------|--------------------|----------|----------|-------|-----|
|                             |                    | informat | ion requ | ired  |     |
| Remaining Fertilizers Stock | Validation Message | Admin    | must     | enter | all |
|                             |                    | informat | ion requ | ired  |     |
|                             |                    |          |          |       |     |

#### 4.2.3 Conceptual and Logical Database Design

Conceptual database design is the process of producing a detailed data model of a database. This logical data model contains all the needed logical and physical design choices and physical storage parameters needed to generate a design in a Data Definition Language, which can then be used to create a database. A fully attributed data model contains detailed attributes for each entity.

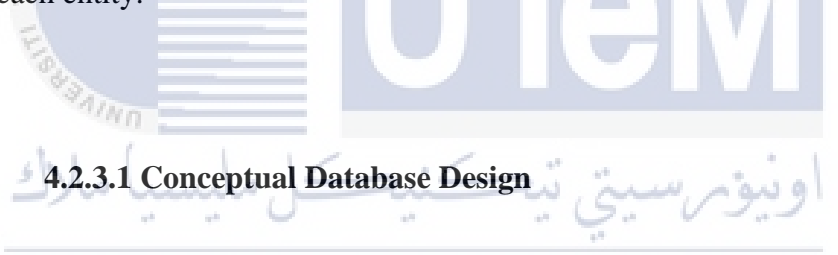

UNIVE In this phase, Business Rules and Entity Relationship Diagram (ERD) for this system is used to show the flow of the data conceptually.

#### 1. Business Rules

In this phase, Business Rules and Entity Relationship Diagram (ERD) for this system is used to show the flow of the data conceptually.

i. A farmer can register many lot.
A lot can be registered by one farmer.
ii. A farmer can have one or many application of fertilizers/pesticides. An application of fertilizers/pesticides can be made by one or many farmer.

# UNIVERSITI TEKNIKAL MALAYSIA MELAKA

- iii. An admin can manage one or many application of fertilizers/pesticides.
   An application of fertilizers/pesticides can be managed by one or many admin.
- iv. An admin can control one or more fertilizers/pesticides.A fertilizers/pesticides can be controlled by one or many admin.
- v. An admin can manage one or more fertilizers/pesticides stock.A fertilizers/pesticides stock can be managed by one or many admin.
- vi. A lot can be manage by one or more admin. An admin can manage one or more lot.

#### 2. Entity Relationship Diagram (ERD)

The Entity Relationship Diagram (ERD) is a way of graphically representing the logical relationships of data in order to create a database by showing the relationships among the entities and the attributes in each entity.

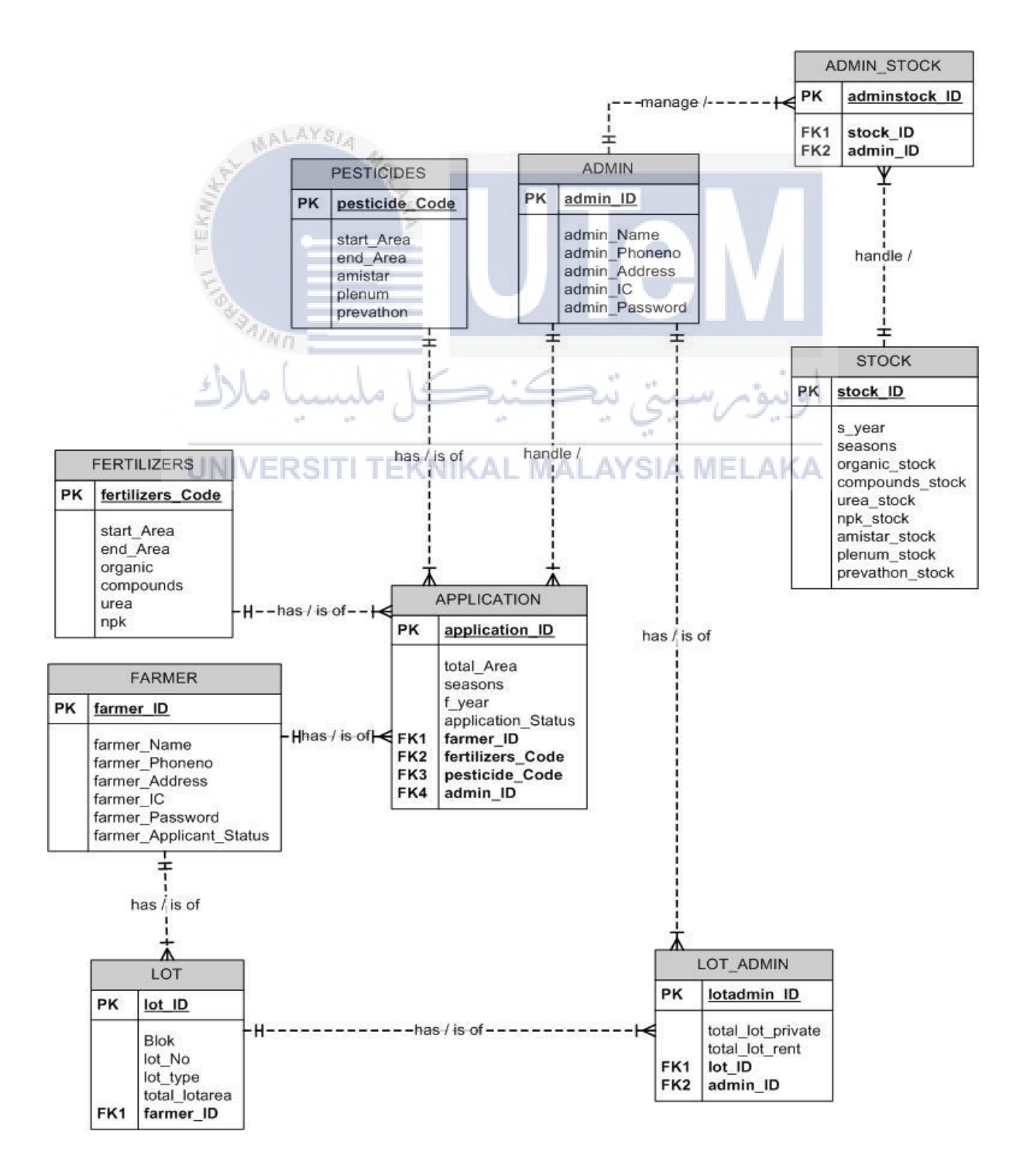

#### 4.2.4 Logical Database Design

1. Data Dictionary

Logical Database Design is a process to translate the conceptual representation to the logical structure of the database. It represents about data normalization and data dictionary. The logical entity relationship model contains more detail than the conceptual entity relationship model.

Data Dictionary is the data about the data of tables that consist in a database. It is used as references for maintenance if has any problem. Table 4.9 until table 4.11 shows the data dictionary of the system.

## Table 4.9: Data Dictionary for Farmer

| Attribute Name               | Data Type          | Length     | Key        | Description                             |
|------------------------------|--------------------|------------|------------|-----------------------------------------|
| farmer_id                    | varchar2           | 10         | РК         | Farmer ID                               |
| farmer_name                  | varchar2           | 50         |            | Farmer name                             |
| farmer phone no              | varchar2           | 12         |            | Farmer phone number                     |
| Figure 4.3: E                | ntity Relation     | nship Diag | gram (E    | RD) for Paddy Field Farme               |
| £                            |                    | E          | <b>a</b> , |                                         |
| 1;                           | 1                  | Fertilizei | rs Systei  | <b>n</b>                                |
| farmer_ic                    | number             |            | rs Syster  | n<br>Farmer IC                          |
| farmer_ic<br>farmer_password | number<br>varchar2 | 8          | rs Syster  | n<br>Farmer IC<br>Farmer Login Password |

| _status |  | status |
|---------|--|--------|
|         |  |        |

# Table 4.10: Data Dictionary for Admin

| Attribute Name | Туре     | Length | Key | Description          |
|----------------|----------|--------|-----|----------------------|
| admin_id       | varchar2 | 10     | РК  | Admin ID             |
| admin_name     | varchar2 | 50     |     | Admin Name           |
| admin_phone_no | varchar2 | 10     |     | Admin Phone Number   |
| admin_address  | varchar2 | 100    |     | Admin Address        |
| admin_ic       | number   |        |     | Admin IC             |
| admin_password | varchar2 | 8      |     | Admin Login Password |

# Table 4.11: Data Dictionary for Lot

| Attribute Name   | Type     | Length       | Key         | Description           |
|------------------|----------|--------------|-------------|-----------------------|
| lot_id<br>UNIVER | varchar2 | 6<br>JIKAL N | PK<br>IALA) | Lot ID<br>(SIA MELAKA |
| lot_no           | varchar2 | 4            | FK          | Lot number            |
| lot_type         | varchar2 | 8            | FK          | Lot type              |
| Blok             | varchar2 | 4            |             | Blok area             |
| total_lotarea    | number   |              |             | Total lot area        |
| farmer_id        | varchar2 | 10           |             | Farmer ID             |

# Table 4.12: Data Dictionary for Fertilizers

| Attribute Name   | Туре     | Length | Key | Description               |
|------------------|----------|--------|-----|---------------------------|
| fertilizers_code | varchar2 | 8      | РК  | Fertilizers Code          |
| start_area       | number   |        |     | Start Area of paddy field |
| end_area         | number   |        |     | End area of paddy field   |
| organic          | number   |        |     | Fertilizers type 1        |
| compounds        | number   |        |     | Fertilizers type 2        |
| Urea             | number   |        |     | Fertilizers type 3        |
| Npk              | number   |        |     | Fertilizers type 4        |

# Table 4.13: Data Dictionary for Pesticides

MALAYSIA

| 1 m             |           |        |     |                           |
|-----------------|-----------|--------|-----|---------------------------|
| Attribute Name  | Туре      | Length | Key | Description               |
| pesticides_code | varchar2  | 8      | PK  | Pesticides Code           |
| start_area      | number    | 10.4   |     | Start Area of paddy field |
| UNIVER          | SITI TEKN | IKAL N | ALA | SIA MELAKA                |
| end_area        | number    |        |     | End area of paddy field   |
| amistar         | number    |        |     | Pesticides type 1         |
| plenum          | number    |        |     | Pesticides type 2         |
| prevathon       | number    |        |     | Pesticides type 3         |

# Table 4.14: Data Dictionary for Application

| Attribute Name     | Туре     | Length | Key | Description               |
|--------------------|----------|--------|-----|---------------------------|
| application_id     | varchar2 | 7      | РК  | Application ID            |
| total_area         | number   |        |     | Total area of paddy field |
| seasons            | number   |        |     | Season of rice planting   |
| f_year             | number   |        |     | Year of rice planting     |
| application_status | varchar2 | 15     |     | Application status        |
| farmer_id          | varchar2 | 10     | FK  | Farmer ID                 |
| fertilizers_code   | varchar2 | 8      | FK  | Fertilizers Code          |
| pesticides_code    | varchar2 | 8      | FK  | Pesticides Code           |
| admin_id           | varchar2 | 10     | FK  | Admin ID                  |
| T ILLOS            |          | U      |     | eM                        |

| IL LUBBRING     |               |            |             | <b>em</b>               |
|-----------------|---------------|------------|-------------|-------------------------|
| 1               | Table 4.15: D | ata Dictio | nary fo     | r Stock                 |
| با ملاك         | کل ملیسیا     | کنیک       | -i          | اوىتۇم سىتى             |
| Attribute Name  | Туре          | Length     | Key         | Description             |
| UNIVER          | SITI TEKN     | IKAL N     | <b>IALA</b> | SIA MELAKA              |
| stock_id        | varchar2      | 10         | РК          | Stock ID                |
| s_year          | number        |            |             | Year of rice planting   |
| seasons         | number        |            |             | Season of rice planting |
| organic_stock   | number        |            |             | Fertilizers type 1      |
| compounds_stock | number        |            |             | Fertilizers type 2      |
| urea_stock      | number        |            |             | Fertilizers type 3      |
| npk_stock       | number        |            |             | Fertilizers type 4      |
| amistar_stock   | number        |            |             | Pesticides type 1       |

| plenum_stock    | number |  | Pesticides type 2 |
|-----------------|--------|--|-------------------|
| prevathon_stock | number |  | Pesticides type 3 |

 Table 4.16: Data Dictionary for Lot\_Admin

| Attribute Name    | Туре     | Length | Key | Description       |
|-------------------|----------|--------|-----|-------------------|
| lotadmin_id       | varchar2 | 7      | РК  | Lot admin ID      |
| total_lot_private | number   |        |     | Total private lot |
| total_lot_private | number   |        |     | Total rent lot    |
| lot_id            | varchar2 | 6      | FK  | Lot ID            |
| admin_id          | varchar2 | 10     | FK  | Admin ID          |
| SARAINO.          |          |        |     |                   |

at 14 . 1 Table 4.17: Data Dictionary for Admin\_Stock

| UNIVERSITI TEKNIKAL MALAYSIA MELAKA |          |        |     |                |
|-------------------------------------|----------|--------|-----|----------------|
| Attribute Name                      | Туре     | Length | Key | Description    |
|                                     |          |        |     |                |
| adminstock_id                       | varchar2 | 7      | PK  | Admin Stock ID |
|                                     |          |        |     |                |
| stock_id                            | varchar2 | 10     | FK  | Stock ID       |
|                                     |          |        |     |                |
| admin_id                            | varchar2 | 10     | FK  | Admin ID       |
|                                     |          |        |     |                |

#### 4.3 Data Definition Language (DDL)

DDL is used to define data structures within a database and the main purpose of DDL is to create, alter or drop database and database objects. The database objects consist of schemas, tables, views, sequences and indexes. DDL statement will be created and compiled to show the output.

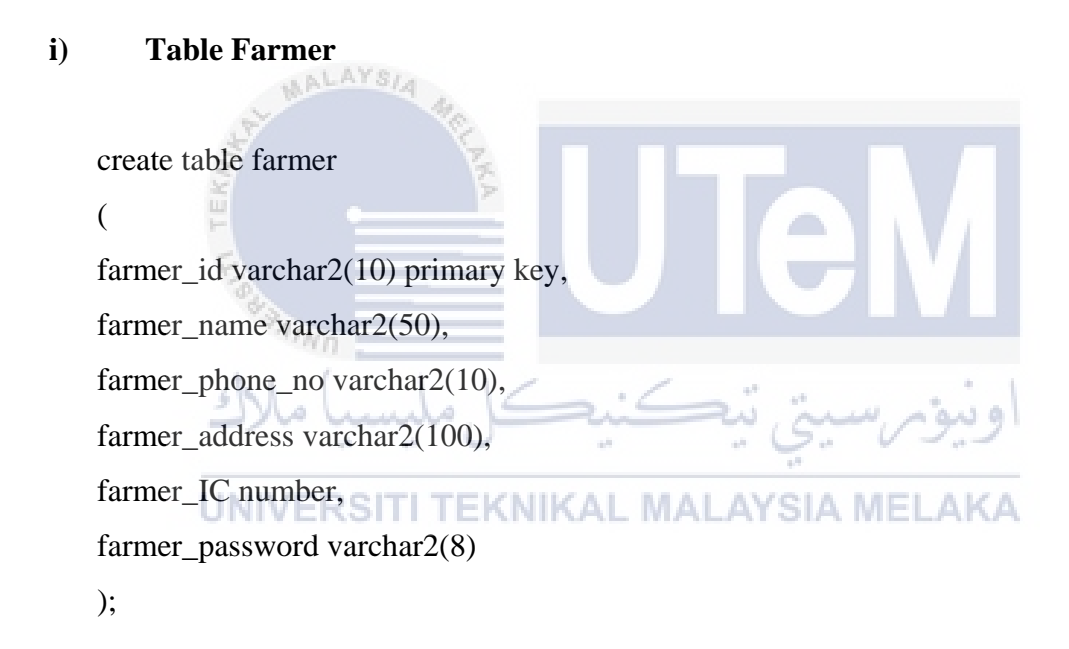

#### ii) Table Admin

create table admin

(
admin\_id varchar2(10) primary key,
admin\_name varchar2(50),
admin\_phone\_no varchar2(10),
admin\_address varchar2(100),
admin\_IC number,
admin\_password varchar2(8)
);

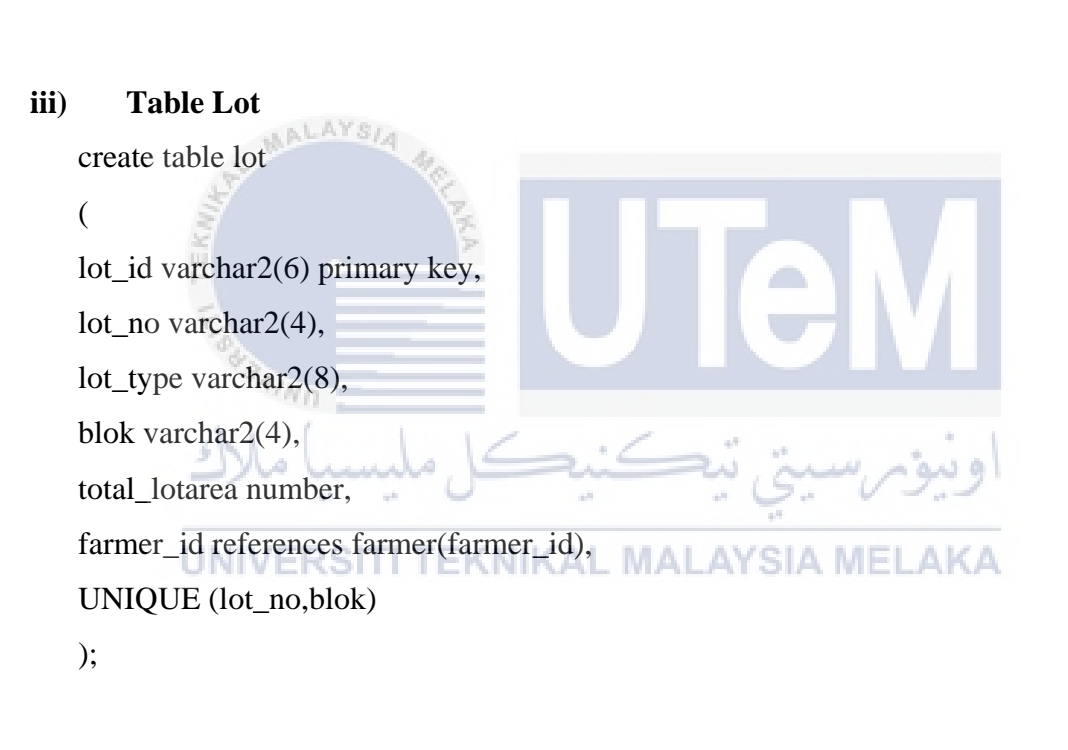

#### iv) Table Fertilizers

create table fertilizers

(

fertilizers\_code varchar2(8) primary key,

start\_area number,

end\_area number,

organic number,

compounds number,

urea number,

NPK number

);

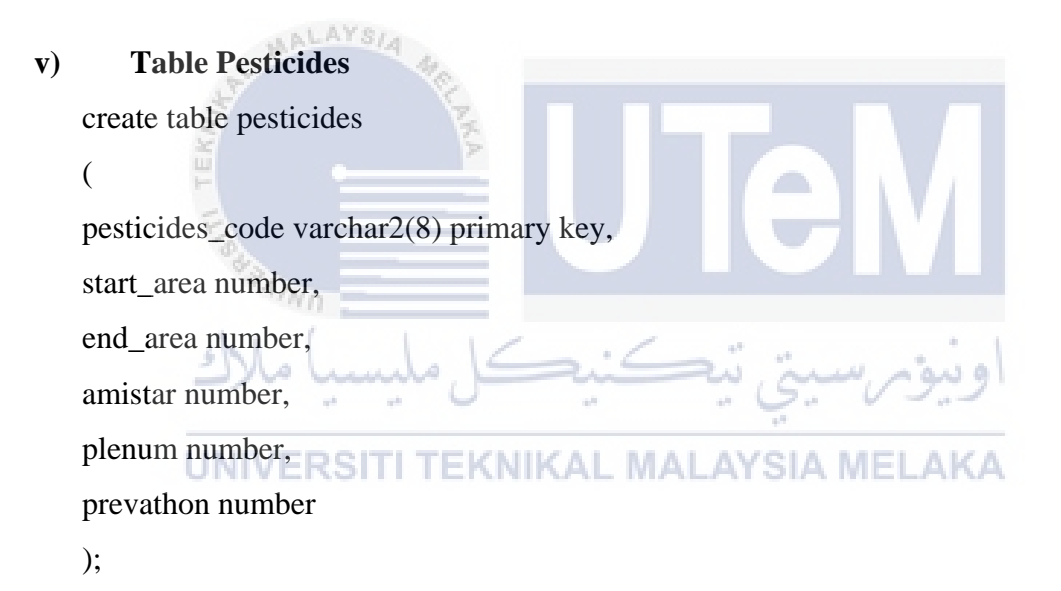

#### vi) Table Application

create table application

(

application\_id varchar2(7) primary key,

total\_area number,

seasons number,

f\_year number,

application\_status varchar2(15),

farmer\_id references farmer (farmer\_id),

fertilizers\_code references fertilizers (fertilizers\_code),

pesticides\_code references pesticides (pesticides\_code),

admin\_id references admin (admin\_id),

UNIQUE (seasons, f\_year, farmer\_id)

);

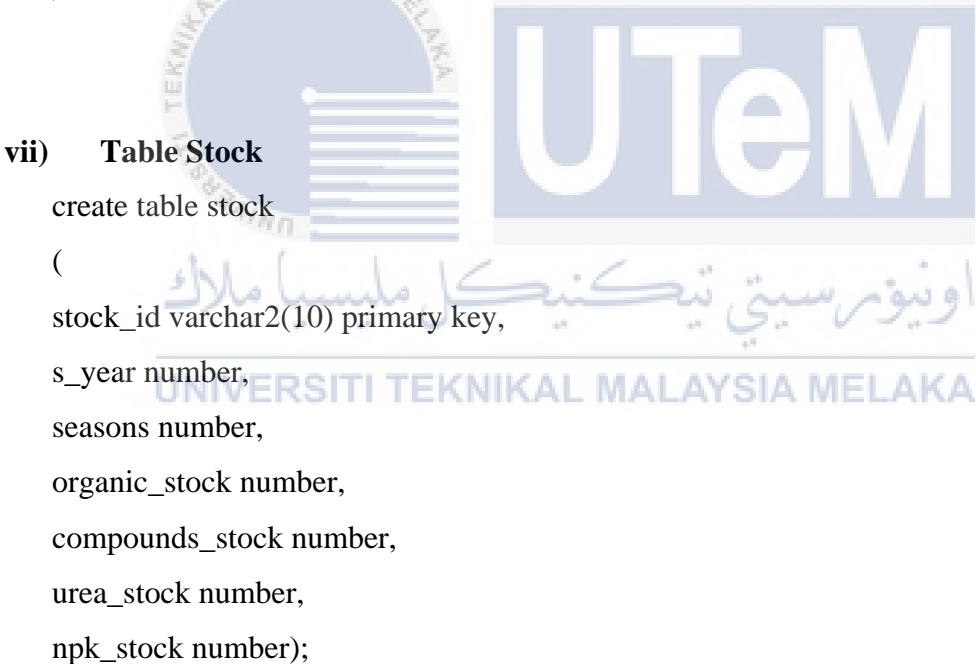

#### viii) Table Lot\_Admin

```
create table lot_admin
(
lotadmin_ID varchar2(7) primary key,
total_lot_private number DEFAULT 0,
total_lot_rent number DEFAULT 0,
lot_id references lot (lot_id),
admin_id references admin (admin_id)
);
```

#### ix) Table Admin\_Stock

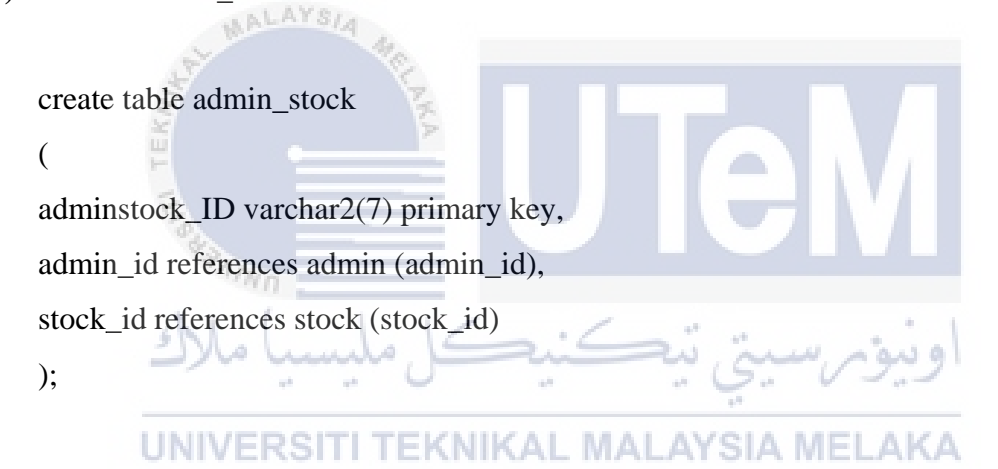

#### 4.3.1 Query Design

There are several way of designing queries can be shows to produce the output. Each query must meet the main requirements of proposed user. Examples of query design proposed is as follows:
#### 4.3.1.1 Simple SQL Query

The SELECT statement is used to choose information from a database. The WHERE clause is utilized to choose just those records that satisfy a predefined model. The AND operator shows a record if both the first condition AND the second condition are valid. The OR operator shows a record if either the first condition OR the second condition is valid. The ORDER BY keyword word is utilized to sort the outcome set by one or more criteria. The ORDER BY keyword is used to sorts the records where in increase order as a matter of course. DESC keyword can be used to sort the records in a decrease order.

 Table 4.18: Simple SQL Query

Select \* from farmer where<br/>farmer\_id = 'F1005'Select data from table with specific<br/>id.

## 4.3.1.2 Join Multiple Table SQL Query

ALAYSIA

SQL JOIN statement is to consolidate lines from two or more tables, in perspective of a typical field between them. At the point when information from more than one table in the database is obliged, a join condition is utilized. Lines in one table can be joined to lines in another table as indicated by regular qualities existing in relating sections, that is, normally primary key and foreign key columns.

## Table 4.19: Join Multiple Table SQL Query

| 4   | 2                                                   |          |           |
|-----|-----------------------------------------------------|----------|-----------|
| H.  | select a.farmer_id, a.seasons, a.f_year, f.organic, | Select   | specific  |
| E   | f.compounds,f.urea,f.NPK,p.amistar, p.plenum,       | multiple | data with |
| 14  | p.prevathon, a.application_status                   | word cho | osing.    |
| S   | FROM application a , fertilizers f , pesticides p   | اونيۇ    |           |
| JNI | where a.fertilizers_code = f.fertilizers_code and   | AKA      |           |
|     | a.pesticides_code= p.pesticides_code and            |          |           |
|     | farmer_id = farmer_id1;                             |          |           |

## 4.3.2 Trigger

As a requirement and part of final year project for database management student, a number of trigger before, trigger after should be constructed. For full trigger code please refer to Appendix A.

## Table 4.20: Trigger

|           | ALAYS/A                                     |                      |
|-----------|---------------------------------------------|----------------------|
| .~        | create or replace trigger farm_trig         | Trigger before       |
| AT TERUIR | before insert on farmer                     | insert               |
| 43,       | for each row                                |                      |
| KE        | مە<br>بىرسىتى تيكنىكل مليسىي <sup>an</sup>  | اونيۆ                |
| LININ     | select 'F'    farm_seq.nextval into         | ALZA                 |
| UNIV      | :new farmer id from dual:                   | AKA                  |
|           | ne whather_re nom eau,                      |                      |
|           | end;                                        |                      |
|           | create or replace trigger stock_afte        | Trigger after insert |
|           | after insert on application                 |                      |
|           | for each row                                |                      |
|           |                                             |                      |
|           | declare o number; c number; u number; n     |                      |
|           | number; o1 number; c1 number; u1 number; n1 |                      |
|           | number:                                     |                      |
|           |                                             |                      |
|           |                                             |                      |

### CURSOR curs\_stock IS

select organic\_stock, compounds\_stock,

urea\_stock, npk\_stock

from stock

where s\_year=:new.f\_year and

SEASONS=:new.seasons

order by organic\_stock desc;

BEGIN

select organic, compounds, urea, npk into o,c,u,n

from fertilizers f

where f.FERTILIZERS\_CODE

=:new.FERTILIZERS\_CODE;

OPEN curs\_stock;

ERSITI TEKNIKAL MALAYSIA MELAKA **UNI** 

FETCH curs\_stock into o1,c1,u1,n1;

EXIT WHEN curs\_stock%NOTFOUND;

end loop;

CLOSE curs\_stock;

o:= o1-o; c:=c1-c; u:=u1-u; n:=n1-n;

insert into stock (s\_year,

seasons, organic\_stock, compounds\_stock,

|             | urea_stock, npk_stock) values                                                   |                      |
|-------------|---------------------------------------------------------------------------------|----------------------|
|             | (:new.f_year,:new.seasons,o,c,u,n);                                             |                      |
|             | end;                                                                            |                      |
|             | create or replace trigger bef_del_farmer                                        | Trigger before       |
|             | before delete on farmer                                                         | delete               |
|             | for each row                                                                    |                      |
|             | declare                                                                         |                      |
|             | begin                                                                           |                      |
|             | delete application where farmer_id                                              |                      |
| 2           | =:old.farmer_id;                                                                |                      |
| CHINE STATE |                                                                                 |                      |
| TEN         | end;                                                                            |                      |
| THE         | create or replace trigger farm_after_update                                     | Trigger after update |
| 83          | after update on application                                                     |                      |
| المك        | بررسيتي تيڪنيڪل مليسيا م<br>for each row                                        | اونيۆ                |
| UNIV        | <b>ERSITI TEKNIKAL MALAYSIA MEL</b><br>DECLARE application_status varchar2(10); | AKA                  |
|             | farmer_applicant_status varchar2(20);                                           |                      |
|             | BEGIN                                                                           |                      |
|             | IF :new.application_status='ACCEPT'                                             |                      |
|             | THEN update farmer                                                              |                      |
|             | SET farmer_applicant_status='ACTIVE'                                            |                      |
|             | where farmer_id =:new.farmer_id;<br>END IF:                                     |                      |
|             | END:                                                                            |                      |
|             | ,<br>                                                                           |                      |

## 4.4 Graphical User Interface (GUI) Design

User interface design is the design of the software applications and sites which concentrate on the user's experience and cooperation. The objective of user interface design is to make the user's connection as follow the flow and proficient as possible.

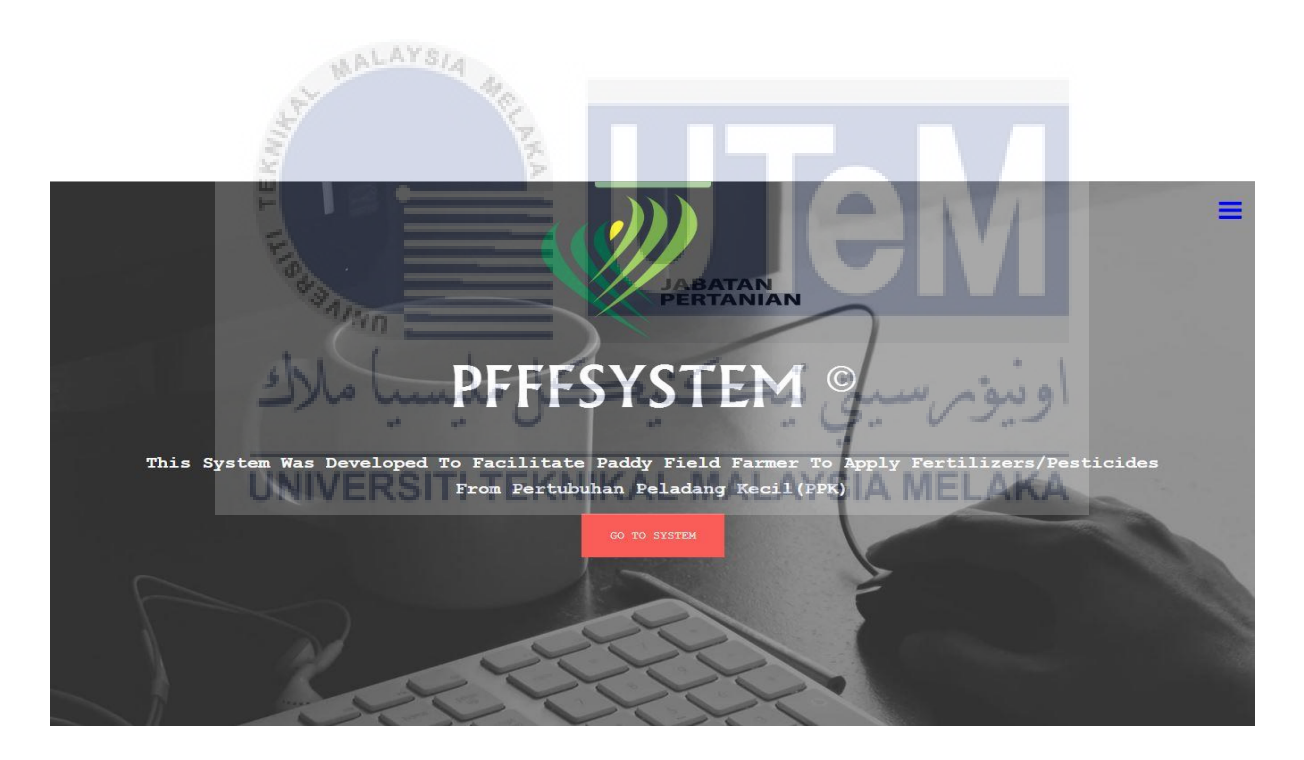

Figure 4.4: Main page of Paddy Field Farmer Fertilizers System

This is the main page of Paddy Field Farmer Fertilizers Systems.

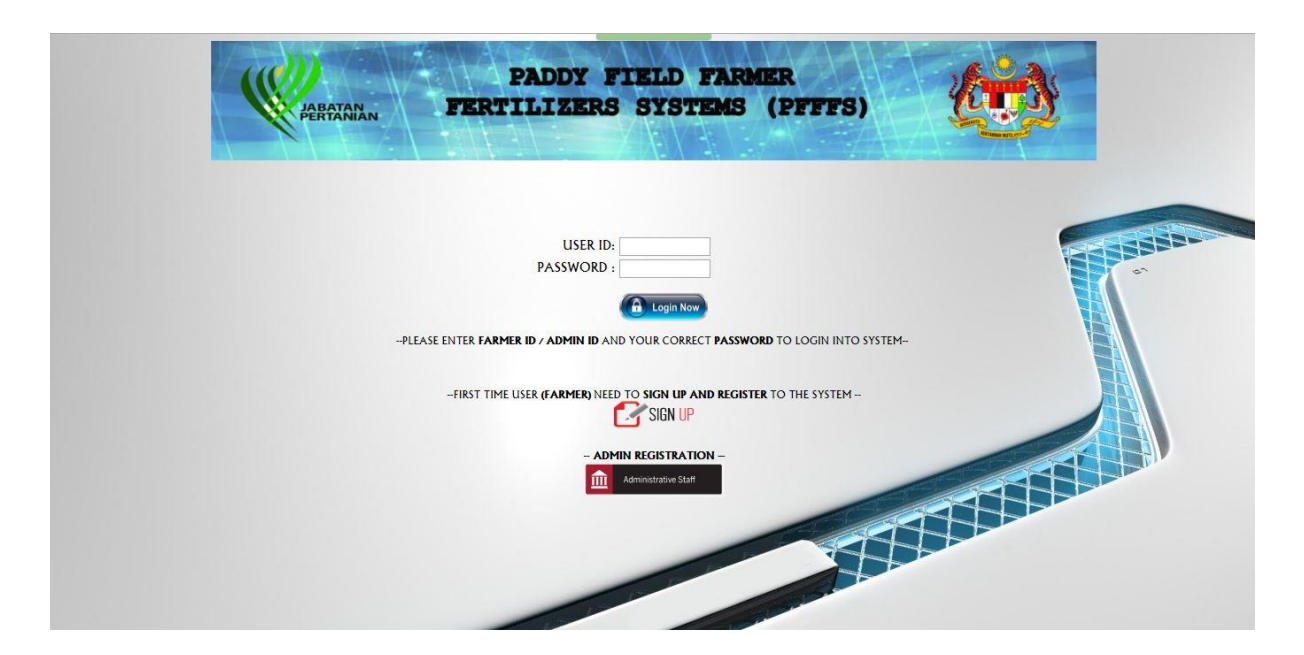

Figure 4.5: Login page for farmer and admin

| This is the login page for farmer and admin, users need to enter their valid user ID and |  |
|------------------------------------------------------------------------------------------|--|
| password to login into system.                                                           |  |
|                                                                                          |  |
| AUNO                                                                                     |  |
| اونية سيترمين المستخدية المحتجك المعدسيا ملاك                                            |  |
|                                                                                          |  |

| UNIVE | NAME: Enter Your Name                                                           |  |
|-------|---------------------------------------------------------------------------------|--|
|       | PHONE NO. : Enter Your Phone Number 4example : 0138742345<br>Enter Your Address |  |
|       | ADDRESS :                                                                       |  |
|       | IC NUMBER : Enter Your IC Number *example : 851001108339                        |  |
|       | PASSWORD : Enter Your Password *Not More Than 8 Character                       |  |
|       | Home OSubmit                                                                    |  |
|       |                                                                                 |  |
|       |                                                                                 |  |
|       |                                                                                 |  |

**Figure 4.6: Farmer registration form** 

This is registration form for farmer before the farmer get the valid user ID that generate by system to use the Paddy Field Farmer Fertilizers System.

| NAME :       Enter Your Name         PHONE NO. :       Enter Your Phone Number         PHONE NO. :       Enter Your Phone Number         ADDRESS :       Enter Your IC Number         IC NUMBER :       Enter Your IC Number         PASSWORD :       Enter Your Phasword         ADMIN VERIFY CODE :       Enter Admin Security Code | ADDRESS  ADDRESS  C. NUMBER: Enter Your Name  PHONE NO.: Enter Your Phone Number *example : 0138742345  Enter Your Address  ADDRESS:  C. NUMBER: Enter Your IC Number *example : 851001108339  PASSWORD : Enter Your Password *at least & character  ADMIN VERIFY CODE : Enter Admin Security Code                                             | NAME :       Enter Your Name:         PHONE NO. :       Enter Your Phone Number         PHONE NO. :       Enter Your Phone Number         ADDRESS :       Enter Your IC Number         IC NUMBER :       Enter Your Password         PASSWORD :       Enter Your Password         ADMIN VERIFY CODE :       Enter Admin Security Code                                                          | NAME :       Enter Your Name         PHONE NO. :       Enter Your Phone Number         *example : 0138742345         Enter Your Address         ADDRESS :         IC NUMBER :       Enter Your C Number         *example : 851001108339         PASSWORD :       Enter Your Password         *at least \$ character         ADMIN VERIFY CODE :       Enter Admin Security Code | NAME :       Enter Your Name         PHONE NO. :       Enter Your Phone Number         *example : 0138742345         ADDRESS :         IC NUMBER :       Enter Your IC Number         *example : 851001108339         PASSWORD :       Enter Your Password         *at least & character         ADMIN VERIFY CODE :       Enter Admin Security Code | NAME :       Enter Your Name         PHONE NO. :       Enter Your Phone Number *example : 0138742345         DDRESS :       Enter Your Address         NDMESS :       :         IC NUMBER :       Enter Your IC Number *example : 851001108339         PASSWORD :       Enter Your Password *at least & character         ADMIN VERIFY CODE :       Enter Admin Security Code |
|----------------------------------------------------------------------------------------------------|----------------------------------------------------------------------------------------------------|----------------------------------------------------------------------------------------------------|----------------------------------------------------------------------------------------------------|----------------------------------------------------------------------------------------------------|----------------------------------------------------------------------------------------------------|
| ADMIN REGISTRATION      ADMIN REGISTRATION      ADMIN REGISTRATION      ADMIN VERIFY CODE : Enter Your Name     Admin Verify CODE : Enter Your Chumber     Admin Verify CODE : Enter Admin Security Code                                                                                                    | ADMIN REGISTRATION      ADMIN REGISTRATION      ADMIN REGISTRATION      ADMIN E Enter Your Name     example : 0138742345     Enter Your Address      DDRESS :      Ic NUMBER : Enter Your IC Number     texample : 651001108339     ASSWORD : Enter Your Password     tat least 6 character      ADMIN VERIFY CODE : Enter Admin Security Code | ADMIN REGISTRATION         NAME :       Enter Your Name         PHONE NO. :       Enter Your Phone Number       *example : 0138742345         DDRESS :       Enter Your Address         DDRESS :       Enter Your IC Number       *example : 851001108339         PASSWORD :       Enter Your Password       *at least & character         ADMIN VERIFY CODE :       Enter Admin Security Code | NAME :                                                                                                    | ADMIN REGISTRATION-         NAME:         HOME NO.:         Enter Your Phone Number         *example:         DDRESS:         IC NUMBER:         Enter Your IC Number         *example:         Strong Control         *at least & character         ADMIN VERIFY CODE:                                                                              | ADMIN REGISTRATION-         NME:         MARE:         HONE NO.:         Inter Your Phone Number         *example : 0138742345         MORESS:         IS         MIMBER:         Inter Your IC Number         *at least 6 character         ADMIN VERIFY CODE :         Inter Admin Security Code                                                                            |
| Enter Your Name<br>Enter Your Phone Number<br>Enter Your Phone Number<br>Enter Your Address<br>Enter Your IC Number<br>Enter Your Password<br>Enter Your Password<br>Fat least & character<br>Enter Admin Security Code                                                                                                    | Enter Your Name<br>Enter Your Phone Number<br>Terter: Your Address<br>Enter Your IC Number<br>Enter Your IC Number<br>Enter Your Password<br>Enter Your Password<br>Enter Your Password<br>Hat least & character<br>Enter Admin Security Code                                                                                                  | Enter Your Name<br>Enter Your Phone Number<br>Enter Your Phone Number<br>Enter Your Address<br>Enter Your Address<br>Enter Your Password<br>Enter Your Password<br>4 t least & character<br>Enter Admin Security Code                                                                                                    | Enter Your Name<br>Enter Your Phone Number<br>example : 0138742345<br>Enter Your Address<br>Enter Your Address<br>Enter Your Password<br>at least 8 character<br>Enter Admin Security Code                                                                                                    | Enter Your Name<br>Enter Your Phone Number<br>example : 0138742345<br>Enter Your Address<br>Enter Your C Number<br>example : 851001108339<br>Enter Your Password<br>at least 8 character<br>Enter Admin Security Code                                                                                                    | Enter Your Name<br>Enter Your Phone Number<br>Enter Your Address<br>Enter Your C Number<br>Enter Your C Number<br>example : 851001108339<br>Enter Your Password<br>tat least & character<br>Enter Admin Security Code                                                                                                    |
| *example : 0138742345                                                                                                    | *example : 0138742345                                                                                                    | *example : 0138742345         #example : 851001108339         *at least \$ character                                                                                                    | *example : 0138742345         *example : 851001108339         *at least & character                                                                                                    | *example : 0136742345         *example : 851001108339         *at least \$ character                                                                                                    | *example : 0136742345         *example : 851001108339         *at least \$ character                                                                                                    |
|                                                                                                    |                                                                                                    |                                                                                                    |                                                                                                    |                                                                                                    |                                                                                                    |

**Figure 4.7:** Admin registration form

This is registration form for admin before the admin get the valid user ID that generate by system to use the Paddy Field Farmer Fertilizers System.

| YOU ARE LOGIN AS SUL.<br>D F1005   | APE LOGIN AS. SULAMIAN RAIMAN<br>1005/VERSITITEKNIKAL MUAL |                                                               | Cited to use out of          | Ā |
|------------------------------------|------------------------------------------------------------|---------------------------------------------------------------|------------------------------|---|
| Personal Detail                    | State Lot Area                                             | Fertilizers / Pesticides Management                           | Paddy Field Seeds Management |   |
| IC NUMBER<br>PHONE NUMB<br>ADDRESS | R                                                          | 941134105679<br>013661994<br>LOT 102, KAMPUNG MELATI, 45600 1 | KUALA SELANGOR.              |   |
|                                    |                                                            |                                                               |                              |   |

Figure 4.8: Main menu for farmer

This is the main menu of farmer that have several function that will be used by farmer.

| FARMER       F1005         ID       FARMER         FARMER       SULAIMAN RAHMAN         PHONE       0136619894         NUMBER       101         IC       LOT 102, KAMPUNG MEL         IC       941134105679 | UPDATE FARME                                                                                  | R DATA                                  |                     |
|----------------------------------------------------------------------------------------------------|-----------------------------------------------------------------------------------------------|-----------------------------------------|---------------------|
|                                                                                                    |                                                                                               |                                         |                     |
| WALAY SFigur                                                                                                    | re 4.9: Updat                                                                                 | e farmer data                           |                     |
| This is the form for farmer t                                                                                                    | o update their                                                                                | own personal dat                        | a from system.      |
|                                                                                                    | LOT REGISTRA<br>'PE : Select Lot Type *<br>Select Blok *<br>UMBER : Choose Your Lot<br>AREA : | TION                                    | اونيومر.»<br>MELAKA |
| YOU WILL REGISTE<br>FARMER ID :<br>FARMER NAME :<br>Send                                                                                                    | R PADDY FIELD LOT AREA                                                                        | AS:<br>F1005<br>SULAIMAN RAHMAN<br>Back |                     |
|                                                                                                    | LOT AREA REGIST                                                                               | ERED                                    |                     |
|                                                                                                    | : L1192                                                                                       |                                         | -                   |
| LOT NO.<br>LOT NO.<br>LOT TYPE<br>TOTAL LOT AREA<br><u>DELETE</u>                                                                                                    | : B1<br>: 10<br>: private<br>: 1.2 Hectares                                                   |                                         | _                   |
| THE TOTAL LOT AREA<br>REGISTERED IN SYSTEM                                                                                                    | :1.2                                                                                          | Hectares                                |                     |

Figure 4.10: Lot Registration

This is form for farmer to state/register their paddy field lot into systems. Farmer also can delete the lot if the lot is not belong to him.

| Fertilizers & Pesticides Application                                                                                                    | WELCOME TO THE PADDY FIELD FARMER FE                                                    |
|----------------------------------------------------------------------------------------------------|-----------------------------------------------------------------------------------------|
| Fertilizers & Pesticides Application                                                                                                    | Fortilizers & Desticides Status                                                         |
|                                                                                                    | retuitzers & resuctives status                                                          |
| Bahagian Pengurus.                                                                                                    | n Baja Jabatan Pertanian Selangor                                                       |
| Figure 4.11: Fertilizers & P                                                                                                    | esticides management                                                                    |
| This is the menu page for fertilizers and                                                                                                    | pesticides management. From this m                                                      |
| tus.                                                                                                    | pesticides and can check their applica اويبور سيبي بي                                   |
| -FERTILIZERS / PESTICIDES                                                                                                    | APPLICATION-                                                                            |
| TOTAL PADDY FIELD AREA : 3.6<br>SEASONS : 1                                                                                                    |                                                                                         |
| YEAR : 2016 ▼                                                                                                    |                                                                                         |
| APPLICATION STATUS : PEND                                                                                                    | NG                                                                                      |
| F1005                                                                                                    |                                                                                         |
| **Each Application is depends on your re<br>**Only <b>ONE(1) APPLICATION</b> can be made<br>**Each Application involve (Fertilizers Application | gistered total lot area.<br>by farmer for each seasons.<br>AND (Pesticides Application) |
|                                                                                                    | ]                                                                                       |
| SENUL CANCEL                                                                                                    |                                                                                         |

Figure 4.12: Fertilizers/Pesticides Application

This is interface for farmer made an application of fertilizers/pesticides. Farmer need to choose the seasons and year of application. Total paddy field area is depends on total lot that farmer registered into system.

| YOU ARE LOGIN.<br>ID : F1005 | AS : SULAIMAN RAHMAN | NELCONE TO THE BADDY FIELD FAR  |                          |
|------------------------------|----------------------|---------------------------------|--------------------------|
|                              |                      | WELCOME TO THE FADDT FIELD FAR. | ILAI LAI LILEAS SI SI EM |
|                              | SEASONS              | :1                              | and the states of the    |
|                              | YEAR                 | : 2016                          |                          |
|                              | ORGANIC FERTILIZER   | : 10 Bags                       | and the second second    |
|                              | COMPOUNDS FERTILIZER | : 28 Bags                       |                          |
|                              | UREA FERTILIZER      | : 10 Bags                       |                          |
|                              | NPK FERTILIZER       | : 16 Bags                       | and the second second    |
|                              | AMISTAR PESTICIDES   | : 2 Pack(250ml per Pack)        |                          |
| and the second               | PLENUM PESTICIDES    | : 2 Pack(250ml per Pack)        |                          |
|                              | PREVATHON PESTICIDES | : 2 Pack(250ml per Pack)        |                          |
|                              | APPLICATION STATUS   | ACCEPT                          |                          |

This is the interface for application status that made by farmer. Total amount of fertilizers and pesticides that get is depends on total area that farmer registered into system.

| UNIVERSITEKNIKAL MALESIA MELAKA                                                                                                    |        |
|----------------------------------------------------------------------------------------------------|--------|
| - And Contract Contraction of the Contraction of the Contraction of th |        |
| PLEASE SELECT THE DATE, THEN SELECT ONE OF THE VARIETIES OF SEEDS TO GET THE DATE OF HARVEST.                                                                                                    | - Hora |
| SELECT DATE : dd/mm/yyyy                                                                                                    |        |
| SELECT TYPE OF SEEDS<br>MR 219<br>MR 220 Clear Field (PADI KEBAL)<br>MR 263<br>SEND BACK<br>JADUAL PENANAMAN PADI                                                                                                    |        |
|                                                                                                    |        |

Figure 4.14: Maturity of seeds

This is the interface for farmer to get the date of harvest based on their selected date and type of seeds that farmer choose. The system will predict the date of harvest based on the maturity days of every seed. Farmer also can get the "*jadual penanaman padi*" in PDF format.

| RUL AKIM                                                                                                    | E PADDY FIELD FARMER FERTILIZERS SYS             |                                                                                                    |                                                                                                    |
|----------------------------------------------------------------------------------------------------|--------------------------------------------------|----------------------------------------------------------------------------------------------------|----------------------------------------------------------------------------------------------------|
| WELCOME TO TH                                                                                                    | E PADDY FIELD FARMER FERTILIZERS SYS             | Carlos M. Carlos Carlos Carlos Carlos                                                                                 |                                                                                                    |
| List Of Farmer's Data                                                                                                    | New York Contractory Description And Description | TEM                                                                                                    |                                                                                                    |
|                                                                                                    | Manage Fertilizers / Pesticides Application      | Stock Management                                                                                                    | Lot Type Management                                                                                                    |
| State States                                                                                                    |                                                  |                                                                                                    |                                                                                                    |
| HONE NUMBER                                                                                                    | 0145656787                                       |                                                                                                    | -                                                                                                    |
| DDDECC                                                                                                    | : NO.10, JALAN DC/1, TAMA                        | N CENDERAWASIH.                                                                                                    |                                                                                                    |
| DDRESS                                                                                                    | 45600 KUALA SELANGOR                             |                                                                                                    |                                                                                                    |
| C NUMBER                                                                                                    | : 911115105679                                   |                                                                                                    | - and the second second second second second second second second second second second second second second se                                             |
| Provide and the second second s |                                                  | and the second second                                                                                                 |                                                                                                    |
|                                                                                                    |                                                  |                                                                                                    |                                                                                                    |
|                                                                                                    |                                                  |                                                                                                    | a la contrata                                                                                                    |
| and the second                                                                                                    |                                                  |                                                                                                    |                                                                                                    |
|                                                                                                    |                                                  |                                                                                                    |                                                                                                    |
| a set of the set of the set of the set of the set of the set of the set of the set of the set of the set of the                                                                                                    |                                                  | International I                                                                                                    |                                                                                                    |
| Real Property in the second                                                                                                    |                                                  |                                                                                                    |                                                                                                    |
|                                                                                                    |                                                  |                                                                                                    | the second second second second second second second second second second second second second second second se                                            |
|                                                                                                    | HONE NUMBER<br>DDRESS<br>C NUMBER                | HONE NUMBER<br>DDRESS<br>C NUMBER<br>.0145656787<br>.NO.10, JALAN DC/1, TAMA<br>45600 KUALA SELANGOR<br>.911115105679 | HONE NUMBER<br>DDRESS<br>C NUMBER<br>: 0145656787<br>: NO. 10, JALAN DC/1, TAMAN CENDERAWASIH,<br>45600 KUALA SELANGOR<br>: 911115105679<br>: 911115105679 |

This is the main menu for admin that have several function.

| Your Personal Data       List Admini In System.         Image: State of the system in the system in the system.       Image: State of the system.         Image: State of the system in the system.       Image: State of the system.         Image: State of the system in the system.       Image: State of the system.         Image: State of the system in the system.       Image: State of the system.         Image: State of the system in the system.       Image: State of the system.         Image: State of the system in the system.       Image: State of the system.         Image: State of the system in the system.       Image: State of the system.         Image: State of the system in the system in the system in the system.       Image: State of the system in the system.         Image: State of the system in the system in the system in the system in the system.       Image: State of the system in the system.         Image: State of the system in the system in the system                                                                                                    |                                                            |                                                                 | 1                   | WELCOME TO THE   | PADDY FIELD FARMER F   | ERTILIZERS SYSTEM | To Log Out |
|----------------------------------------------------------------------------------------------------|------------------------------------------------------------|-----------------------------------------------------------------|---------------------|------------------|------------------------|-------------------|------------|
| Image: Constraint of the system image: Constraint of the system image: Constraint o |                                                            | Your Personal D                                                 | D <u>ata</u>        |                  | <u>List Admin In S</u> | <u>ystem</u>      |            |
| ADMIN       AIMOIT         ADMIN       AIMOIT         ADMIN       HAZRUL AKIM         PHONE       0145555787         ADDRESS       INO 10. JALAN DC/1, TAMAN CENDERAWASIH, 45600 KUALA SELANGOR         IC       91111516679                                                                                                    |                                                            |                                                                 |                     | Bahagian Per     | ngurusan Data Admin    |                   |            |
| Figure 4.16: Admin management         Figure 4.16: Admin management         This is the admin management menu that allow admin to update their person         ew the list of admin that registered in the system.         UPDATE ADMIN PERSONAL DATA         ADMIN         MAME         HAZRUL AKIM         PHONE         NUMBER         MOI 1.         ADDRESS         NO.10. JALAN DC/1, TAMAN CENDERAWASHI, 45600 KUALA SELANGOR         IC         NUMBER                                                                                                    |                                                            |                                                                 |                     | <b>ABACK</b>     |                        |                   |            |
| This is the admin management menu that allow admin to update their person<br>ew the list of admin that registered in the system.                                                                                                    |                                                            | A' MAL                                                          | Figure 4.           | 16: Admin ma     | anagement              |                   |            |
| This is the admin management menu that allow admin to update their person<br>ew the list of admin that registered in the system.                                                                                                    |                                                            |                                                                 | N.K.A               |                  |                        |                   |            |
| ADMIN       A1001         ADMIN       A1001         ADMIN       Image: A1001         ADMIN       Image: A1001                                                                                                    | ew the lis                                                 | t of admin                                                      | that registere      | ed in the syster | <b>"IG</b>             | M                 |            |
| UNIVERSITI TEKNIKAL MALAYSIA MELAKA         UPDATE ADMIN PERSONAL DATA         ADMIN       : A1001         ADMIN       : HAZRUL AKIM         PHONE       : 0145656787         NUMBER       :         IC       No. 10. JALAN DC/1, TAMAN CENDERAWASIH, 45600 KUALA SELANGOR         IC       : 911115105679                                                                                                    |                                                            | املاك                                                           | نل مليسي            | کینگ             | سيتي ٽيد               | اونيوس            |            |
| ADMIN<br>ID       : A1001         ADMIN<br>NAME       : HAZRUL AKIM         PHONE<br>NUMBER       : 0145656787         ADDRESS       :         NO. 10. JALAN DC/1, TAMAN CENDERAWASIH, 45600 KUALA SELANGOR         IC<br>NUMBER       : 911115105679                                                                                                    |                                                            |                                                                 |                     | NULL ALL BUILD   | LAYSIA M               | ELAKA             |            |
| ADMIN<br>NAME :HAZRUL AKIM<br>PHONE<br>NUMBER :0145656787<br>ADDRESS :<br>NO.10, JALAN DC/1, TAMAN CENDERAWASIH, 45600 KUALA SELANGOR<br>IC<br>NUMBER :911115105679                                                                                                    |                                                            | UNIVER                                                          | RSITI TEK           | ADMIN PERSONAL   | L DATA                 |                   |            |
| PHONE<br>NUMBER : 0145656787<br>ADDRESS : NO.10, JALAN DC/1, TAMAN CENDERAWASIH, 45600 KUALA SELANGOR<br>IC<br>NUMBER : 911115105679                                                                                                    | ADMIN<br>ID :                                              |                                                                 | RSITI TEK<br>UPDATE | ADMIN PERSONAI   | L DATA                 |                   |            |
| ADDRESS :<br>NO.10, JALAN DC/1, TAMAN CENDERAWASIH, 45600 KUALA SELANGOR IC NUMBER :911115105679                                                                                                    | ADMIN :<br>ID :<br>ADMIN :<br>NAME :                       | UNIVER<br>A1001<br>HAZRUL AKIM                                  | UPDATE              | ADMIN PERSONAI   | L DATA                 |                   |            |
| IC<br>NUMBER : 911115105679                                                                                                    | ADMIN<br>ID<br>ADMIN<br>NAME<br>PHONE<br>NUMBER            | A1001<br>HAZRUL AKIM<br>0145656787                              | UPDATE              | ADMIN PERSONAI   | L DATA                 |                   |            |
| SUBMIT C BACK                                                                                                    | ADMIN<br>ID<br>ADMIN<br>NAME<br>PHONE<br>NUMBER<br>ADDRESS | UNIVER<br>41001<br>HAZRUL AKIM<br>0145656787<br>0.10, JALAN DC/ | RSITI TEK<br>UPDATE | ADMIN PERSONAT   | L DATA                 |                   |            |

Figure 4.17: Update admin personal data

This is form for admin to update their own personal data from the system.

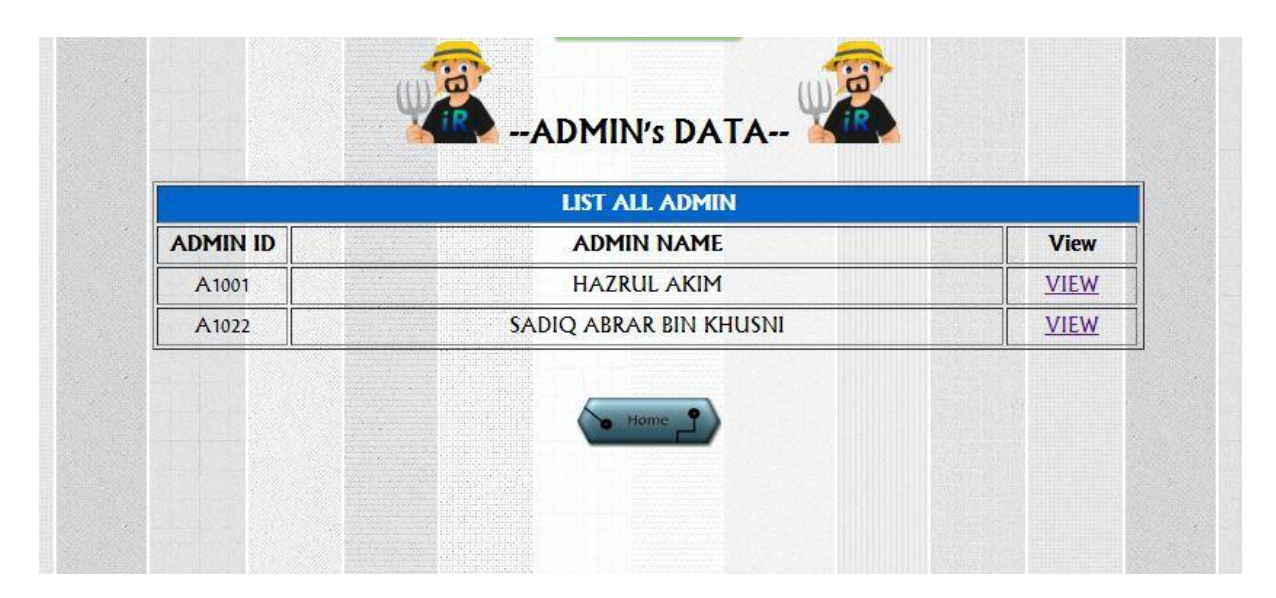

Figure 4.18: List of admin data

This is the interface that show the list of admin that have in the system.

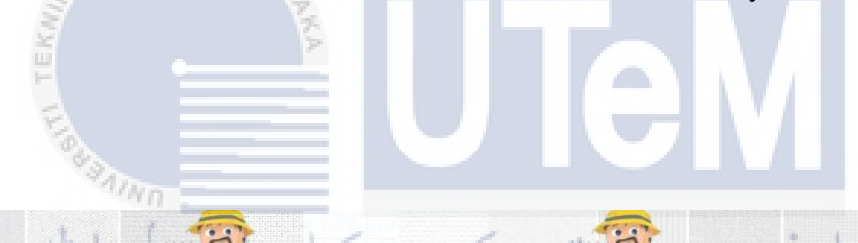

FARMER'S DATA

| ID    | FARMER NAME                      | View | Delete |
|-------|----------------------------------|------|--------|
| F1022 | MOHAMAD SYAFIQ BIN MOHAMAD FAUZI | VIEW | DELETE |
| F1041 | ZUHAIRI BIN ZAINAL               | VIEW | DELETE |
| F1101 | AMIR BIN IZZUDIN                 | VIEW | DELETE |
| F1102 | MUHAMMAD FITRI BIN AZMAN         | VIEW | DELETE |
| F1185 | MD JELAINI BIN KADIR             | VIEW | DELETE |
| F1143 | AHMAD QUABIR BIN SULAIMAN        | VIEW | DELETE |
| F1201 | MAKA RUDIIN                      | VIEW | DELETE |
| F1202 | SHAHRULZAMAN BIN AZMAN           | VIEW | DELETE |
| F1103 | ZAMANI BIN YASSIN                | VIEW | DELETE |
| F1005 | SULAIMAN RAHMAN                  | VIEW | DELETE |
| F1006 | AZMAN BIN KADIR                  | VIEW | DELETE |
| F1010 | ZAINAL BIN YASSIN                | VIEW | DELETE |
| F1042 | NASERR BIN MASLAN                | VIEW | DELETE |
|       |                                  |      |        |

Figure 4.19: List of farmer's data

This is the interface that show the list of farmer's data that registered in the system.

| _            |                   |                |         | <u> </u> | 2.1.2                        | LIS                         | T ALL APPLIC           | ANT                   |                              |                             | 100                         |                       |                  |
|--------------|-------------------|----------------|---------|----------|------------------------------|-----------------------------|------------------------|-----------------------|------------------------------|-----------------------------|-----------------------------|-----------------------|------------------|
| FARMER<br>ID | FARMER<br>DETAILS | LOT<br>DETAILS | SEASONS | YEAR     | FERTILIZER<br>1<br>(ORGANIC) | FERTILIZER 2<br>(COMPOUNDS) | FERTILIZER<br>3 (UREA) | FERTILIZER<br>4 (NPK) | PESTICIDES<br>1<br>(AMISTAR) | PESTICIDES<br>2<br>(PLENUM) | PESTICIDES 3<br>(PREVATHON) | APPLICATION<br>STATUS | UPDATE<br>STATUS |
| F1185        | VIEW              | VIEW<br>LOT    | 1       | 2016     | 5                            | 14                          | 5                      | 8                     | 1                            | 1                           | 1                           | ACCEPT                | UPDATE           |
| F1005        | VIEW              | VIEW<br>LOT    | 1       | 2016     | 19                           | 49                          | 17                     | 28                    | 3                            | 3                           | 3                           | ACCEPT                |                  |

Figure 4.20: List of applicant

This is the interface that show the list of fertilizers/pesticides applicant by seasons and year. Admin also can update the status of application to farmer's that made an applicant.

اونىۋەر سىتى تىكنىكا ملىسىا ملاك

|                                                                          | 0                          | <u>Q</u>                            |                  |
|--------------------------------------------------------------------------|----------------------------|-------------------------------------|------------------|
| UNIVE                                                                    | RSITI TEKN                 | IKAL MALAYSI                        | AMELAKA          |
| JABATAN                                                                  | PADDY FI                   | ELD FARMER<br>SYSTEMS (PFFFS        |                  |
| YOU ARE LOGIN AS : HAZRUL AKIM<br>ID : A1001<br>Welcome to the paddy fie | LD FARMER FERTILIZERS SYST | EM <sup>14</sup>                    | Click To Log Out |
| Starting Sto                                                             | <u>ck</u>                  | <u>Remaining</u>                    | <u>; Stock</u>   |
|                                                                          | Bahagian                   | ı Pengurusan Stok Jabatan Pertanian | Selangor         |
|                                                                          | -                          |                                     |                  |

Figure 4.21: Stock Management

This is the menu for stock management. Admin can check the starting stock and remaining stock of fertilizers and pesticides by seasons and year.

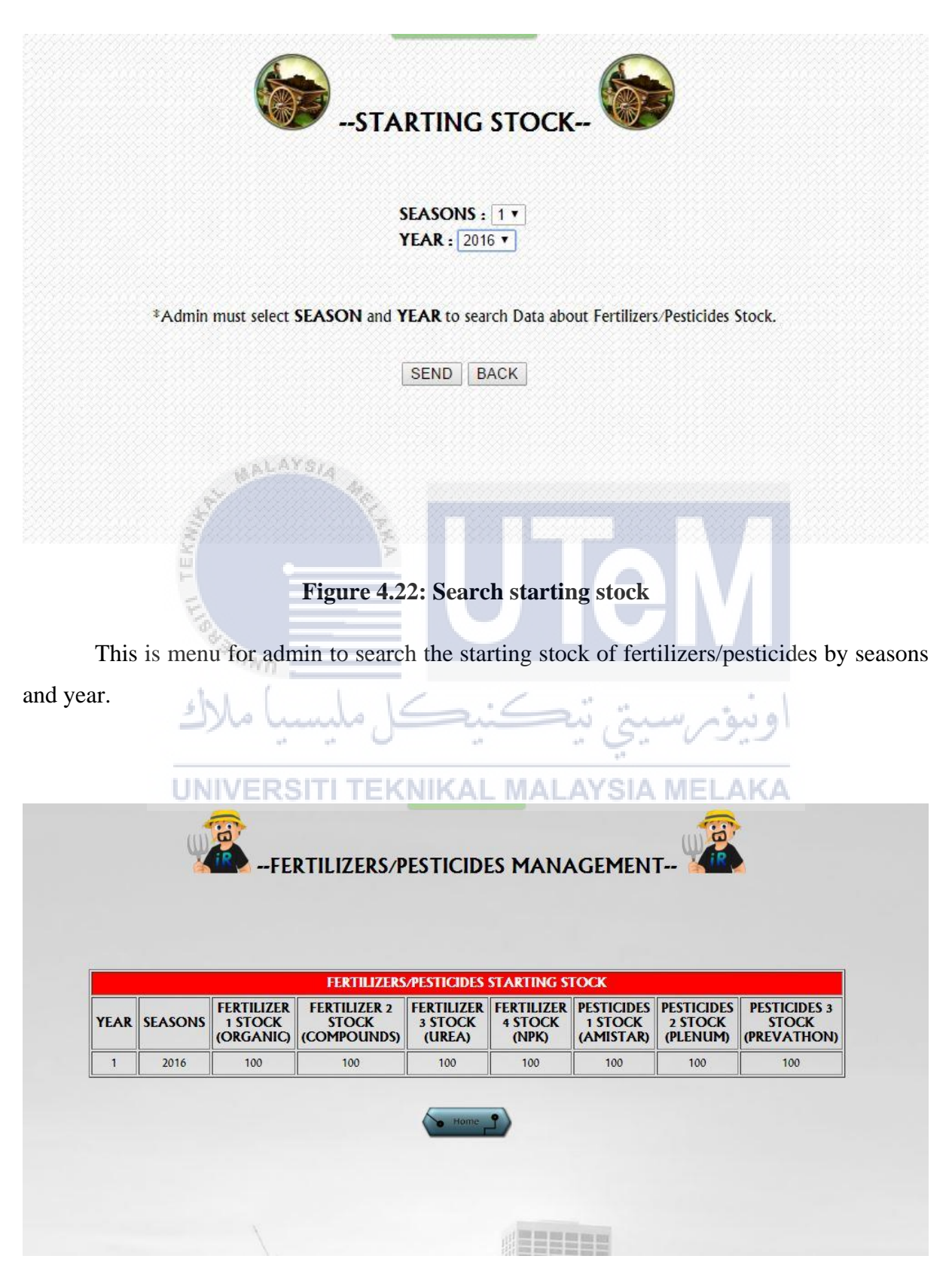

**Figure 4.23: List of starting stock** 

This interface will state and list the starting stock of fertilizers/pesticides by year and seasons.

REMAINING STOCH SEASONS : 1 \* YEAR : 2016 • \*Admin must select SEASON and YEAR to search Data about Fertilizers/Pesticides Stock. SEND BACK Figure 4.24: Search remaining stock This is menu for admin to search the remaining stock of fertilizers/pesticides by seasons and year. NIKAL MALAYSIA MELAKA FERTILIZERS/PESTICIDES MANAGEMENT-FERTILIZERS/PESTICIDES REMAINING STOCK FERTILIZER FERTILIZER 2 FERTILIZER FERTILIZER PESTICIDES PESTICIDES **PESTICIDES 3** YEAR SEASONS 1 STOCK (ORGANIC) STOCK (COMPOUNDS) 3 STOCK (UREA) STOCK (NPK) 1 STOCK (AMISTAR) 2 STOCK (PLENUM) STOCK (PREVATHON) 2016 81 51 72 97 97 97 83

**Figure 4.25: List of remaining stock** 

This interface will state and list the remaining stock of fertilizers/pesticides by year and seasons.

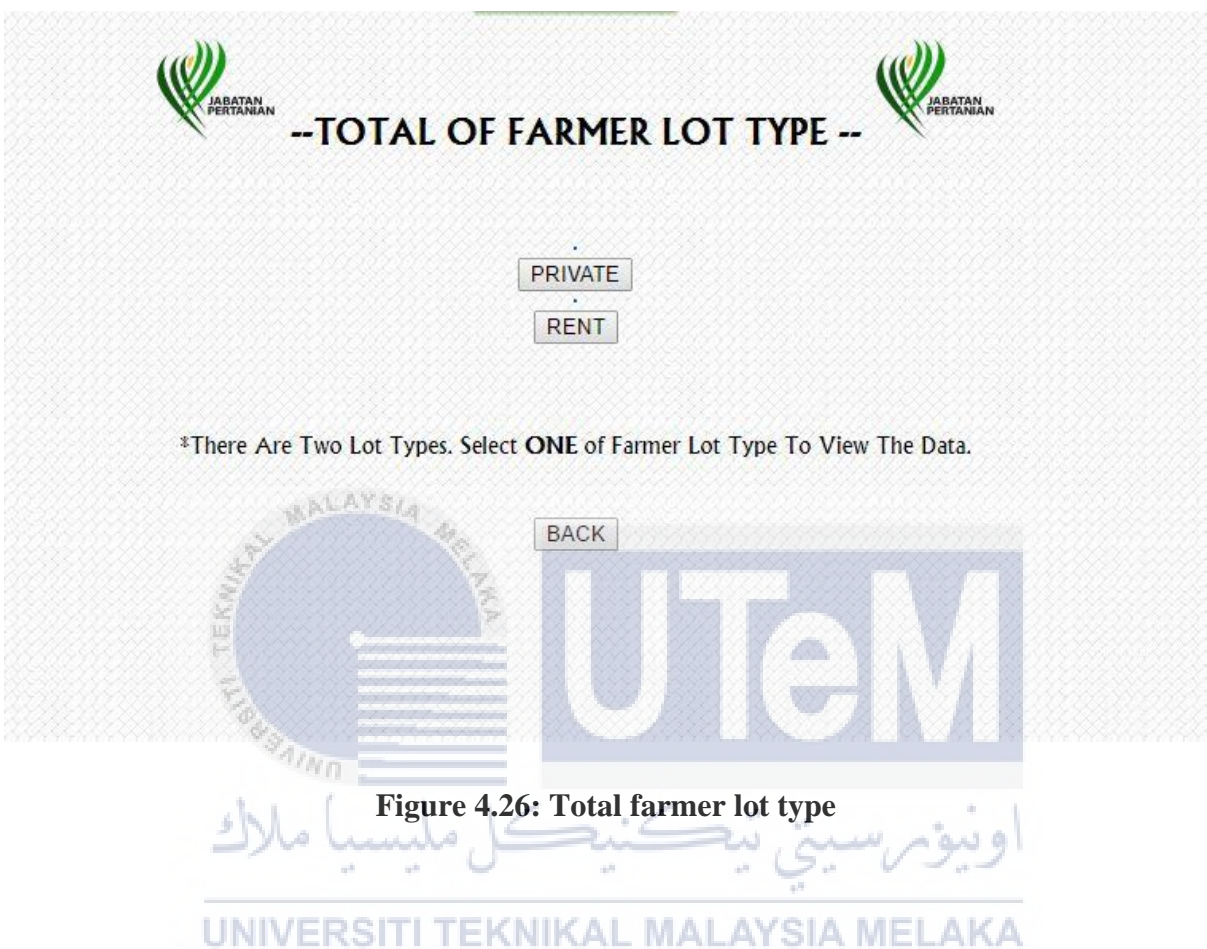

This is menu for admin to view the total of farmer lot type. There are two types of

lot.

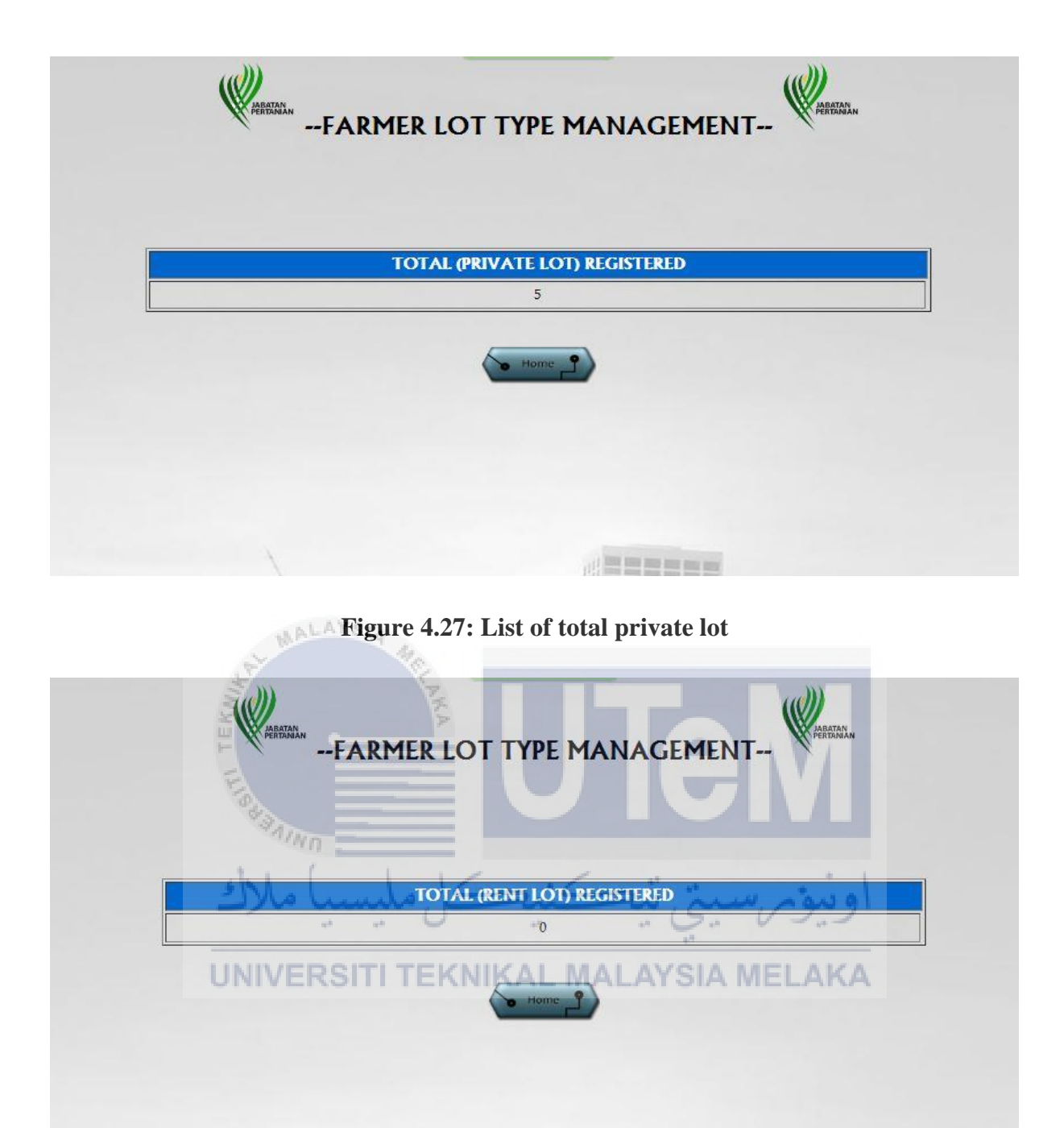

Figure 4.28: List of total private lot

#### 4.5 Conclusion

This chapter briefly explain all the process participated in Paddy Field Farmer Fertilizers Systems. During the conceptual database design phase, Entity Relationship (ERD) was created. In the logical database design phase, Data dictionary is also created. By referring to the ERD in previous design phase, this database design makes the planning of the system become easier with a specific guideline.

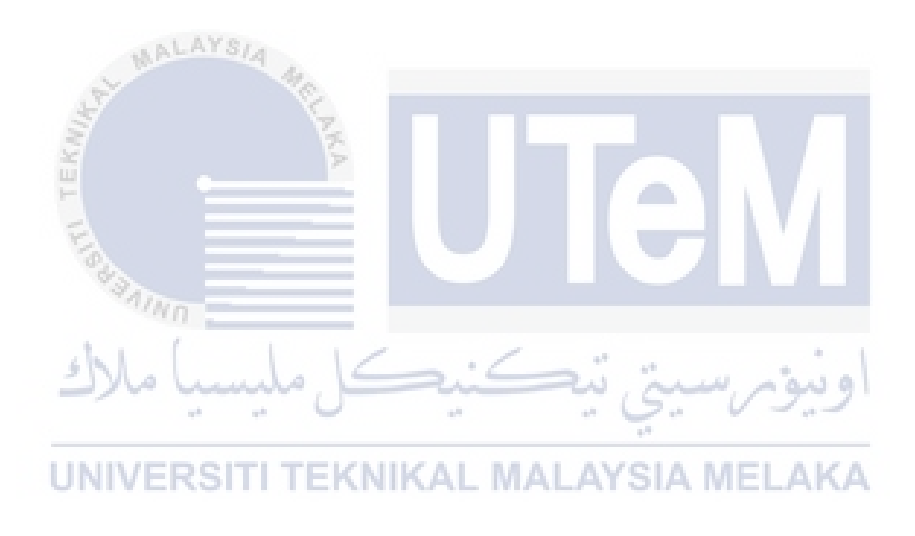

#### **CHAPTER V**

#### **IMPLEMENTATION**

# 5.1 Introduction

This chapter, is about the software development phase of the Paddy Field Farmer Fertilizers System. During the implementation phase, the application development environment needs to be managed and the environment needs to be configured. Besides that, the specified details need to be display as the status of implementation. This chapter contains the software development environment setup, the database implementation, the software configuration management, and the implementation status descriptions.

Overall, this chapter is discussing about the implementation of the SBMS that is divided into two parts which is system development and the database development. The implementation includes the software development environment setup which covers the architecture of client and server software and database that will be used for the system development. After that, software configuration management will cover about the configuration of the software to fulfil the system requirement.

#### 5.2 Software Development Environment Setup

This software development environment setup of Paddy Field Farmer Fertilizers System is using divided into three important components which known as software, hardware and database. The following Figure 5.1 shorts that all of these components need to work together to ensure that the system will work correctly, systematically and better than the manual system.

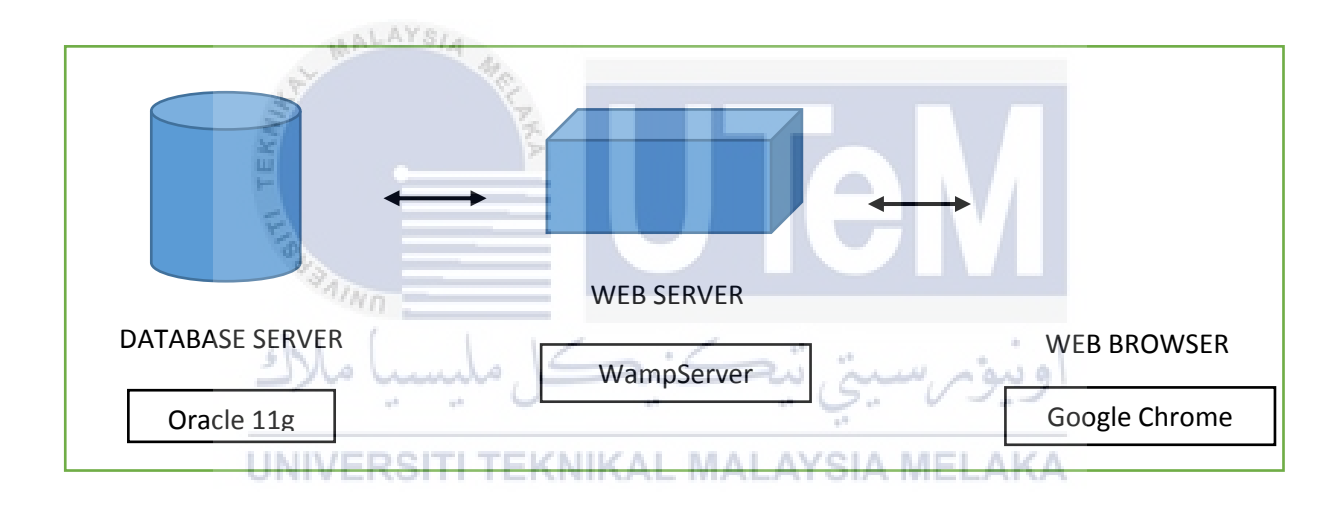

Figure 5.1: Software development environment setup architecture

#### 5.2.1 Software Environment System

Before process development of the Paddy Field Farmer Fertilizers System can be started, a computer that used must completed with Adobe Dreamweaver CS3 authoring tool which acts as a system design. For the web server, WampServer is used because it is easy to configure and is compatible with the Windows operating system. Oracle 11g is used as a database to store the data and operate the system.

| Hardware |
|----------|
| Computer |
| Server   |
|          |
|          |

#### **Table 5.1: Software and Hardware Requirement**

#### 5.2.2 Database Environment Setup

During the database environment setup, developer must configure the setting for database connection and grant some administration permission to have a full access to the database.

#### **5.2.2.1 Configure Database Connection**

The configuration of the database is done by the developer while making a connection between Oracle 11g database and Adobe Dreamweaver CS3. In this installation, it will explain step by step on how the oracle 11g and WampServer are installed. Please refer to Appendix B for step of installation WamServer.

#### 5.3 Software Configuration Management

Software Configuration Management (SCM) is of a software used to manage the design process and control the changes in a software or system. This phase will shows about software installation, tool to configure the control application and the version control procedure.

#### 5.3.1 Configuration environment setup

Software configuration management is about the installation and configuration of the software. WampServer is used to ease the developer to manage the system configuration. For the Graphical User Interface (GUI), Adobe Dreamweaver CS3 is used for editing which for HTML/PHP coding or interface design and can view the result of the system on its workspace both for coding and design. PHP code is used to connect the system with the server and the database. Besides that, Oracle 11g is used as source code to deliver the database information to the Adobe Dreamweaver CS3 through the database connection.

#### **5.3.2 Version Control Procedure**

Before the development process of Paddy Field Farmer Fertilizers System, all business process in Pertubuhan Peladang Kecil (PPK) is done manually using the form. Then, the form will be stored in the relevant folder. With this system, it will facilitate the management in terms of data collection, data storage, and it is safe and easy to use.

### 5.4 Implementation Database

This section will explains the use of Oracle code through the development of the Paddy Field Farmer Fertilizers System. Queries design are developed to access the data in the database. Few examples are as followed:

#### i) SELECT Statement

The SELECT statement is used to select data from a database. The result is stored in a result. Figure 5.2 show the output of the query:

| Vorkshaet Ourse B   | select * from farmer;                                   |                          | ن تىكنىد                                                                        | او نوم س                     |                      |                                    |
|---------------------|---------------------------------------------------------|--------------------------|---------------------------------------------------------------------------------|------------------------------|----------------------|------------------------------------|
| Jorksneet Query B   | uilder "it "it                                          |                          | - a - C                                                                         | 20 0                         |                      |                                    |
| select * fr         | om farmer;                                              |                          | 4. <sup>4</sup>                                                                 |                              |                      |                                    |
|                     | LIND/CDOITI                                             | TERMUZ                   | AL MAL AVO                                                                      |                              |                      |                                    |
|                     | UNIVERSITI                                              | IENNIN                   | AL MALATS                                                                       | IA MELAKA                    |                      |                                    |
|                     |                                                         |                          |                                                                                 |                              |                      |                                    |
| Script Output X     | ▶ Query Result ×                                        |                          |                                                                                 |                              |                      |                                    |
| 🥐 📇 🔂 🙀 SQL         | All Rows Fetched: 11 in 0.088 seconds                   |                          |                                                                                 |                              |                      |                                    |
| FARMER_ID           | FARMER_NAME                                             | FARMER_PHONE_NO          | FARMER_ADDRESS                                                                  | # FARMER_IC                  | FARMER               |                                    |
| 1 F1022             | MOHAMAD SYAFIQ BIN MOHAMAD FAUZI                        | 0132434532               | NO 10, JALAN DC/1, TAMAN                                                        | 831110104549                 | 1234                 | NOT ACTIVE                         |
| 2 F1041             | ZUHAIRI BIN ZAINAL                                      | 0196890676               | NO 12, JALAN MASJID 2, T                                                        | 860104105679                 | 1234                 | NOT ACTIVE                         |
| 3 F1101             | AMIR BIN IZZUDIN                                        | 0198787623               | NO 103 JALAN TERATAI, TA                                                        | 830101145673                 | 1234                 | NOT ACTIVE                         |
| 4 F1102             | MUHAMMAD FITRI BIN AZMAN                                | 0137781232               | LOT 1232, KAMPUNG HAJI JA                                                       | 850120148233                 | 1234                 | NOT ACTIVE                         |
| 5 F1185             | MD JELAINI BIN KADIR                                    | 0192993744               | NO 10 JALAN DC/1, TAMAN                                                         | 830428108239                 | 1234                 | NOT ACTIVE                         |
| 6 F1143             | AHMAD QUABIR BIN SULAIMAN                               | 0143434567               | NO 10, JALAN MASJID, TAM                                                        | 841001103349                 | 1234                 | NOT ACTIVE                         |
| 7 F1103             | ZAMANI BIN YASSIN                                       | 0176653180               | LOT 454, JALAN UTAMA, KA                                                        | 890512146731                 | 1234                 | NOT ACTIVE                         |
| 8 F1005             | and then as many                                        | 0126610904               | LOT 102 KAMPUNG MELATI                                                          | 011101105 (70)               |                      | NOT HOLLVE                         |
| 0 -                 | SULAIMAN RAHMAN                                         | 0130013034               | LUI IUZ, RAMPUNG MELAII,                                                        | 9411341056/9                 | 1234                 | ACTIVE                             |
| 9 11006             | AZMAN BIN KADIR                                         | 0143434524               | LOI 102, KAMPONG MELAII,<br>LOT 1232 JALAN HAJI MANA                            | 841011105645                 | 1234                 | ACTIVE<br>NOT ACTIVE               |
| 9 F1006<br>10 F1010 | SULAIMAN RAHMAN<br>AZMAN BIN KADIR<br>ZAINAL BIN YASSIN | 0143434524<br>0164545789 | LOT 102, KAMPONG MELAII,<br>LOT 1232 JALAN HAJI MANA<br>NO 103 JALAN ANGGERIK 2 | 841011105645<br>801009103449 | 1234<br>1234<br>1234 | ACTIVE<br>NOT ACTIVE<br>NOT ACTIVE |

**Figure 5.2: The output of select statement query** 

#### ii) Retrieving Selected Columns from a Table

MySql SELECT statement that accomplishes the desired result. Figure 5.3 show the output of the query:

select \* from farmer
where FARMER\_APPLICANT\_STATUS = 'ACTIVE';

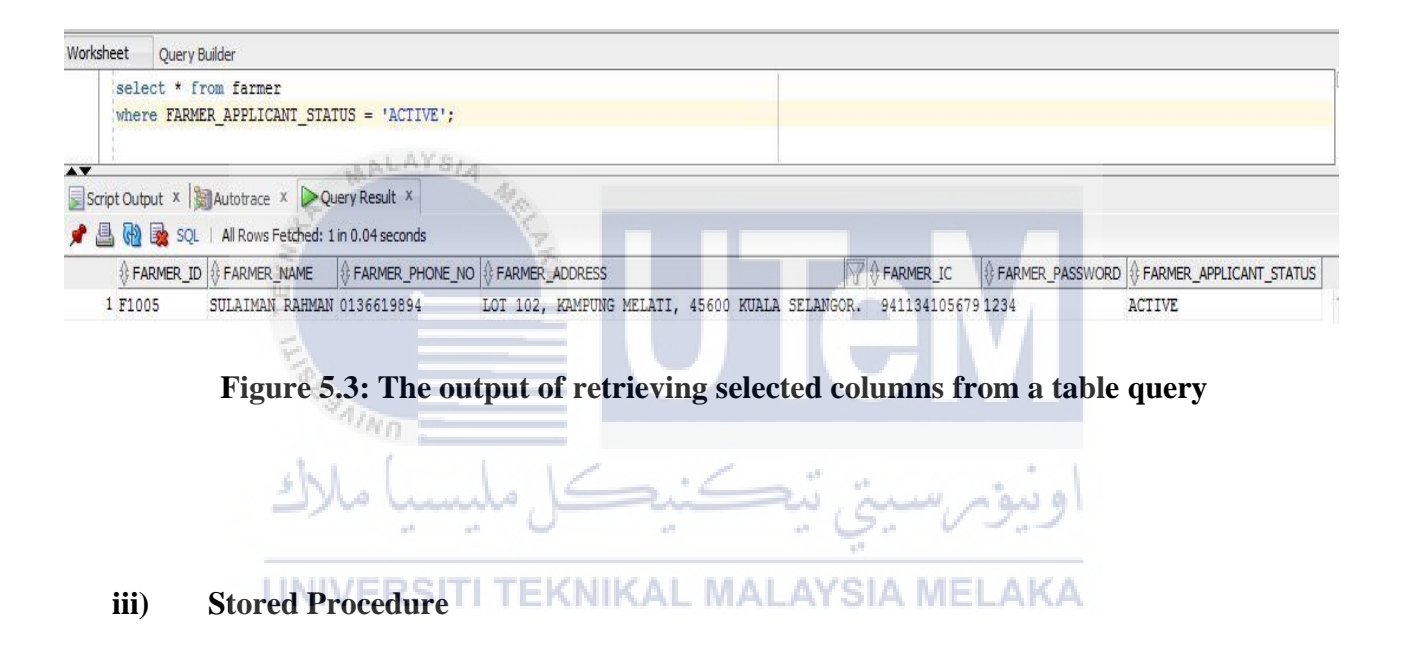

Some process of the system are using stored procedure syntax/code for insert, update, view or delete. Stored procedure can be used to protect against injection attacks and will be treated as data even if an attacker inserts SQL commands. For more stored procedure coding, please refer to Appendix C.

create or replace PROCEDURE insertAPPLICATION(

a\_totalarea IN application.total\_area%TYPE,

a\_seasons IN application.seasons%TYPE,

a\_fyear IN application.f\_year%TYPE,

a\_applicationstatus IN application.application\_status%TYPE,

a\_farmerid IN application.farmer\_id%TYPE)

IS BEGIN

insert into application (total\_area, seasons, f\_year, application\_status, farmer\_id) VALUES (a\_totalarea, a\_seasons, a\_fyear, a\_applicationstatus, a\_farmerid); END;

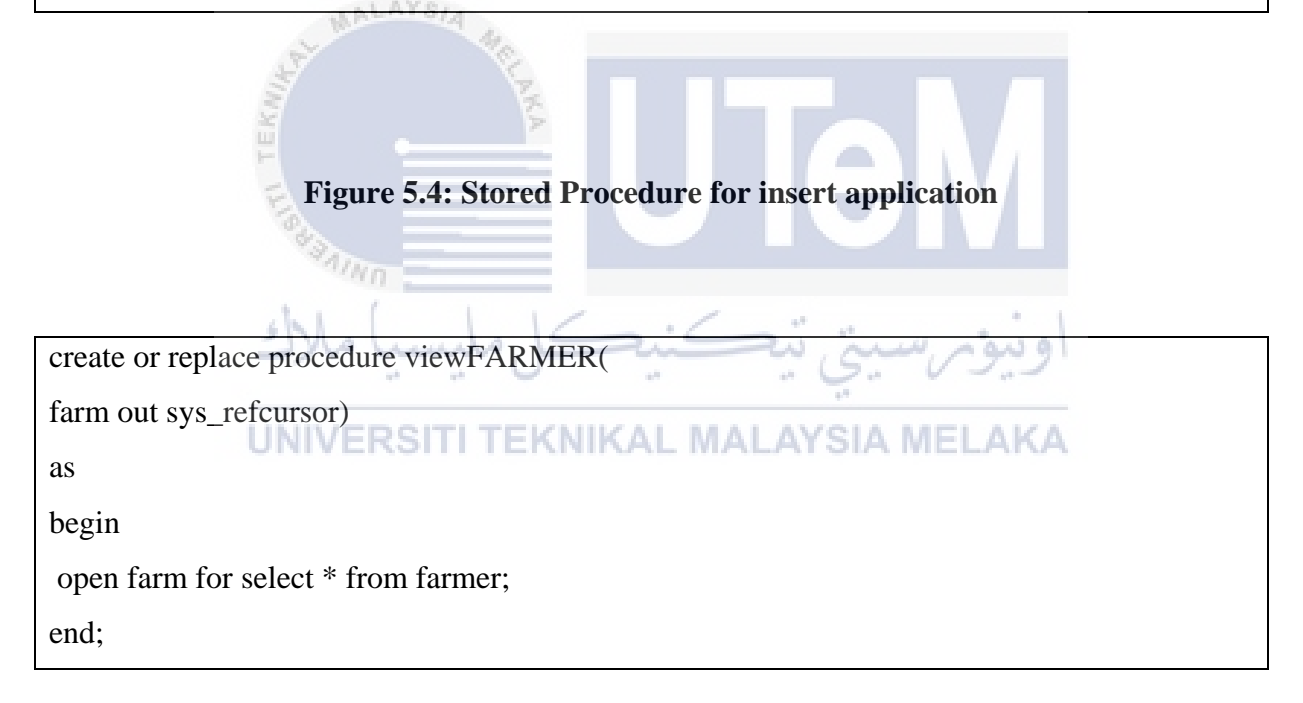

Figure 5.5: Stored Procedure for view farmer

create or replace PROCEDURE updateFARMER(

f\_farmer\_id IN farmer.farmer\_id%TYPE,

f\_farmer\_name IN farmer.farmer\_name%TYPE,

f\_farmer\_phone\_no IN farmer.farmer\_phone\_no%TYPE,

f\_farmer\_address IN farmer.farmer\_address%TYPE,

f\_farmer\_IC IN farmer.farmer\_IC%TYPE)

AS

## BEGIN

UPDATE farmer SET farmer\_phone\_no = f\_farmer\_phone\_no,

farmer\_address=f\_farmer\_address

where farmer\_id = f\_farmer\_id;

END;

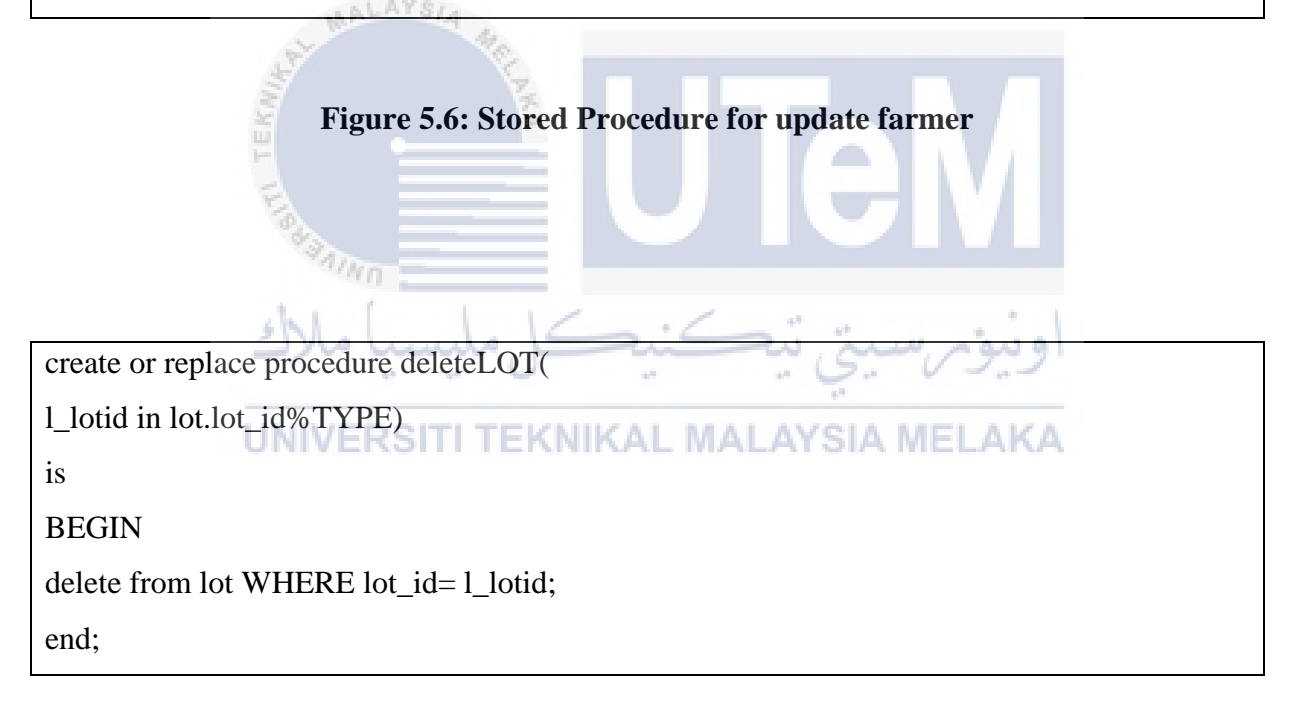

Figure 5.7: Stored Procedure for delete lot area

| create or replace procedure searchfarmer                |
|---------------------------------------------------------|
| (sear varchar2,                                         |
| result out sys_refcursor)                               |
| as                                                      |
| begin                                                   |
| open result for                                         |
| select * from farmer                                    |
| where farmer_name   "    farmer_id like '%'  sear  '%'; |
| end;                                                    |

## **Figure 5.8: Stored Procedure for search farmer**

## 5.5 Implementation Status

The implementation status is the important part to know how far the percentage of the system development is complete. The progress of the development status of the module and component are describes inside the implementation status. Table 5.3 shows the implementation status for Paddy Field Farmer Fertilizers System.

| <b>Table 5.2:</b> | Implementation | status of Paddy | Field Farmer | <b>Fertilizers System</b> |
|-------------------|----------------|-----------------|--------------|---------------------------|
|                   | 1              |                 |              | •                         |

| Module/Component       | Description           | Duration    | Status    |
|------------------------|-----------------------|-------------|-----------|
| Login                  | Interface and         | 2 weeks     | Completed |
|                        | authentication of the |             |           |
|                        | system access         |             |           |
| Farmer and Staff       | Interface with the    | 1 weeks     | Completed |
| Registration           | coding                |             |           |
| Update Farmer and      | Interface with the    | 1 weeks     | Completed |
| Staff Information      | coding                |             |           |
| State Lot Area         | Interface with the    | 2 weeks     | Completed |
| TEKIIN                 | coding                |             |           |
| Fertilizers/Pesticides | Interface with the    | 2 weeks     | Completed |
| Management             | coding                |             |           |
| Paddy Field Seeds      | Interface with the    | 3 weeks     | Completed |
| Management             | coding                | - Ç. V      | 1.1       |
| UNIVE                  | ERSITI TEKNIKAI       | MALAYSIA ME | LAKA      |

#### 5.6 Conclusion

This chapter describes the implementation of the system and it covers about the software development environment setup, software configuration management and status implementation.

#### **CHAPTER VI**

#### TESTING

## 6.1 Introduction

This chapter will describe about the testing phase of Paddy Field Farmer Fertilizers System. Testing part is the most important phase of developing system for developer to identify and to solve the weaknesses of the system. It will through several test that be tested by the selected users. This is to ensure that the system has been fully developed within the scope of which has been identified previously. The testing process also ensures that all component or modules in the system is working without facing any problems or error. This chapter will go through the main module of the Paddy Field Farmer Fertilizers System.

The system is tested to ensure that all components/module is work properly. The procedures will be followed by the test team. This is also to check whether the system can produce the intended output. The test design will also be carried out where it will identify each test case, and the expected results for each module are designed.

#### 6.2 Test Plan

Test plan is about a document detail that is used to testing an application. There are three major phases elements that should be described and involved on test plan which are test organization, test environment and test schedule. In test organization, the person who involved in the testing process will be determined. The test environment consist of the location or place to carry out the testing process and test schedule is the arrangement for the duration and cycles during the testing process.

# 6.2.1 Test Organization

On testing organization part, it will involve the users and it describes how the testing will be conducted.

The people that are involved in this team for test organization are system developer, admin of Pertubuhan Peladang Kecil and several farmers. System developer is the person that is fully in charge to testing the system, identifying the errors and documentation the results of the test content. Admin is the tester that monitors overall system performance, while the farmers will test the system module and give their feedback that can be a guide to enhance the system. Tables 6.1 shows the table user and their task for this testing phase.

### Table 6.1: User and Task for Testing Phase

| User             | Task                                                                |
|------------------|---------------------------------------------------------------------|
| System Developer | The user who involves in testing, identify errors and documentation |
|                  | of the results of all test content. The person who ensure that the  |
|                  | system will run smoothly without facing any error.                  |
| Admin            | Test the systems and monitors the overall system performance        |
| Farmer           | Test the system module and give some feedback that can be as        |
|                  | guide to enhance the system.                                        |

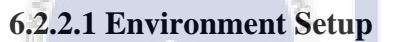

Environment setup is to ensure the system will run without facing any errors. Table 6.2 shows the server and client for this system application workspace.

## UNIVERSITI TEKNIKAL MALAYSIA MELAKA

Table 6.2: Environment Setup Specification

| Environment Specification | Description          |
|---------------------------|----------------------|
| Operating System          | Window 8.1           |
| RAM                       | 4GBB DDR 2           |
| Processor                 | Intel inside CORE i5 |
| Database                  | Oracle 11g           |

#### 6.2.2.2 Software Application

Software application shows about all the application that involves inside SBMS. Table 6.3 below shows the example of component in this application.

#### Table 6.3: System Application Environment

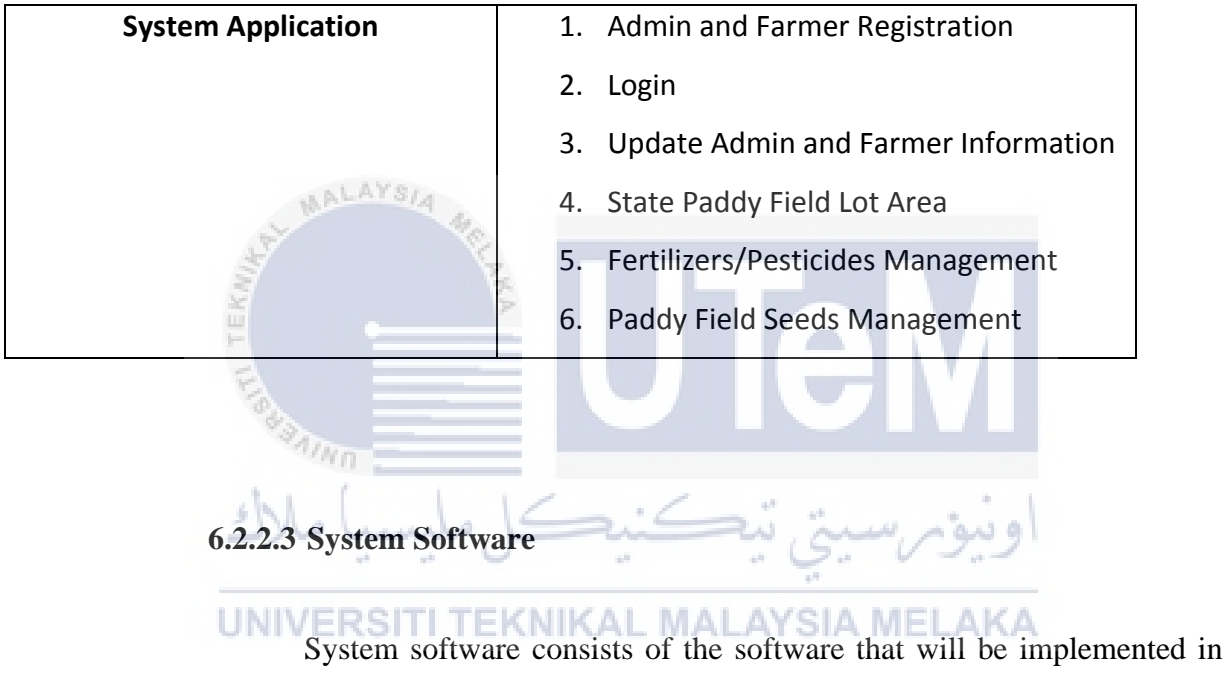

this system. Table 6.4 shows the system software environment.

| System Software | 1. Windows 8.1           |
|-----------------|--------------------------|
|                 | 2. Oracle 11g            |
|                 | 3. Adobe Dreamweaver CS3 |
|                 | 4. WampServer            |

#### 6.2.2.4 System Hardware

System hardware is the hardware that involves in this system development. The hardware used to operate the system software are listed in Table 6.5

**Table 6.5: System Hardware Environment** 

| System Hardware | 1. Computer Workstation |
|-----------------|-------------------------|
|                 | 2. Computer Server      |

#### 6.2.3 Test Schedule

101

undo.

Test schedule purpose is to define when testing will be performed. The schedule will give a guideline to the developer to do the testing on certain time accurately along the duration of the project development. Table 6.6 shows the module or component name, activity, duration, start date and end date for testing part. ېتى تيكنيك

UNIVERSITI TEKNIKAL MALAYSIA MELAKA

| Table 6.6: Test Schedule for This System Testing Proce |
|--------------------------------------------------------|
|--------------------------------------------------------|

| Module/Component       | Activity        | Duration | Start Date | End Date  |
|------------------------|-----------------|----------|------------|-----------|
| Farmer and Admin       | Test unit       | 3 days   | 25/7/2016  | 27/7/2016 |
| Registration           | integration and |          |            |           |
|                        | user            |          |            |           |
|                        | acceptance      |          |            |           |
| System Login           | Test unit       | 3 days   | 25/7/2016  | 27/7/2016 |
|                        | integration and |          |            |           |
|                        | useracceptance  |          |            |           |
| Update Farmer and      | Test unit       | 3 days   | 25/7/2016  | 27/7/2016 |
| Admin Information      | integration and |          |            |           |
|                        | user 8/4        |          |            |           |
|                        | acceptance      |          |            |           |
| State Lot Area 🏺       | Test unit       | 4 days   | 25/7/2016  | 27/7/2016 |
| FIA                    | integration and |          |            |           |
| 100                    | user            |          |            |           |
| Ne                     | acceptance      |          | سية تبح    | اونيةم    |
| Update Lot Area        | Test unit 🔍     | 3 days   | 25/7/2016  | 27/7/2016 |
| UNIV                   | integration and | IIKAL M/ | ALAYSIA ME | LAKA      |
|                        | user            |          |            |           |
|                        | acceptance      |          |            |           |
| Fertilizers/Pesticides | Test unit       | 2 days   | 28/7/2016  | 29/7/2016 |
| Management             | integration and |          |            |           |
|                        | user            |          |            |           |
|                        | acceptance      |          |            |           |
| Paddy Field Seeds      | Test unit       | 2 days   | 28/7/2016  | 29/7/2016 |
| Management             | integration and |          |            |           |
|                        | user            |          |            |           |
|                        | acceptance      |          |            |           |
#### 6.3 Test Strategy

Testing strategy is to achieve the goal of the parties involved. The test strategies are divided into two basic testing, which are the White box testing and the Black box testing. The White box testing is the structural base testing for this system application. The advantage of the white box testing is the testing is done by the perspective in the users, and not the developer and the test cases can do after the testing specification is done. While in the black box testing, it will evaluate the system from user perspective.

#### 6.3.1 Classes of tests

Classes of test are divided into security testing, error handling, output correctness test and user acceptance test.

#### i) Security Test

The security test is to ensure that the data contained in the system is secured.

#### ii) Error Handling Test

The error handling test to ensure that Paddy Field Farmer Fertilizers System only key-in the right input. The error messages will be pop-up if the user entered the wrong value.

#### iii) Output Correctness Test

The Output Correctness Test is to ensure that the input and the output are related.

#### 6.4 Test Design

Test Design part is divided into two main parts which are the test description and the test data. The test description will cover the activities that are required and it is will be documented. It will describe about the test case and the expected result. While for test data it will cover about the user acceptance.

#### 6.4.1 Test Description

Test description is the result of a documented output to identify the expected result. Table 6.7 to table 6.16 shows the cases and expected result for each system modules.

 Table 6.7: Test Farmer and Admin Registration Module

| Test ID | Action           | Expected Result        | Respondent            |
|---------|------------------|------------------------|-----------------------|
|         |                  |                        | Comment               |
|         | Validate         |                        |                       |
|         | Farmer/Admin     |                        |                       |
|         | registration     |                        |                       |
|         | All fields blank | 'Please field out this | Message 'Please field |
|         |                  | field' message will    | out this field' will  |
|         |                  | appear for each field. | appear when the       |
|         |                  |                        | user does not fill in |
|         |                  |                        | the field.            |
|         |                  |                        |                       |

#### UNIVERSITI TEKNIKAL MALAYSIA MELAKA

| Unfilled certain field | 'Please field out this | Message 'Please field |
|------------------------|------------------------|-----------------------|
|                        | field' message will    | out this field' will  |
|                        | appear for each field. | appear when the       |
|                        |                        | user does not fill in |
|                        |                        | the field.            |
| Valid input for each   | New Farmer/Admin       | Successfully make a   |
| field                  | data successfully      | registration of       |
|                        | stored in database     | Farmer/Admin          |

## Table 6.8: Test Login for Farmer Login Module

|         | WALAYSIA 4           |                    |                       |
|---------|----------------------|--------------------|-----------------------|
| Test ID | Action               | Expected Result    | Respondent            |
| TEK     |                      |                    | Comment               |
| F1000   | Login Authentication |                    |                       |
| F1006   | Enter username and   | UserID or Password | Message 'UserID or    |
| ch      | wrong password       | is wrong.          | Password is wrong'    |
| (1      | کل ملیسیا مہ         | رسيني بيڪيد        | will appear when the  |
| UN      | VERSITI TEKNIKA      | L MALAYSIA ME      | user enters incorrect |
|         |                      |                    | username or           |
|         |                      |                    | password.             |
| F1005   | Enter username and   | User can logon     | Login into system     |
|         | right password       | successfully into  | success.              |
|         |                      | system             |                       |

| Test ID | Action               | Expected Result    | Respondent            |
|---------|----------------------|--------------------|-----------------------|
|         |                      |                    | Comment               |
| A1000   | Login Authentication |                    |                       |
| A1001   | Enter username and   | UserID or Password | Message 'UserID or    |
|         | wrong password       | is wrong.          | Password is wrong'    |
|         |                      |                    | will appear when the  |
|         |                      |                    | user enters incorrect |
|         |                      |                    | username or           |
|         |                      |                    | password.             |
| A1041   | Enter username and   | User can logon     | Login into system     |
|         | right password       | successfully into  | success.              |
| TER     | × ×                  | system             |                       |
| E.      |                      |                    |                       |

## Table 6.9: Test Login for Admin Login Module

# Table 6.10: Test Update Farmer Information

DNINE

| Test ID UNI | <b>ERSActionEKNIK</b> | Expected Result        | ELARespondent         |
|-------------|-----------------------|------------------------|-----------------------|
|             |                       |                        | Comment               |
| F1000       | Validate update       |                        |                       |
|             | farmer                |                        |                       |
| F1010       | Selected fields blank | 'Please field out this | Message 'Please       |
|             |                       | field' message will    | field out this field' |
|             |                       | appear for selected    | will appear when the  |
|             |                       | field.                 | user does not fill in |
|             |                       |                        | the field.            |
| F1041       | Valid input for       | Farmer information     | Success to update     |
|             | selected field        | updated                | Farmer information    |

| Test ID | Action                | Expected Result        | Respondent            |
|---------|-----------------------|------------------------|-----------------------|
|         |                       |                        | Comment               |
| A1000   | Validate update       |                        |                       |
|         | admin                 |                        |                       |
| A1001   | Selected fields blank | 'Please field out this | Message 'Please       |
|         |                       | field' message will    | field out this field' |
|         |                       | appear for selected    | will appear when the  |
|         |                       | field.                 | user does not fill in |
|         |                       |                        | the field.            |
| A1022   | Valid input for       | Admin information      | Success to update     |
|         | selected field        | updated                | Admin information     |

## Table 6.11: Test Update Admin Information

## Table 6.12: Test State Lot Area

| Test ID | 160  | Action                 | Expected Result        | Respondent            |
|---------|------|------------------------|------------------------|-----------------------|
|         | shi  |                        |                        | Comment               |
| F1000   | -/~  | Validate registered    | رسيبي بيسب             | اويو                  |
| L       | JNIV | farmer i TEKNIKA       | L MALAYSIA ME          | LAKA                  |
| F1103   |      | All fields blank       | 'Please field out this | Message 'Please field |
|         |      |                        | field' message will    | out this field' will  |
|         |      |                        | appear for each field. | appear when the       |
|         |      |                        |                        | user does not fill in |
|         |      |                        |                        | the field.            |
| F1143   |      | Unfilled certain field | 'Please field out this | Message 'Please field |
|         |      |                        | field' message will    | out this field' will  |
|         |      |                        | appear for unfilled    | appear when the       |
|         |      |                        | field                  | user does not fill in |
|         |      |                        |                        | the field.            |
|         |      |                        |                        |                       |

| F1185 | Valid input for each | New paddy field lot | Successfully make a   |
|-------|----------------------|---------------------|-----------------------|
|       | field                | area successfully   | registration of paddy |
|       |                      | register into       | field lot area.       |
|       |                      | database            |                       |

### Table 6.13: Test Add Lot Area

| Test ID | Action                 | Expected Result        | Respondent            |
|---------|------------------------|------------------------|-----------------------|
|         |                        |                        | Comment               |
| F1000   | Validate registered    |                        |                       |
|         | farmer                 |                        |                       |
| F1103   | All fields blank       | 'Please field out this | Message 'Please field |
|         | NKA                    | field' message will    | out this field' will  |
| TE      |                        | appear for each field. | appear when the       |
| Line .  |                        |                        | user does not fill in |
| ~       | linn -                 |                        | the field.            |
| F1143   | Unfilled certain field | 'Please field out this | Message 'Please field |
|         |                        | field' message will    | out this field' will  |
| UNIV    | ERSITI TEKNIKA         | appear for unfilled    | appear when the       |
|         |                        | field                  | user does not fill in |
|         |                        |                        | the field.            |
| F1185   | Valid input for each   | New paddy field lot    | Successfully make a   |
|         | field                  | area successfully      | registration of paddy |
|         |                        | register into          | field lot area.       |
|         |                        | database               |                       |
| F1185   | Valid input for each   | 'Blok and Lot          | Lot Area registration |
|         | field but try to       | Number has been        | failed.               |
|         | register the same lot  | selected' message      |                       |
|         | no. or lot no. already | will appear.           |                       |
|         | registered.            |                        |                       |

#### Table 6.14: Test Delete Lot Area

| Test ID | Action               | Expected Result      | Respondent         |
|---------|----------------------|----------------------|--------------------|
|         |                      |                      | Comment            |
| F1000   | Validate registered  |                      |                    |
|         | farmer               |                      |                    |
| F1103   | Delete own           | 'Data has been       | The registered lot |
|         | registered lot area. | deleted from         | area deleted from  |
|         |                      | system' message will | the system.        |
|         |                      | appear.              |                    |

## Table 6.15: Test Fertilizers/Pesticides Application

| Test ID | 2    | Action                 | Expected Result        | Respondent              |
|---------|------|------------------------|------------------------|-------------------------|
|         | Kult | AKA                    |                        | Comment                 |
| F1000   | TE   | Validate registered    |                        |                         |
|         | Figh | farmer                 |                        |                         |
| F1103   |      | All fields blank       | 'Please field out this | Message 'Please field   |
|         | Ke   | کل ملیسیا م            | field' message will    | out this field' will    |
|         |      | 0                      | appear for each field. | appear when the user    |
|         | UNI  | ERSITI TEKNIK          | AL MALAYSIA ME         | does not fill in the    |
|         |      |                        |                        | field.                  |
| F1143   |      | Unfilled certain field | 'Please field out this | Message 'Please field   |
|         |      |                        | field' message will    | out this field' will    |
|         |      |                        | appear for unfilled    | appear when the user    |
|         |      |                        | field                  | does not fill in the    |
|         |      |                        |                        | field.                  |
| F1185   |      | Valid input for each   | New                    | Successfully make an    |
|         |      | field                  | fertilizers/pesticides | application of          |
|         |      |                        | application            | fertilizers/pesticides. |
|         |      |                        | successfully register  |                         |
|         |      |                        | into database          |                         |

| F1185 | Valid input for each | 'You Already Made  | Fertilizers/Pesticides |
|-------|----------------------|--------------------|------------------------|
|       | field but try to     | An Application For | application failed.    |
|       | register the same    | These Seasons And  |                        |
|       | seasons with same    | Year' message will |                        |
|       | year.                | appear.            |                        |

## Table 6.16: Test Paddy Field Seeds

| Test ID                                                                                                    | Action                 | Expected Result        | Respondent            |
|----------------------------------------------------------------------------------------------------|------------------------|------------------------|-----------------------|
|                                                                                                    |                        |                        | Comment               |
| F1000                                                                                                    | Validate registered    |                        |                       |
|                                                                                                    | farmer                 |                        |                       |
| F1103                                                                                                    | All fields blank       | 'Please field out this | Message 'Please field |
| State of the second second sec | Les I                  | field' message will    | out this field' will  |
| TEK                                                                                                    | >                      | appear for each        | appear when the user  |
| Ela                                                                                                    |                        | field.                 | does not fill in the  |
| 140                                                                                                    | amn -                  |                        | field.                |
| F1143                                                                                                    | Unfilled certain field | 'Please field out this | Message 'Please field |
|                                                                                                    |                        | field' message will    | out this field' will  |
| UNI                                                                                                    | /ERSITI TEKNIK         | appear for unfilled    | appear when the user  |
|                                                                                                    |                        | field                  | does not fill in the  |
|                                                                                                    |                        |                        | field.                |
| F1185                                                                                                    | Valid input for each   | The system will        | Successfully get a    |
|                                                                                                    | field                  | predict the right      | predicted date of     |
|                                                                                                    |                        | date of maturity of    | maturity of seeds.    |
|                                                                                                    |                        | seeds based on         |                       |
|                                                                                                    |                        | selected type of       |                       |
|                                                                                                    |                        | seeds.                 |                       |

#### 6.4.2 Test Data

The test data for each test description documented in previous section are attached the following in Table 6.17 to table 6.25:

| COMPONENT:FARMER REGISTRATION |                 |                     |  |
|-------------------------------|-----------------|---------------------|--|
| TEST NO ATTRIBUTE             |                 | DATA                |  |
| TEST01                        | Farmer:         |                     |  |
|                               | User ID         | Auto Increment      |  |
|                               | Name            | SULAIMAN RAHMAN     |  |
| AL MALES                      | Phone No.       | 0136619894          |  |
| in.                           | Farmer Address  | LOT 102, KAMPUNG    |  |
| TEN TEN                       |                 | MELATI, 45600 KUALA |  |
| Link                          |                 | SELANGOR.           |  |
| "Alun -                       | Farmer IC       | 941134105679        |  |
| سا ملاك                       | Farmer Password | ويتومر 1234         |  |
|                               |                 |                     |  |

#### Table 6.17: Test Farmer Registration Module

UNIVERSITI TEKNIKAL MALAYSIA MELAKA

| COMPONENT: ADMIN REGISTRATION |                |                          |  |
|-------------------------------|----------------|--------------------------|--|
| TEST NO                       | ATTRIBUTE      | DATA                     |  |
| TEST02                        | Admin:         |                          |  |
|                               | User ID        | Auto Increment           |  |
|                               | Name           | HAZRUL AKIM              |  |
|                               | Phone No.      | 0145656787               |  |
|                               | Admin Address  | NO.10, JALAN DC/1, TAMAN |  |
|                               |                | CENDERAWASIH, 45600      |  |
|                               |                | KUALA SELANGOR           |  |
|                               | Admin IC       | 911115105679             |  |
| MALAY                         | Admin Password | 1234                     |  |

## Table 6.18: Test Admin Registration Module

 Table 6.19: Test Farmer Login Module

| ويور سيتي COMPONENT:LOGIN ملىسب ملاك |          |           |         |
|--------------------------------------|----------|-----------|---------|
|                                      | TEST NO  | ATTRIBUTE | DATA    |
| TEST03                               | UNIVERSI | Farmer:   | AMELAKA |
|                                      |          | User ID   | F1005   |
|                                      |          | Password  | 1234    |

## Table 6.20: Test Admin Login Module

| COMPONENT:LOGIN        |          |       |  |
|------------------------|----------|-------|--|
| TEST NO ATTRIBUTE DATA |          |       |  |
| TEST04                 | Admin :  |       |  |
|                        | User ID  | A1001 |  |
|                        | Password | 1234  |  |

## Table 6.21: Test Update Farmer Information

| Warner of A                                                                                                    |                |                       |  |
|----------------------------------------------------------------------------------------------------|----------------|-----------------------|--|
| COMPONENT: UPDATE FARMER INFORMATION MODULE                                                                                                    |                |                       |  |
| TEST NO                                                                                                    |                | DATA                  |  |
| TEST05                                                                                                    | Farmer:        |                       |  |
| Contra Contra Co | User ID        | F1005                 |  |
| shi                                                                                                    | Name           | SULAIMAN RAHMAN       |  |
| - אענב                                                                                                    | Phone No.      | 0332412076            |  |
| UNIVE                                                                                                    | Farmer Address | NO 10, JALAN MASJID,  |  |
|                                                                                                    |                | TAMAN KASAWARI, 45600 |  |
|                                                                                                    |                | KUALA SELANGOR.       |  |
|                                                                                                    | Farmer IC      | 941134105679          |  |

| COMPONENT: UPDATE ADMIN INFORMATION MODULE |                        |                       |  |
|--------------------------------------------|------------------------|-----------------------|--|
| TEST NO                                    | TEST NO ATTRIBUTE DATA |                       |  |
| TEST06                                     | Admin:                 |                       |  |
|                                            | User ID                | A1001                 |  |
|                                            | Name                   | HAZRUL AKIM           |  |
|                                            | Phone No.              | 0332412065            |  |
|                                            | Admin Address          | NO.11 JALAN MASJID 1, |  |
|                                            |                        | TAMAN RIA 2, 45400    |  |
|                                            |                        | SEKINCHAN, SELANGOR.  |  |
|                                            | Admin IC               | 911115105679          |  |

## Table 6.22: Test Update Admin Information

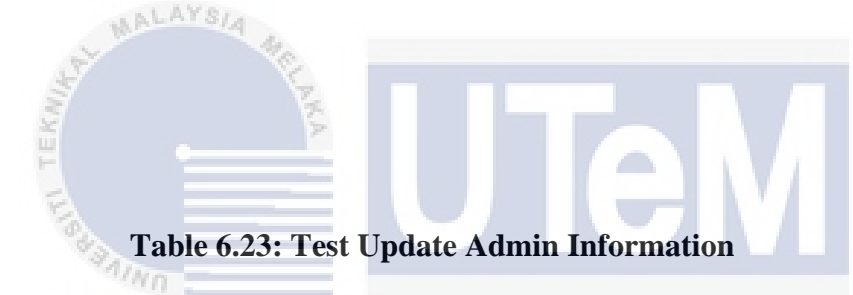

| COMPONENT: UPDATE ADMIN INFORMATION MODULE |         |                   |                       |
|--------------------------------------------|---------|-------------------|-----------------------|
|                                            | TEST NO | ATTRIBUTE         | DATA                  |
| TEST06                                     | UNIVERS | AdminKNIKAL MALAY | SIA MELAKA            |
|                                            |         | User ID           | A1001                 |
|                                            |         | Name              | HAZRUL AKIM           |
|                                            |         | Phone No.         | 0332412065            |
|                                            |         | Admin Address     | NO.11 JALAN MASJID 1, |
|                                            |         |                   | TAMAN RIA 2, 45400    |
|                                            |         |                   | SEKINCHAN, SELANGOR.  |
|                                            |         | Admin IC          | 911115105679          |

| <b>Table 6.24:</b> | Test State | Lot Area |
|--------------------|------------|----------|
|--------------------|------------|----------|

| COMPONENT:STATE LOT AREA MODULE |                        |                 |  |
|---------------------------------|------------------------|-----------------|--|
| TEST NO                         | TEST NO ATTRIBUTE DATA |                 |  |
| TEST07                          | Farmer:                |                 |  |
|                                 | Lot ID                 | Auto Increment  |  |
|                                 | Farmer ID              | F1005           |  |
|                                 | Name                   | SULAIMAN RAHMAN |  |
|                                 | Lot Type               | PRIVATE         |  |
|                                 | Blok                   | B1              |  |
|                                 | Lot Number             | 2               |  |
|                                 | Total Area             | 1.1             |  |

| Table 6.25: Test Paddy Field Seeds |                            |            |  |
|------------------------------------|----------------------------|------------|--|
| COMP                               | ONENT: MATURITY OF SEEDS N | IODULE     |  |
| TEST NO                            | ATTRIBUTE                  | DATA       |  |
| TEST08                             | Farmer:                    | 5          |  |
| UNIVERS                            | Select Date KAL MALAY      | 09/02/2016 |  |
|                                    | Type Of Seeds              | MR 219     |  |

#### 6.5 Test Results and Analysis

The success and the failure when using the actual data for testing process can be an appropriate factor to measure the successful of system whether the system can be run efficiently or needs to be improve for next testing until the user are satisfied with the system performance. Table 6.26 describes the test result and analysis.

| TEST NO     | COMPONENT                           | RESULT  |
|-------------|-------------------------------------|---------|
| TEST01      | Farmer Registration Module          | ОК      |
|             | Farmer Registration                 |         |
|             |                                     |         |
|             |                                     |         |
| TEST02      | Admin Registration Module           | ОК      |
|             | Admin Registration                  |         |
| TEST03      | Farmer Login                        | ОК      |
|             | Paddy Field Farmer                  |         |
| TEST04      | Admin Login                         | ОК      |
| 3           | Admin of Paddy Field Farmer         |         |
| TEK         | Fertilizers System                  |         |
| TEST_05     | Update Farmer Information Module    | ОК      |
| 6           | Edit Farmer Information             |         |
| TEST_06     | Update Admin Information Module     | ОК      |
|             | Edit Admin Information              | الايش   |
| TEST_07 UNI | State Lot Area ModuleAL MALAYSIA ME | ELAKAOK |
|             | State Paddy Field Lot Area          |         |
|             | - Add Lot Area                      |         |
|             | - Delete Lot Area                   |         |
| TEST_08     | Paddy Field Seeds Module            | ОК      |
|             | Maturity Of Seeds                   |         |
|             | - Predict the maturity of seeds     |         |

## Table 6.26: Test Result and Analysis for this system

#### 6.6 Conclusion

Testing part is the important part and required to ensure the system developed is tested before it can be used by a user. In this phase the interaction with several users, received inputs from and produced result for them. All the data of the database had been discussed in this testing chapter.

The testing phase involved various forms of testing to ensure that the system can operate without facing any errors. After that, the test plan was prepared to identify the item, environment and the schedule of the testing was held.

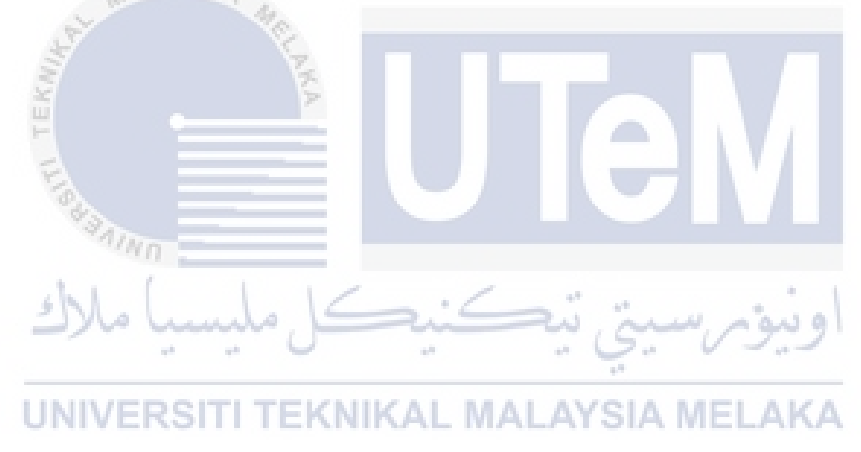

#### **CHAPTER VII**

#### CONCLUSION

#### 7.1 Observation on Weaknesses and Strengths

Paddy Field Farmer Fertilizers System is developed to provide a web application system to facilitate paddy field farmers to make an application of fertilizers and pesticides as well as simplify and ease admin at Pertubuhan Peladang Kecil (PPK) to process the application of fertilizers and pesticides for each new season of cultivation.

This system is also easy for admin of Pertubuhan Peladang Kecil to manage farmer's information, paddy field information, and pesticides/fertilizers stock by each seasons of cultivation. The observation of the system strengths and weaknesses is identified and will be discussed in this chapter.

The observed strength of this system is Pertubuhan Peladang Kecil is able to reduce the use of paper to record the registration, an application of fertilizers/pesticides for every seasons. Besides that, admin of Pertubuhan Peladang Kecil can save time without need to go and check the stock of fertilizers/pesticides every time the farmer made an application

The weakness of the system is it does not have a module to display the detail information about the status of paddy field lot area. It is because, all the information about lot area ownership, rental rates is private and all the information is between tenants and owners.

#### 7.2 **Propositions for Improvement**

Based on the advantages and disadvantages that are identified, there are several things should be considered for improving the system. This will make it easier for the farmer to see the available lot area of paddy field to ease them to deal with owner of lot for rental process.

## 7.3 Contribution

Paddy Field Farmer Fertilizers System contributes to:

#### a) Admin

- Easy to manage the stock of fertilizers/pesticides using this system.
- Easy to manage all application of fertilizers/pesticides by seasons and year.
- System can be accessed anywhere. MALAYSIA MELAKA

#### b) Farmer

- Easy access to the system and can be accessed anywhere for application of fertilizers/pesticides.

#### 7.4 Conclusion

Overall, the system is developed and has already achieved the main objectives and scope. The first objective is to develop an online system for paddy field farmer in Kuala Selangor district to make an application of fertilizers and pesticides through online system.

The system includes the modules of registration farmer/admin, application of fertilizers and pesticides and paddy field seeds management. The second objective is to ease admin of Pertubuhan Peladang Kecil (PPK) to manage the application from the paddy field farmer. Third objective is to ease admin to manage stock of fertilizers and pesticides by seasons and years. Lastly, the system developed is to minimize the redundancy and loss of data.

All the objectives of this system are already achieved on develop the Paddy Field Farmer Fertilizers System, it can be enhanced by improving the module so that the system will become more efficient than manual system.

#### **REFERENCES & BIBLIOGRAPHY**

Oracle SQL Server for the Oraclepro. [Online] Available at: http://searchoracle.techtarget.com/guide/SQL-Server-for-the-Oracle-pro

*Non Functional Requirement*. (n.d.). Retrieved August 2014, from Functional and Non Functional Requirement:

http://stackoverflow.com/questions/16475979/what-is-functional-and-non-functionalrequirement

S.Richard and M.Neil (2001). "Beginning Databases". UK : Wrox Press ltd. 47-168

*White Test Box*. (n.d.). Retrieved June 2014, from White Test Box: <u>http://www.softwaretestingclass.com/white-box-testing/</u>

SQL select statement. [Online] Available at:

http://www.w3schools.com/sql/sql\_select.asp

Robert Viera (2007)."Professional SQL Server 2005 Programming". Indianapolis Indiana : Wiley Publishing Inc. 329-742

#### APPENDIX A

### 1. Trigger Before Insert Coding

This is a coding for trigger before insert of table farmer.

| create or replace trigger farm_trig                           |
|---------------------------------------------------------------|
| before insert on farmer                                       |
| for each row                                                  |
| begin Section Contraction Contraction                         |
| select 'F'    farm_seq.nextval into :new.farmer_id from dual; |
| end;                                                          |
| **AIND                                                        |
| Ising musi in Such alumi all                                  |
| This is a coding for trigger before insert of table admin.    |
| UNIVERSITI TEKNIKAL MALAYSIA MELAKA                           |
| create or replace trigger admin_trig                          |
| before insert on admin                                        |
| for each row                                                  |
| begin                                                         |
| select 'A'    admin_seq.nextval into :new.admin_id from dual; |
| end;                                                          |

This is a coding for trigger before insert of table fertilizers.

| create or replace trigger fert_trig                                    |
|------------------------------------------------------------------------|
| before insert on fertilizers                                           |
| for each row                                                           |
| begin                                                                  |
| select 'FER'    fert_seq.nextval into :new.fertilizers_code from dual; |
| end;                                                                   |

This is a coding for trigger before insert of table pesticides.

| ALAYSIA                                                                |
|------------------------------------------------------------------------|
| create or replace trigger pest_trig                                    |
| before insert on pesticides                                            |
| for each row                                                           |
| begin 👘                                                                |
| select 'PEST'    pest_seq.nextval into :new.pesticides_code from dual; |
| end; Malunda Kai Si in in and                                          |
|                                                                        |
| UNIVERSITI TEKNIKAL MALAYSIA MELAKA                                    |

## 2. Trigger After Insert Coding

This is a coding for trigger after insert of table Lot..

| CREATE OR REPLACE TRIGGER lot_after_insert |
|--------------------------------------------|
| AFTER INSERT ON lot                        |
| FOR EACH ROW                               |
|                                            |
| DECLARE                                    |
| tlp number;                                |
|                                            |

|    |        | tlr number;                                                            |
|----|--------|------------------------------------------------------------------------|
|    |        | BEGIN                                                                  |
|    |        | select total_lot_private, total_lot_rent into tlp, tlr from lot_admin; |
|    |        | IF :new.lot_type ='private' THEN                                       |
|    |        | UPDATE lot_admin                                                       |
|    |        | SET total_lot_private = tlp +1;                                        |
|    |        |                                                                        |
|    |        |                                                                        |
|    |        | ELSE                                                                   |
|    |        | UPDATE lot_admin                                                       |
|    |        | SET total lot rent = $tlr + 1$ :                                       |
|    |        |                                                                        |
|    |        |                                                                        |
|    |        |                                                                        |
|    |        | ENDIF;                                                                 |
|    | END;   | *AINO                                                                  |
| 3. | Trigge | اونيۇسىيتى تېكىيكا مايسيا ملاك<br>r Before Delete Coding               |
|    |        | UNIVERSITI TEKNIKAL MALAYSIA MELAKA                                    |

This is a coding for trigger before delete of table farmer.

| create or replace trigger bef_del_farmer            |
|-----------------------------------------------------|
| before delete on farmer                             |
| for each row                                        |
| declare                                             |
| begin                                               |
|                                                     |
| delete application where farmer_id =:old.farmer_id; |
| end;                                                |

This is a coding for trigger before delete of table lot.

| CREATE OR REPLACE TRIGGER hef del lot                                  |
|------------------------------------------------------------------------|
| bafora dalata ON lot                                                   |
|                                                                        |
| FOR EACH ROW                                                           |
|                                                                        |
|                                                                        |
| DECLARE                                                                |
| tlp number;                                                            |
| tlr number;                                                            |
|                                                                        |
| BEGIN                                                                  |
| AL AVE                                                                 |
| select total_lot_private, total_lot_rent into tlp, tlr from lot_admin; |
|                                                                        |
| IF :old.lot_type ='private' THEN                                       |
| UPDATE lot_admin                                                       |
| SET total_lot_private = tlp -1;                                        |
|                                                                        |
| اوييۇم سىتى ئىكنىكل ملىسيا ملاك                                        |
| ELSE UNIVERSITI TEKNIKAL MALAYSIA MELAKA                               |
| UPDATE lot_admin                                                       |
| SET total_lot_rent = tlr -1;                                           |
|                                                                        |
|                                                                        |
| END IF;                                                                |
| END;                                                                   |

## 4. Trigger After Update Coding

This is a coding for trigger after update of table application.

| create or replace trigger farm_after_update                              |
|--------------------------------------------------------------------------|
| after update on application                                              |
| for each row                                                             |
|                                                                          |
| DECLARE                                                                  |
| application_status varchar2(10);                                         |
| farmer_applicant_status varchar2(20);                                    |
| BEGIN<br>IF :new.application_status='ACCEPT'                             |
| SET farmer_applicant_status='ACTIVE'<br>where farmer_id =:new.farmer_id; |
| UNIVERSITI TEKNIKAL MALAYSIA MELAKA<br>END IF;                           |
| END;                                                                     |

#### **APPENDIX B**

#### 1. Downloading WampServer

Download the latest version of WampServer installer, and save the file into the computer directory.

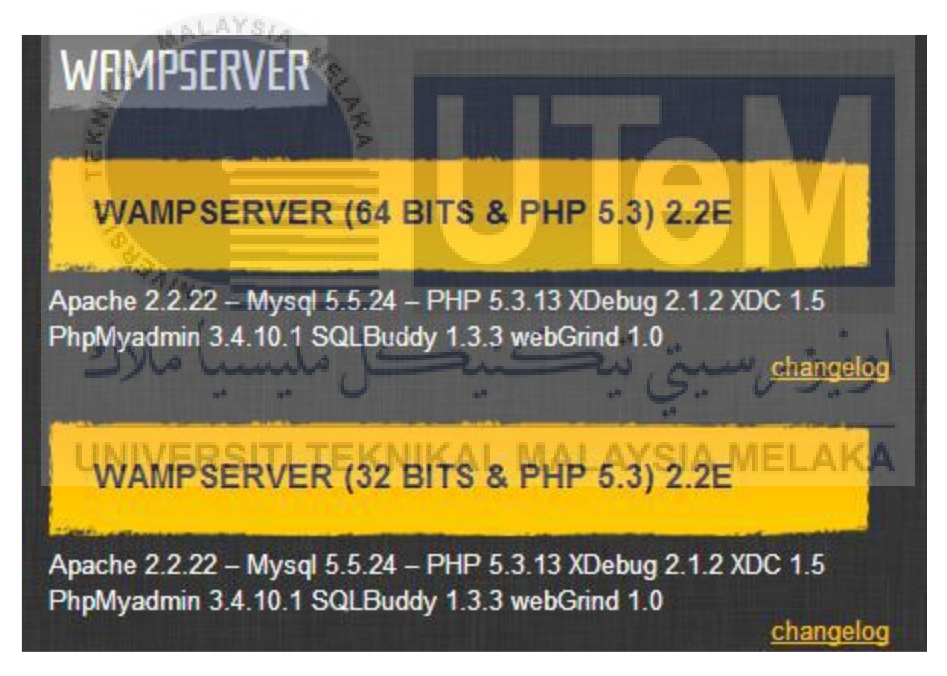

Identify the version of Windows, and select the correct installer file suitable for Windows. Check the Windows system is either 32-bit or 64-bit.

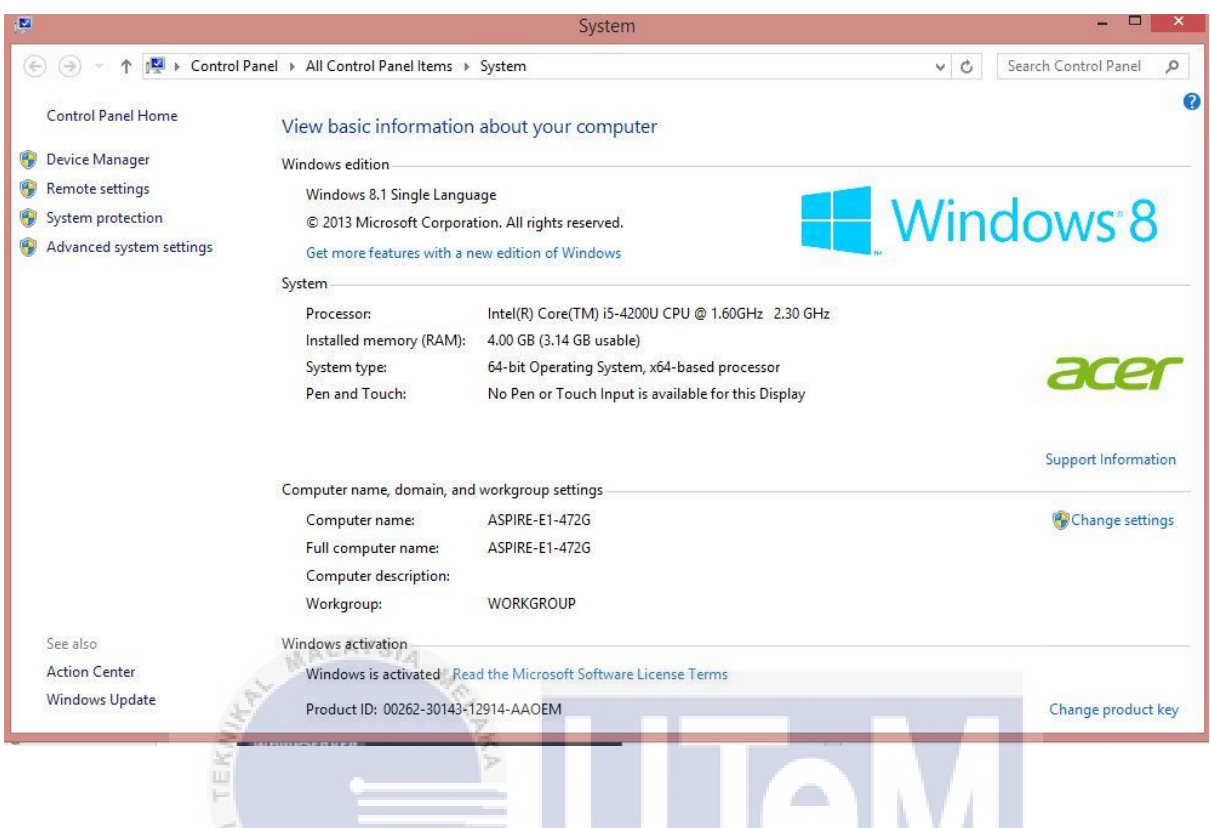

Right-click on My Computer, and then click Properties.

#### 2. Installing WampServer

- To start the installation process, open the folder where the file was saved, and **doubleclick the installer file**. A security warning window will open, ask confirmation to run the installation file.
- Click Run to start the installation process. MALAYSIA MELAKA
- The "Welcome to the WampServer Setup Wizard" screen was pop-pup. **Click Next** to continue the installation.

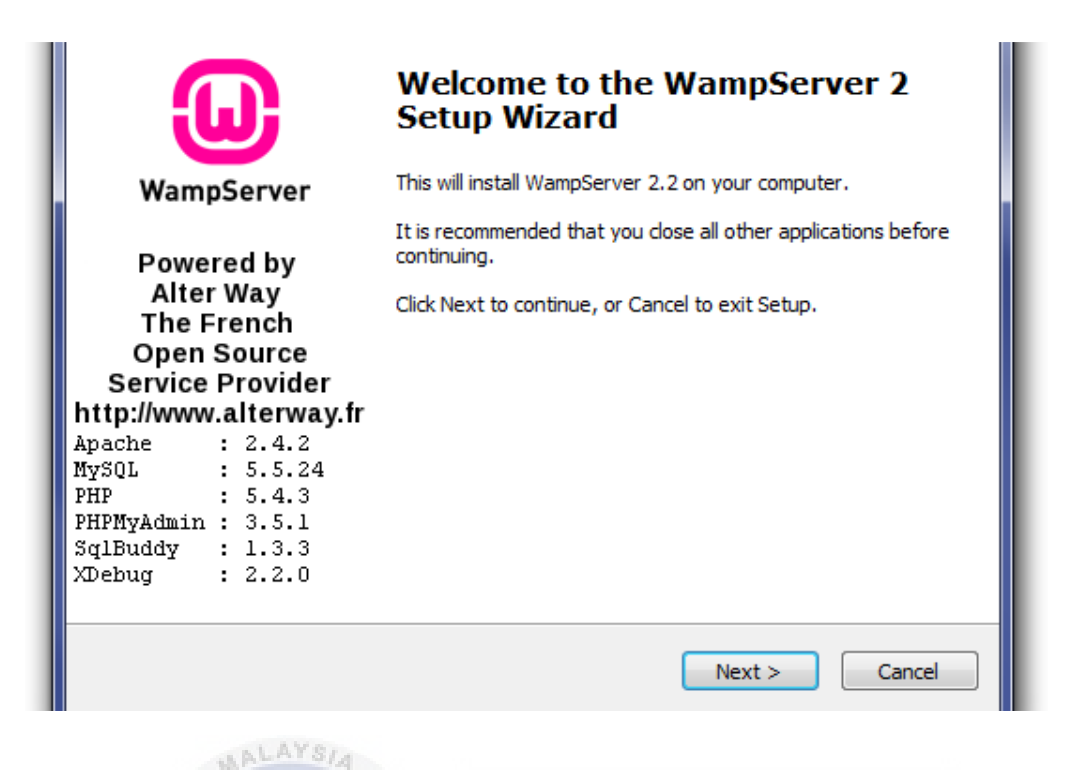

Read the agreement, check the radio button next to **accept the agreement**, then **click Next** to continue the step of installation.

| Licens     | e Agreement                                                                                                    |          |
|------------|----------------------------------------------------------------------------------------------------|----------|
| Plea       | se read the following important information before continuing.                                                                | - iu;    |
| 2          | م سنتر تنکنیک ملیسیا ما                                                                                                    | 100      |
| _          |                                                                                                    | 1.1      |
| Plea       | ise read the following License Agreement. You must accept the terms of this<br>eement before continuing with the installation |          |
| UŇ         | VERSITI TEKNIKAL MALAYSIA MEL                                                                                                 | AKA      |
|            | Ware Carrier                                                                                                    | <u> </u> |
|            | wanpserver                                                                                                    |          |
| by         |                                                                                                    |          |
| Cre<br>Mai | ator : Romain Bourdon<br>intainer / Upgrade/Roadmap : Herve Lederc - herve.lederc@alterway.fr                                 |          |
|            | ······································                                                                                        |          |
|            | GNU GENERAL PUBLIC LICENSE                                                                                                    |          |
|            | Version 2, June 1991                                                                                                    |          |
| Co         | pyright (C) 1989, 1991 Free Software Foundation, Inc.                                                                         | Ŧ        |
| <b>O</b> T | accept the agreement                                                                                                    |          |
|            | decept the ugreement                                                                                                    |          |

Select Destination Location screen. Unless you would like to install WampServer on another drive, you should not need to change anything. **Click Next** to continue.

| Setup - WampServer 2                                                      |              |
|---------------------------------------------------------------------------|--------------|
| Select Destination Location<br>Where should WampServer 2 be installed?    | 0            |
| Setup will install WampServer 2 into the following folder.                |              |
| To continue, dick Next. If you would like to select a different folder, c | lick Browse. |
|                                                                           |              |
| MALAYSIA                                                                  |              |
| At least 258.7 MB of free disk space is required.                         | > Cancel     |
|                                                                           |              |
| بتى تيكنيكل مليسيا ملاك                                                   | اونيۆمرسې    |
| UNIVERSITI TEKNIKAL MALAYSI                                               | MELAKA       |

Select Additional Tasks screen will be able to select whether you would like a Quick Launch icon added to the taskbar or a Desktop icon created once installation is complete. Make a selections, then **click Next** to continue.

| Setup - WampServer 2                                           |                                   |                     |
|----------------------------------------------------------------|-----------------------------------|---------------------|
| Select Additional Tasks<br>Which additional tasks should be pe | rformed?                          |                     |
| Select the additional tasks you wou<br>2, then click Next.     | ld like Setup to perform while ir | stalling WampServer |
| Additional icons:                                              |                                   |                     |
| Create a Quick Launch icon                                     |                                   |                     |
| 📝 Create a Desktop icon                                        |                                   |                     |
| ALAYSIA                                                        |                                   |                     |
| and the second                                                 |                                   |                     |
| A.W.                                                           |                                   |                     |
|                                                                | < Back No                         | ext > Cancel        |
| "A BAIN                                                        |                                   |                     |

Review setup choices, and change any of them by **clicking Back** to the appropriate screen, if you choose to. Once have reviewed the choices, **click Install** to continue.

| eady to Install<br>Setup is now ready to begin installing WampServer 2 on yo                        | our computer.         |
|----------------------------------------------------------------------------------------------------|-----------------------|
| Click Install to continue with the installation, or click Back if<br>change any settings.           | you want to review or |
| Destination location:<br>c:\wamp<br>Additional tasks:<br>Additional icons:<br>Create a Desktop icon | *                     |
|                                                                                                    |                       |

WampServer will begin extracting files to the location that been selected.

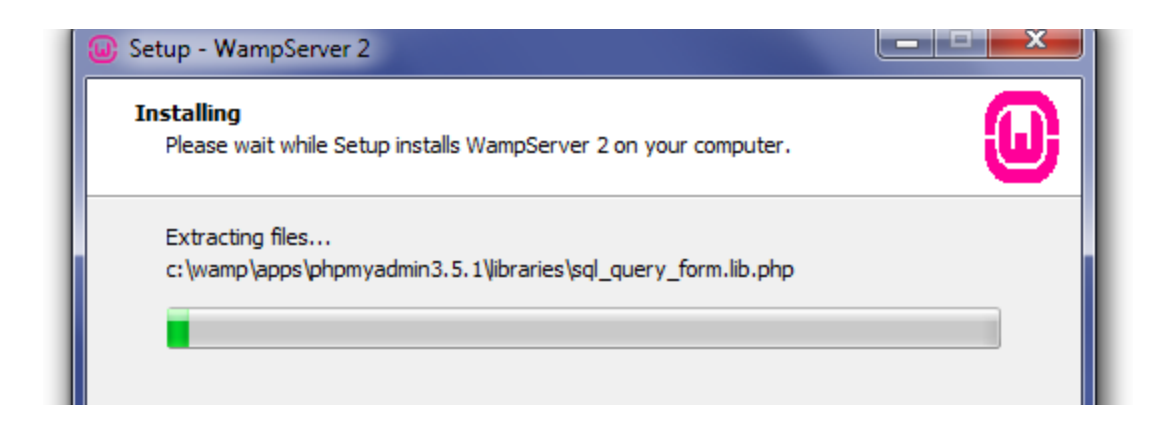

Once the extracted files, then select the default browser. WampServer defaults to Internet Explorer upon opening the local file browser window. If the default browser isn't IE, then look in the following locations for the corresponding .exe file:

- **Firefox:** C:\Program Files (x86)\Mozille Firefox\firefox.exe
- Chrome: C:\Users\xxxx\AppData\Local\Google\Chrome\Application\chrome.exe

\_.\_

jou g

Select the default browser's .exe file, then **click Open** to continue.

\_\_\_\_

sNI

| 🕞 – 📕 🕨 Computer 🕨 OS (C:)      | Windows Min              | dows AKA P                             |
|---------------------------------|--------------------------|----------------------------------------|
| rganize 🔻 New folder            |                          | :=                                     |
| CS (C:)                         | Name 1                   | Date modified                          |
| 6558C6A46A41AD092237DC4016      | addins 👔 🕌 AppCompat     | 7/14/2009 1:32 AM                      |
| 🌆 Dell                          | AppPatch (               | 5/4/2013 2:00 PM                       |
| 🎍 PerfLogs<br>]]) Program Files | Boot                     | 7/14/2009 1:32 AM                      |
| Program Files (x86) ProgramData | Cursors                  | 7/14/2009 1:32 AM                      |
| Demp                            | debug (                  | 5/19/2011 9:20 AM<br>7/14/2009 1:32 AM |
| 🐞 Users                         | DigitalLocker            | 7/14/2009 1:37 AM<br>5/12/2011 3:36 PM |
| Ji Windows Ji addins            | Downloaded Program Files | 7/14/2009 1:32 AM 👻                    |
| File name: explore              | exe ve files (*.ex       | (e) 👻                                  |
|                                 | Open                     | Cancel                                 |

The Setup screen will appear next, showing the status of the installation process.

| <b>Installing</b><br>Please wait while Setup installs WampServer 2 on your computer. |  |
|--------------------------------------------------------------------------------------|--|
| Finishing installation                                                               |  |
|                                                                                      |  |

Once the progress bar is completely green, the PHP Mail Parameters screen will appear. Leave the SMTP server as **local host**, and change the email address to one that had been choose. **Click Next** to continue.

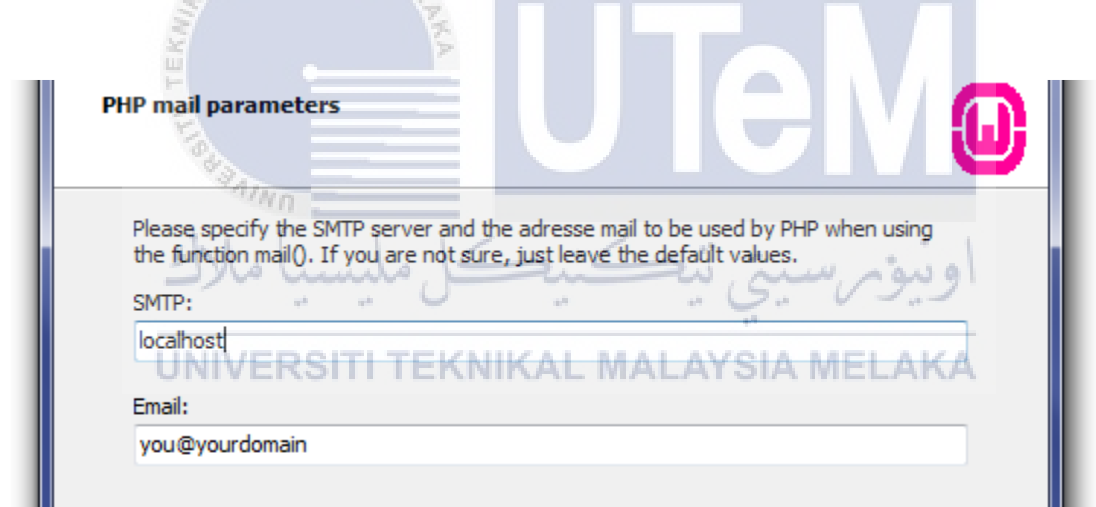

Check the Launch WampServer Now box, then click Finish to complete the installation.

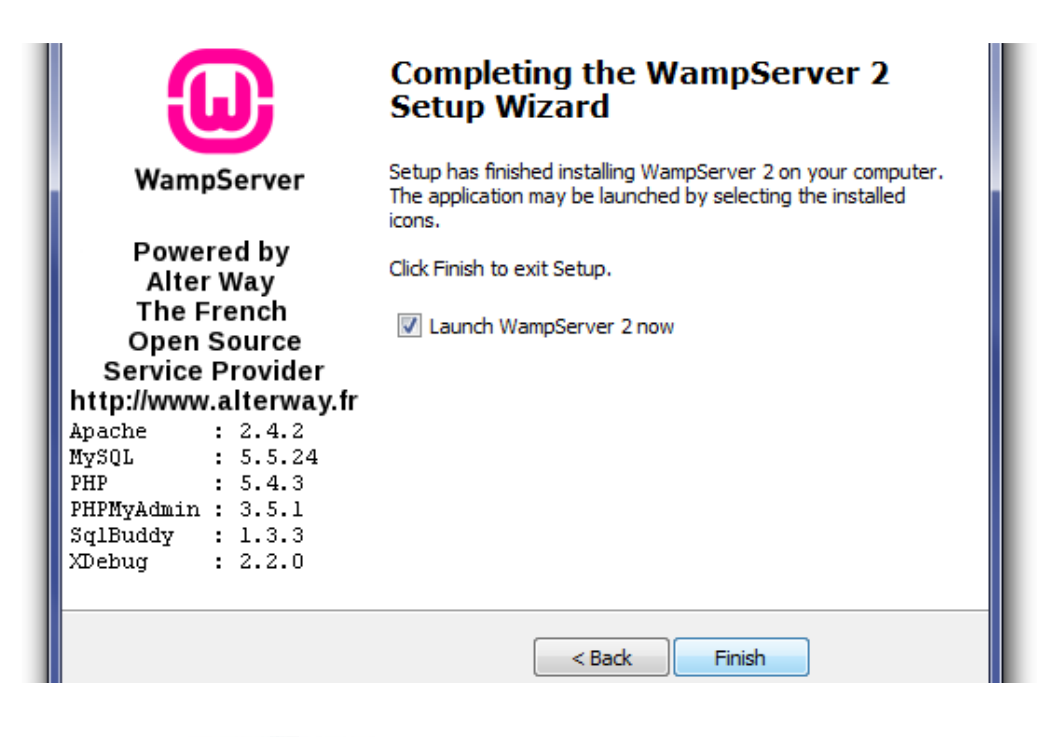

#### AALAYS/4

The WampServer icon appear in the stray on the right side of the taskbar.

- If the icon is green, then everything is working properly.
- If the icon is orange, then there are issues with one of the services.
- If the icon is red, then both Apache and MySQL services aren't running.

## UNIVERSITI TEKNIKAL MALAYSIA MELAKA

#### 3. Testing WampServer

Once installation process is completed, test the installation is working properly by going to http://localhost/ in web browser.

| WampServer                       |                                                                                                    |                                                                                                    |                                                                                                    |                                                                                                    |              |
|----------------------------------|----------------------------------------------------------------------------------------------------|----------------------------------------------------------------------------------------------------|----------------------------------------------------------------------------------------------------|----------------------------------------------------------------------------------------------------|--------------|
|                                  |                                                                                                    |                                                                                                    |                                                                                                    | Version 2.2 Vers                                                                                                    | ion Français |
| C                                |                                                                                                    |                                                                                                    |                                                                                                    |                                                                                                    |              |
| Server Configur                  | ation                                                                                                    |                                                                                                    |                                                                                                    |                                                                                                    |              |
| PHP Version :                    | 5.4.2                                                                                                    |                                                                                                    |                                                                                                    |                                                                                                    |              |
| Loaded Extensions :              | Core     ctype     ftp     mcrypt     Reflection     tokenizer     dom     wddx     apache2handlei     mrysgli | <ul> <li>bcmath</li> <li>date</li> <li>hash</li> <li>SPL</li> <li>session</li> <li>zip</li> <li>PDO</li> <li>xml</li> <li>mbstring</li> <li>pdo_mysgl</li> </ul> | <ul> <li>calendar</li> <li>ereg</li> <li>iconv</li> <li>odbc</li> <li>standard</li> <li>zlib</li> <li>Phar</li> <li>xmlreader</li> <li>gd</li> <li>pdo_sqlite</li> </ul> | <ul> <li>com_dotnet</li> <li>filter</li> <li>json</li> <li>pcre</li> <li>mysqlnd</li> <li>libxml</li> <li>SimpleXML</li> <li>xmlwriter</li> <li>mysql</li> <li>mhash</li> </ul> |              |
|                                  | * xdebug                                                                                                    | an heer wheel                                                                                                    | a pactodate                                                                                                    |                                                                                                    |              |
| MySQL Version :                  | 5.5.24                                                                                                    |                                                                                                    |                                                                                                    |                                                                                                    |              |
| Your Projects<br>Your Virtual Ho | sts                                                                                                    |                                                                                                    |                                                                                                    |                                                                                                    |              |
| Vour Aliacoc                     |                                                                                                    |                                                                                                    |                                                                                                    |                                                                                                    |              |
|                                  | ALAYSIA                                                                                                    |                                                                                                    |                                                                                                    |                                                                                                    |              |
| sqlbuddy                         | 4                                                                                                    |                                                                                                    |                                                                                                    |                                                                                                    |              |
| webgrind                         |                                                                                                    |                                                                                                    |                                                                                                    |                                                                                                    |              |
|                                  |                                                                                                    | 2                                                                                                    |                                                                                                    |                                                                                                    |              |
| 8                                | War                                                                                                    | noServer - Don                                                                                                    | ate - Alter Way                                                                                                    |                                                                                                    |              |
|                                  |                                                                                                    |                                                                                                    | ace racer may                                                                                                    |                                                                                                    |              |
| ILISET .                         | Min .                                                                                                    |                                                                                                    |                                                                                                    | <b>BINI</b>                                                                                                    |              |
| KE                               | alund a                                                                                                    | 1Sui                                                                                                    | زيتك                                                                                                    | ونومرسه                                                                                                    |              |
| Configuring Wam                  | nServer **                                                                                                    | · .                                                                                                    | - C                                                                                                    | 20 0                                                                                                    |              |
| Soundaring that                  | r                                                                                                    |                                                                                                    | e*                                                                                                    |                                                                                                    |              |

After had installed and tested WampServer, adjust some configuration options to complete the local setup.

#### APPENDIX C

#### Stored Procedure to view fertilizers info.

| create or replace procedure fertilizersinfo (farmer_id1 in varchar2, curs_fert out         |  |  |
|--------------------------------------------------------------------------------------------|--|--|
| sys_refcursor)                                                                             |  |  |
| RI WALLER ME                                                                               |  |  |
| AS                                                                                         |  |  |
| BEGIN                                                                                      |  |  |
|                                                                                            |  |  |
| open curs_fert for                                                                         |  |  |
| اونيةم سية تتكنيكا ملسبا ملاء                                                              |  |  |
| select farmer_id from farmer where farmer_id= farmer_id1;                                  |  |  |
| UNIVERSITI TEKNIKAL MALAYSIA MELAKA                                                        |  |  |
| select a.farmer_id, a.seasons, a.f_year, f.organic, f.compounds,f.urea,f.NPK,p.amistar,    |  |  |
| p.plenum, p.prevathon, a.application_status                                                |  |  |
| FROM application a, fertilizers f, pesticides p                                            |  |  |
| where a.fertilizers_code = f.fertilizers_code and a.pesticides_code= p.pesticides_code and |  |  |
| farmer_id = farmer_id1;                                                                    |  |  |
| end;                                                                                       |  |  |

#### Stored Procedure to view fertilizers info.

| create or replace procedure fertilizersinfo (farmer_id1 in varchar2, curs_fert out         |  |  |
|--------------------------------------------------------------------------------------------|--|--|
| sys_refcursor)                                                                             |  |  |
|                                                                                            |  |  |
| AS                                                                                         |  |  |
| farm1 varchar2(6);                                                                         |  |  |
| BEGIN                                                                                      |  |  |
|                                                                                            |  |  |
| select farmer_id into farm1 from farmer where farmer_id= farmer_id1;                       |  |  |
|                                                                                            |  |  |
| open curs_fert for                                                                         |  |  |
| select a.farmer_id, a.seasons, a.f_year, f.organic, f.compounds,f.urea,f.NPK,p.amistar,    |  |  |
| p.plenum, p.prevathon, a.application_status                                                |  |  |
| FROM application a, fertilizers f, pesticides p                                            |  |  |
| where a.fertilizers_code = f.fertilizers_code and a.pesticides_code= p.pesticides_code and |  |  |
| farmer_id = farm1;                                                                         |  |  |
| end;                                                                                       |  |  |
| اونيوم سيتي تيكنيكل مليسيا ملاك                                                            |  |  |

Stored Procedure to view list data of application. ALAYSIA MELAKA

| create or replace procedure listdata_application1(                                      |  |  |
|-----------------------------------------------------------------------------------------|--|--|
| app out sys_refcursor)                                                                  |  |  |
| as                                                                                      |  |  |
| begin                                                                                   |  |  |
| open app for                                                                            |  |  |
|                                                                                         |  |  |
| select a.farmer_id, a.seasons, a.f_year, f.organic, f.compounds,f.urea,f.NPK,p.amistar, |  |  |
| p.plenum, p.prevathon, a.application_status                                             |  |  |
| FROM application a, fertilizers f, pesticides p                                         |  |  |
| where a.fertilizers_code = f.fertilizers_code and a.pesticides_code= p.pesticides_code; |  |  |
| end;                                                                                    |  |  |

Stored Procedure to count maturity of seed.

| create or replace procedure countseed (tarikh in varchar2,type1 in varchar2, matang out |  |  |
|-----------------------------------------------------------------------------------------|--|--|
| varchar2)                                                                               |  |  |
|                                                                                         |  |  |
| AS                                                                                      |  |  |
| BEGIN                                                                                   |  |  |
| if type1='MR 219' then                                                                  |  |  |
| matang :=to_date(tarikh,'yyyy-mm-dd')+110;                                              |  |  |
|                                                                                         |  |  |
| elsif type1='MR 220' then                                                               |  |  |
| matang :=to_date(tarikh,'yyyy-mm-dd')+100;                                              |  |  |
|                                                                                         |  |  |
| elsif type1='MR 263' then                                                               |  |  |
| matang :=to_date(tarikh,'yyyy-mm-dd')+105;                                              |  |  |
|                                                                                         |  |  |
| end if;                                                                                 |  |  |
|                                                                                         |  |  |
| end;                                                                                    |  |  |
| اويىۋىرسىتى بېكىتىكل ملىسيا ملات                                                        |  |  |

### **UNIVERSITI TEKNIKAL MALAYSIA MELAKA**

Stored Procedure to insert farmer data.

CREATE OR REPLACE PROCEDURE insertFARMER(

p\_farmName IN farmer.farmer\_name%TYPE,

p\_farmTelno IN farmer.farmer\_phone\_no%TYPE,

p\_address IN farmer.farmer\_address%TYPE,

p\_ic IN farmer.farmer\_IC%TYPE,

p\_fpassword IN farmer.farmer\_password%TYPE)

IS

BEGIN

insert into farmer\_name, farmer\_phone\_no, farmer\_address, farmer\_IC,
farmer\_password)

VALUES (p\_farmName, p\_farmTelno, p\_address, p\_ic, p\_fpassword);

END;

## Stored Procedure to update farmer data.

| create or replace PROCEDURE updateFARMER(              |
|--------------------------------------------------------|
| f_farmer_id IN farmer.farmer_id%TYPE,                  |
| f_farmer_name IN farmer.farmer_name%TYPE,              |
| f_farmer_phone_no IN farmer.farmer_phone_no%TYPE,      |
| f_farmer_address IN farmer_farmer_address%TYPE,        |
| f_farmer_IC IN farmer_IC% TYPE)                        |
| AS                                                     |
| BEGIN                                                  |
| UPDATE farmer_SET farmer_phone_no = f_farmer_phone_no, |
| farmer_address=f_farmer_address                        |
| where farmer_id = f_farmer_id;                         |
| اويور سيې يېسې سيسيا سرد                               |
|                                                        |

**UNIVERSITI TEKNIKAL MALAYSIA MELAKA** 

## Stored Procedure for login.

| create or replace procedure login_proc(username varchar2, pass varchar2, who out varchar2) |
|--------------------------------------------------------------------------------------------|
| as                                                                                         |
| cc int;                                                                                    |
| ch int;                                                                                    |
| begin                                                                                      |
| select count(*) into cc from farmer                                                        |
| where farmer_id = username and farmer_password = pass;                                     |
| select count(*) into ch from admin                                                         |
| where admin_id = username and admin_password = pass;                                       |
| if $cc = 1$ then                                                                           |
| who := 'FARMER';                                                                           |
| elsif ch = 1 then                                                                          |
| who := 'ADMIN';                                                                            |
| end if;                                                                                    |
| end;                                                                                       |
| ***AINO                                                                                    |
| shi la la cominante de la la la la la la la la la la la la la                              |
| Stored Procedure for search farmer.                                                        |
| UNIVERSITI TEKNIKAL MALAYSIA MELAKA                                                        |
| create or replace procedure searchfarmer                                                   |
| (sear varchar2,                                                                            |
| result out sys_refcursor)                                                                  |
| as                                                                                         |
| begin                                                                                      |
| open result for                                                                            |
| select * from farmer                                                                       |
| where farmer_name   "    farmer_id like '%'  sear  '%';                                    |
| end;                                                                                       |